# Redash 开源中文版 V9.0.0 安装部署培训教程

Redash 中文版维护方

武汉达之云计算有限公司

www.dazdata.com

# 目录:

- 第一章、Redash 技术架构
- 第二章、Ubuntu 本地部署
- 第三章、Centos7 和 Centos8 本地部署
- 第四章、Docker 部署
- 第五章、本地生产部署
- 第六章、阿里云部署
- 第七章、PC 集群部署
- 第八章、K8S 集群部署
- 第九章、配置常见数据源
- 第十章、初次使用配置

日程:

| 日程  | 上午  | 下午  |
|-----|-----|-----|
| 第一天 | 第一章 | 第二章 |
| 第二天 | 第三章 | 第四章 |
| 第三天 | 第五章 | 第六章 |
| 第四天 | 第七章 | 第八章 |
| 第五天 | 第九章 | 第十章 |

# 第一章、Redash 技术架构

#### 1、Redash 简介

Redash 宗旨是使任何人,无论技术水平如何,都可以利用数据的力量。 熟悉 SQL 语言的用户利用 Redash 来探索数据,组织查询,设计可视化报表; 并可通过共享报表,使得来自任何数据源的数据,都能够被组织中的任何人使用 这些数据。每天全球成千上万个组织中的数百万用户使用 Redash 来开发探索数 据,并制定数据驱动的决策。

Redash 功能:

基于浏览器的:浏览器中的所有内容,都带有可共享的 URL。

易于使用:无需掌握复杂软件即可立即获得数据。

查询编辑器:使用模式浏览器快速组成 SQL 和 NoSQL 查询并自动完成。

**可视化和仪表板**:通过拖放创建漂亮的可视化文件,并将它们组合成一个仪 表板。

**共享**:通过共享可视化及其相关查询轻松进行协作,从而实现对报告和查询的同行审阅。

**计划刷新**:根据您定义的固定时间间隔自动更新图表和仪表盘。

**警报**: 定义条件并在数据更改时立即得到警报。

**REST API**:可以通过 REST API 使用 UI 进行的所有操作。

**对数据源的广泛支持**:可扩展的数据源 API,具有对一长串常见数据库和平 合的本机支持。

2、Redash 技术架构

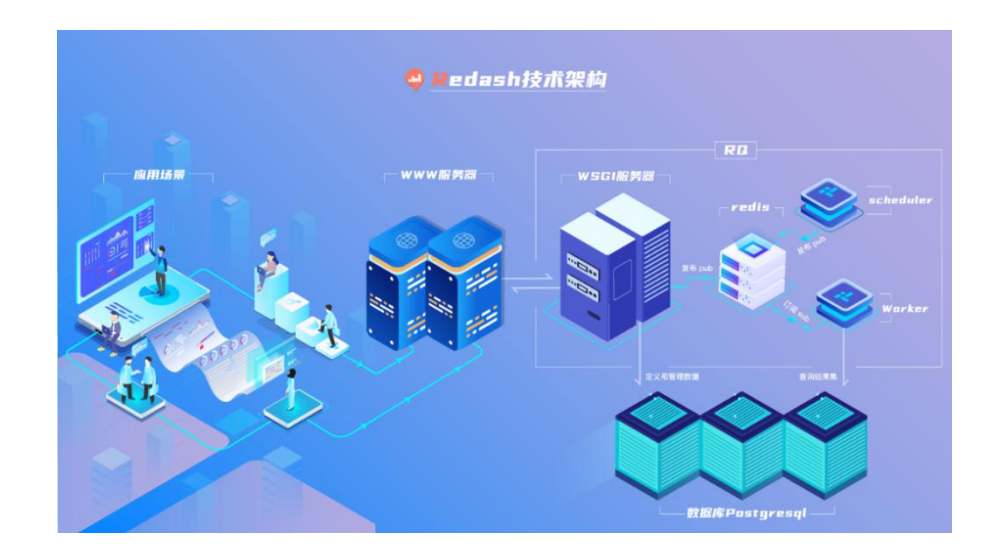

技术架构: Redash 的后台主要分为三部分,为 Server 服务器、Worker 任务执行程序和 Scheduler 任务调度程序。Server 服务器是一个具有 WSGI 接口的 Web 应用,Server 服务器是基于 Python 的 Flask 框架开发的,调式环境下 Flask 框架自带简易应用服务器,生产环境需要配备 uWSGI 应用服务器。Worker 任务执行程序和 Scheduler 任务调度程序是命令行终端程序。

Server 服务器、Worker 任务执行程序和 Scheduler 任务调度程序三者之间 没有任何任何依赖,不存在调用关系,完全依靠居中的 Redis 来进行消息发布订 阅(Pub/Sub)服务。这套架构模式是通过 Python 的 RQ 组件来完成的。以下简单 介绍技术架构主要涉及的概念:

#### Flask:

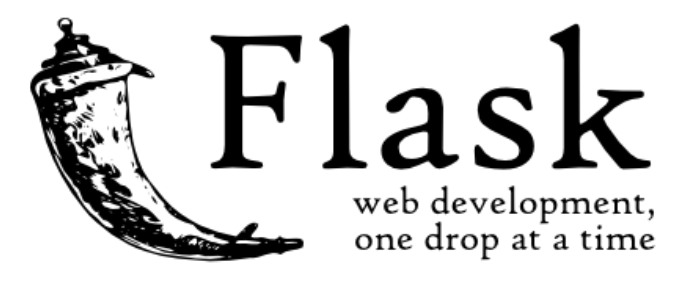

Redash 后端采用了 Flask 框架, Flask 是一个微型的 Python 开发的 Web 框架,基于 Werkzeug WSGI 工具箱和 Jinja2 模板引擎。 Flask 也被称为 "microframework",因为它使用简单的核心,用 extension 增加其他功能。Flask 没有默认使用的数据库、窗体验证工具。然而,Flask 保留了扩增的弹性,可以 用 Flask-extension 加入这些功能:ORM、窗体验证工具、文件上传、各种开放 式身份验证技术。

#### WSGI:

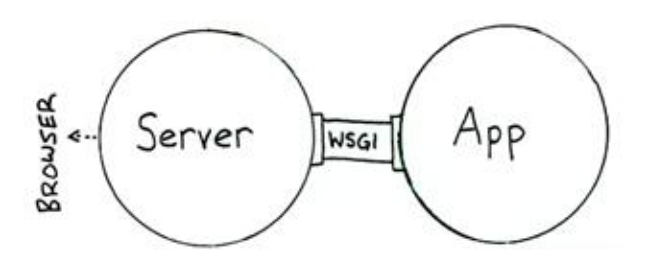

全称 Python Web Server Gateway Interface,指定了 web 服务器和 Python web 应用或 web 框架之间的标准接口,以提高 web 应用在一系列 web 服务器间 的移植性。从以上介绍我们可以看出:

WSGI 是一套接口标准协议/规范;通信(作用)区间是 Web 应用服务器和 Python Web 应用程序之间;目的是制定标准,以保证不同 Web 服务器可以和 不同的 Python 程序之间相互通信。

#### **Postgresql:**

PostgreSQL 是一种特性非常齐全的自由软件的对象-关系型数据库管理系统,是以加州大学计算机系开发的 POSTGRES 为基础的对象关系型数据库管理系统。POSTGRES 的许多领先概念只是在比较迟的时候才出现在商业网站数据库中。PostgreSQL 支持大部分的 SQL 标准并且提供了很多其他现代特性,如复

杂查询、外键、触发器、视图、事务完整性、多版本并发控制等。同样, PostgreSQL 也可以用许多方法扩展, 例如通过增加新的数据类型、函数、操作符、聚集函数、 索引方法、过程语言等。另外, 因为许可证的灵活, 任何人都可以以任何目的免 费使用、修改和分发 PostgreSQL。

#### RQ:

RQ (Redis Queue) 是一个简单的 Python 库用于将作业放到队列中并在后 台统一执行,使用 Redis 做后端,可方便的跟 Web 前端集成。

Redash 所有外部数据源的链接测试或执行取数,均在队列里完成。

#### **Redis:**

Redis (Remote Dictionary Server)是一个开源的使用 ANSI C 语言编写、支持网络、可基于内存亦可持久化的日志型、Key-Value 数据库,并提供多种语言的 API。

Redis 不仅可作为缓存服务器,还可用作消息队列。它的列表类型天生支持 用作消息队列。如下图所示:

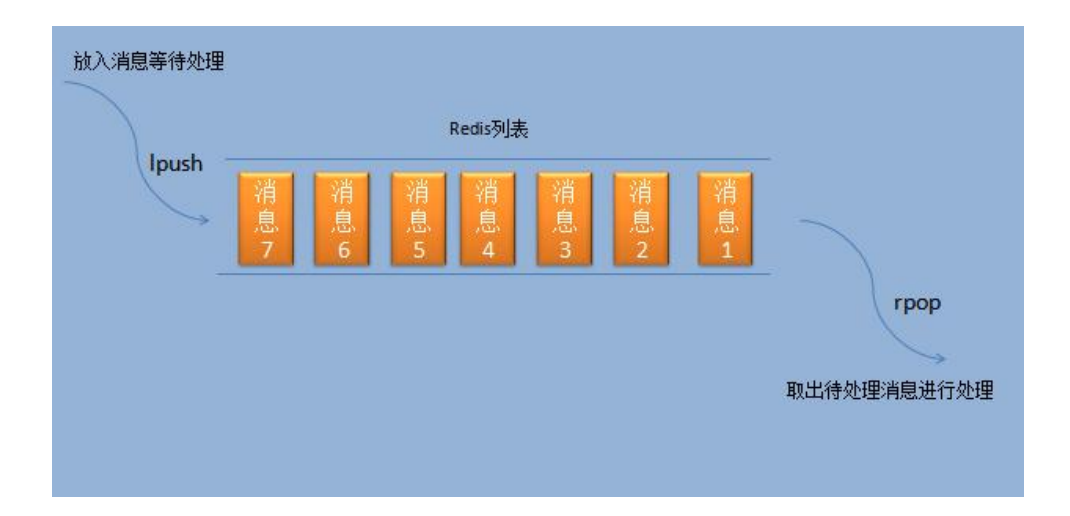

#### Nginx:

Nginx 是一款轻量级的 Web 服务器/反向代理服务器及电子邮件 (IMAP/POP3)代理服务器,在BSD-like 协议下发行。其特点是占有内存少, 并发能力强,事实上 nginx 的并发能力在同类型的网页服务器中表现较好,因它 的稳定性、丰富的功能集、示例配置文件和低系统资源的消耗而闻名。中国大陆 使用 nginx 网站用户有:百度、京东、新浪、网易、腾讯、淘宝等。

#### 生产环境:

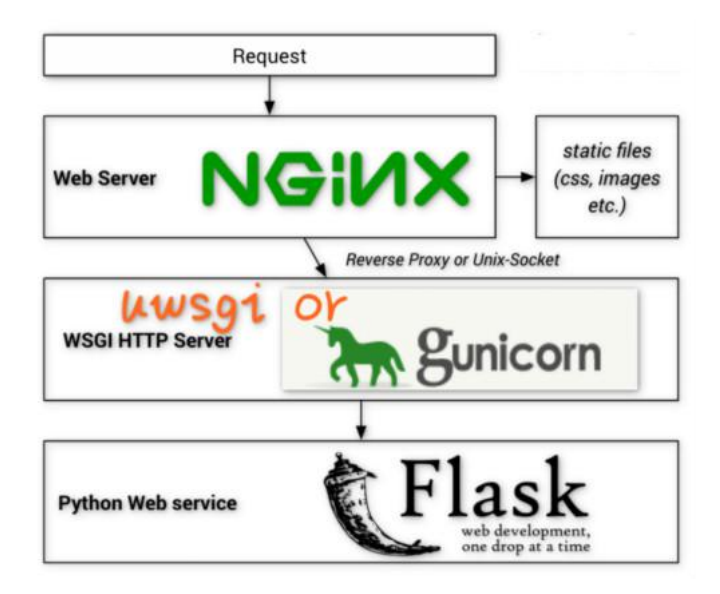

基于 Python Flask 框架的典型生产环境配置,外加 Supervisor 作为 uWSGI 的进程守护程序。

# 第二章、Ubuntu 本地部署

Redash 中文版本地安装方式比较繁琐,需要具备一定的 linux 基础知识,主要适用于试用或用于开发的基础环境;同时由于安装过程需要访问国外服务器,极难一次安装成功。在准备好 Ubuntu20.04 中文版环境后,就可以开始以本地方式安装 Redash 中文版。

本安装过程是基于 Ubuntu20.04 的内置 Python3.8 的,如果安装了多版本 Python,一些底层库可能需要下载源码重新编译,比较繁琐,因此不建议在多版 本 Python 环境下安装 Redash 中文版。

另外: Ubuntu20.04 安装后, 最好还要设置 root 密码: sudo passwd root 一定要更换本地源并注意执行 sudo apt-get update && sudo apt-get upgrade 和 当前用户加入 root 组首先 su- 然后 usermod -g root 当前 ubuntu 用户名。 Ubuntu20.04 内置 Python3.8.2。

#### 1、基础环境安装

1) 、安装 git: sudo apt install git

2) 、安装 Python3 的 Pip: 这是 python 官方的包管理工具属于是 python 的一部分,负责下载安装 python 的包文件

sudo apt install python3-pip

3) 、安装 nodejs 和 npm: nodejs 是 js 文件的一种运行环境, npm 是 nodejs 的 包管理器。

sudo apt install nodejs npm

4) 、更换 npm 国内源:

sudo npm config set registry <u>https://registry.npm.taobao.org</u> 验证:sudo npm config get registry

- 5) 、安装 nodejs 版本管理器: 负责 nodejs 的版本问题方便后续更新 sudo npm install n -g
- 6) 、升级 nodejs 最新版本:

sudo n stable

7) 、安装 Redis: 处理 redash 中文版缓存消息队列,以及处理发布订阅 sudo apt install redis-server

# 2、Postgresq19.6 安装配置:

Redash 使用 postgresql 作为查询结果缓存和定义信息、运行数据等的存储数据库。

- 1) 、安装基础包: sudo apt install wget ca-certificates
- 2) 、加载源:

sudo sh -c 'echo "deb http://apt.postgresql.org/pub/repos/apt \$(lsb\_release

-cs)-pgdg main" > /etc/apt/sources.list.d/pgdg.list'

3) 、下载证书:

wget --quiet -O - https://www.postgresql.org/media/keys/ACCC4CF8.asc | sudo

apt-key add -

- 4) 、刷新源: sudo apt-get update
- 5) 、安装 Postgre9.6:

sudo apt install postgresql-9.6 postgresql-contrib-9.6 postgresql-client-9.6 libpq-dev pgadmin4 -y

6) 、登录 Postgresql: sudo -u postgres psql

7)、在 postgresql 终端执行: alter user postgres with password '密码';create role 当前 ubuntu 用户名;alter role 当前 ubuntu 用户 login; (注意 postgresql 命令语 句以分号结束)

8) 、退出 postgresql 终端: \q

# 3、安装和初始化

- 1) 、下载代码: git clone https://github.com/dazdata/redash.git
- 2) 、进入工作目录: cd redash
- 3) 、安装 npm 依赖包: npm install
- 4) 、前端打包: npm run build
- 5) 、配置 pip 国内源: sudo cp pip.conf /etc/pip.conf
- 6) 、安装 Python 虚拟环境: sudo pip3 install virtualenv
- 7) 、创建 Python 虚拟环境: virtualenv -p python3 venv
- 8) 、激活 Python 虚拟环境: source venv/bin/activate
- 9) 、安装 pip 包: pip3 install -r requirements.txt -r requirements\_dev.txt
- 10) 、Python3.8 安装 pip 包: pip3 install importlib\_resources==1.5
- 11) 、若需要支持 Oracle 数据源, 先安装 Oracle 客户端程序, 后执行:

pip install -r requirements\_oracle\_ds.txt (试用建议不安装)

12) 、若需要支持 mysql, 请先启动一个新的命令行终端, 执行:

sudo apt install default-libmysqlclient-dev (试用建议不安装)

再回到当前命令行终端执行:

pip install mysqlclient (试用建议不安装)

14) 、若需要其它数据源: pip install -r requirements\_all\_ds.txt (试用建议不安装)

15) 、初化数据库表结构: ./manage.py database create\_tables

16) 、退出虚拟环境,安装完成: deactivate

### 4、启动和配置

1) 、启动服务:

分别打开三个终端,都执行 cd redash 进入目录后分别执行下列三命令之一:

source venv/bin/activate ./manage.py runserver --debugger --reload 和 source venv/bin/activate ./manage.py rq worker 和 source venv/bin/activate ./manage.py rq scheduler

2) 、每次终端启动运行一个服务。若需要停止服务, 直接按 Ctrl+C 键, 执行

deactivate 退出 python 虚拟环境。

进入浏览器: http://localhost:5000

# 5、Redash 环境变量

Redash 设计非常灵活,许多功能都可以通过设置进行更改,设置是通过 redash.settings 环境变量读取的,可以在/opt/redash/current/.env 文件中进行设 置,当然也可以在/etc/profile 或~/.bashrc 等系统级或用户级环境变量文件中设置。详见附件:Redash 环境变量清单。

# 6、非代码方式部署

Redash 前端开发环境为 React,只要不改变前后端 ajax 的服务请求链接信息,经过 打包后的~/client/dist/文件夹是可以复制到其它机器运行的。Redash 后端 python 环境 代码可以复制运行,但三方包需要在新机器重新安装。

# 第三章、Centos 本地部署

#### 1. Centos7 本地部署

### 1)、更改 yum 国内源

(1)进入源文件目录下: cd /etc/yum.repos.d/ (2)备份原版本 yum 文件: sudo mv /etc/yum.repos.d/CentOS-Base.repo /etc/yum.repos.d/CentOS-Base.repo.backup (3) 下载阿里 yum 源文件作为默认源文件: sudo wget -O /etc/yum.repos.d/CentOS-Base.repo http://mirrors.aliyun.com/repo/Centos-7.repo (4)清理原缓存: sudo yum clean all (5)建立缓存以后方便缓存中搜索: sudo yum makecache (5)更新系统包: sudo yum update -y (6)安装常用包: sudo yum -y install gcc gcc-c++ kernel-devel make zlib zlib-devel libffi-devel openssl-devel git python3-devel postgresql-devel\* (7)进入 root 用户下修改当前用户添加到 root 组: su sudo usermod -g root 当前 centos 用户名

# 2)、安装 PostgreSql9.6

(1)安装 postgresql 源: sudo install yum -у https://download.postgresql.org/pub/repos/yum/9.6/redhat/rhel-7-x86\_64/pgdg-redhat-re po-42.0-11.noarch.rpm (2)安装 postgresql6 客户端: sudo yum install -y postgresql96 (3)安装 postgresql6 服务端: sudo yum install -y postgresql96-server (4)初始化: sudo /usr/pgsql-9.6/bin/postgresql96-setup initdb (5)设置开机自启: sudo systemctl enable postgresgl-9.6 (6)启动 postgresql9.6 服务: sudo systemctl start postgresgl-9.6 (7)进入 postgresql 数据库修改用户名密码: 1.sudo - u postares psal 2.alter user postgres with password '此处填写登陆密码'; 3.create role 当前 centos 用户名; 4.alter role 当前 centos 用户名 login; 5.\q

# 3)、安装 Redis

(1)下载 fedora 的 epel 仓库:sudo yum install epel-release -y
(2)安装:sudo yum install redis
(3)启动 redis:sudo systemctl start redis
(4)设置开机自启:sudo systemctl enable redis.service

# 4)、安装 Nodejs

sudo yum install nodejs -y sudo npm config set registry https://registry.npm.taobao.org sudo npm install n -g sudo n stable

# 5)、安装 python3

(1)sudo yum -y groupinstall "Development tools"

(2)sudo yum -y install zlib-devel bzip2-devel openssl-devel ncurses-devel sqlite-devel readline-devel tk-devel gdbm-devel db4-devel libpcap-devel xz-devel python3-devel
(3)sudo wget https://www.python.org/ftp/python/3.6.2/Python-3.6.2.tar.xz
(4)sudo mkdir /usr/local/python3

(5)tar -xvJf Python-3.6.2.tar.xz
(6)cd Python-3.6.2
(7)./configure --prefix=/usr/local/python3
(8)sudo make && sudo make install
(11)添加环境变量:
sudo vi /etc/profile
# 将下面内容添加到文件的最下面
PATH=\$PATH:/usr/local/python3/bin
#是添加的进行生效命令
source /etc/profile
# 最后查看是否添加成功
echo \$PATH

#### 6)、安装 Redash 源码

1、下载代码:

git clone https://github.com/dazdata/redash.git

cd redash

更换国内源:npm config set registry https://registry.npm.taobao.org

- 查看当前源:npm config get registry
- 2、前端安装依赖包: npm install
- 3、前端打包: npm run build
- 4、配置 pip 国内源: sudo cp pip.conf /etc/pip.conf
- 5、安装 Python 虚拟环境: sudo pip3 install virtualenv
- 6、创建 Python 虚拟环境: virtualenv venv
- 7、激活 Python 虚拟环境: source venv/bin/activate
- 8、安装 Pip 包:

```
sudo pip3 install --upgrade pip
```

pip3 install psycopg2-binary

pip3 install -r requirements.txt -r requirements\_dev.txt -r requirements\_bundles.txt

- 9、初始化数据库表结构: ./manage.py database create\_tables
- 10、退出虚拟环境,安装完成: deactivate
- 11、分别打开三个终端,都执行 cd redash 进入目录后分别执行下列三命令之一:

source venv/bin/activate

./manage.py runserver --debugger --reload

和

source venv/bin/activate

./manage.py rq worker

和

source venv/bin/activate

./manage.py rq scheduler

# 2. Centos8 本地部署

Centos8 内置的 Python 为 3.6.8 版本,以下是在内置 Python3.6.8 基础上的安装 步骤。由于安装多版本 Python 会导致系统底层库需要下载源码重新编译,比较 麻烦,不建议在多版本 Python 环境下安装 Redash 中文版。

#### 1)、初始化环境安装

由于 Centos 使用 yum 下载源,需要更改成国内源:

1)、进入设置 yum 源目录下: cd /etc/yum.repos.d/

2)、下载自动下载文件工具 wget: sudo yum install wget

3) 、将 yum 源文件备份一下: sudo mv /etc/yum.repos.d/CentOS-Base.repo

/etc/yum.repos.d/CentOS-Base.repo.backup

4) 、下载阿里 yum 源: sudo wget -O /etc/yum.repos.d/CentOS-Base.repo http://mirrors.aliyun.com/repo/Centos-8.repo

5) 、清理原缓存: sudo yum clean all

6) 、建立缓存以后方便缓存中搜索: sudo yum makecache

7) 、更新系统包: sudo yum update -y

8) 、安装常用包:

sudo yum -y install gcc gcc-c++ kernel-devel make zlib zlib-devel libffi-devel

openssl-devel python3-devel git

9) 、安装 dnf:sudo yum install dnf -y

10) 、进入 root 用户下将当前用户添加到 root 组:

su -

usermod -g root 当前 centos 用户名

#### 2)、Postgresql9.6 安装

安裝 PostgreSql9.6 初始化并配置为系统启动时自动启动: sudo dnf install @postgresql:9.6 sudo dnf install postgresql-contrib sudo yum install postgresql-devel sudo postgresql-setup initdb sudo systemctl enable --now postgresql 登录 Postgresql: sudo -u postgres psql 更改 postges 密码: alter user postgres with password '密码'; 创建角色: create role 当前 centos 用户名; 赋予登录权限: alter role 当前 centos 用户名 login;

#### 3)、Redis 安装

sudo yum install redis sudo systemctl start redis sudo systemctl enable redis.service

#### 4)、安装 nodejs

sudo yum install nodejs

sudo npm config set registry <a href="http://registry.npm.taobao.org/">http://registry.npm.taobao.org/</a>

sudo npm config get registry

sudo npm install n -g

sudo /usr/local/bin/n stable

#### 5)、安装源码初始化

1、下载代码:

git clone https://github.com/dazdata/redash.git && cd redash

- 2、前端安装依赖包: npm install
- 3、前端打包: npm run build
- 4、配置 pip 国内源: sudo cp pip.conf /etc/pip.conf
- 5、安装 Python 虚拟环境: sudo pip3 install virtualenv
- 6、创建 Python 虚拟环境: virtualenv venv
- 7、激活 Python 虚拟环境: source venv/bin/activate
- 8、安装 Pip 包:

pip3 install -r requirements.txt -r requirements\_dev.txt -r

requirements\_bundles.txt

- 9、初始化数据库表结构: ./manage.py database create\_tables
- 10、退出虚拟环境,安装完成: deactivate

#### 6)、启动程序

分别打开三个终端,都执行 cd redash 进入目录后分别执行下列三个命令之一

source venv/bin/activate

./manage.py runserver --debugger --reload

和

source venv/bin/activate

./manage.py rq worker

和

source venv/bin/activate

./manage.py rq scheduler

打开浏览器,输入地址: <u>http://localhost:5000</u>

# 第四章、Docker 部署

相比 Linux 环境本地安装而言, Docker 安装方式更为简便, Docker 脚本化 安装过程会自动获取 Redis、postgres、Python3.7 镜像,构造 Redash 最新的后 台 server、worker、schedule 镜像。前端 npm 依赖包安装和前端最新代码打包 是通过卷映射方式挂载到 server 容器,因此这些工作需要人工一次执行;另外 构建初始数据库表结构也需要人工一次执行。这些动作执行完毕,启动 Docker 容器就可以访问了。由于安装过程需要访问国外服务器,极难一次安装成功,需 要反复试验几次。

## 1、基础环境搭建

1)、更换 APT 国内源:

sudo sed -i s@/archive.ubuntu.com/@/mirrors.aliyun.com/@g
/etc/apt/sources.list

2)、更新源:

sudo apt update && sudo apt upgrade -y

3)、安装 Docker 和 Docker-Compose:

sudo apt install docker docker-compose -y

4)、更换 Docker 国内源:

```
sudo nano /etc/docker/daemon.json
输入:
{
"registry-mirrors": ["https://m3dz4my1.mirror.aliyuncs.com"]
}
```

5)、重启 Docker 服务:

sudo systemctl restart docker

6)、安装 Nodejs 和 npm:

```
sudo apt install nodejs npm -y
```

7)、更换 npm 国内源:

sudo npm config set registry https://registry.npm.taobao.org

8)、升级最新 Nodejs 版本:

```
sudo npm install n -g
sudo npm install -g npm
sudo npm cache clean -f
sudo n stable
```

# 2、下载源码初始化:

下载源码:

```
https://github.com/dazdata/redash.git
```

```
cd redash
前端 npm 依赖包安装(警告可以忽略,若报错需要重来多试几次):
npm install
前端打包:
npm run build
初始化数据库表结构:
sudo docker-compose run --rm server create_db
```

# 3、启动 Docker 自动安装执行:

 $sudo \ docker-compose \ up$ 

# 4、启动系统&初始设置:

```
启动 Docker 容器:
sudo docker-compose start
若要停止 Docker 容器:
sudo docker-compose stop
进入浏览器:
http://localhost:5000
初次使用:
请见《初始配置 Redash 中文版》
后续使用:
注意一定先执行 cd redash 后,再执行 sudo docker-compose start 以启动
docker 容器。
```

# 第五章、本地生产环境

Redash 生产环境安装是基于第二章或第三章本地安装基础上进行,需要额外进行的事项主要工作是部署 WWW 服务器和应用服务器。本编介绍基于 Python 和 Flask 项目生产环境,最常见的 uwsgi 应用服务器、Supervisor 进程守护程序和 nginx 反向代理服务器,以及生产环境压力测试常用工具 jMeter、备份恢复、重 安装等一一介绍。

# 1、uwsgi 应用服务器

#### 1) 、安装

sudo pip3 install uwsgi

#### 2) 、配置

uwsgi执行一般有两种方式:命令行和文件配置,但是命令行可能需要识记很多参数,因此采用文件配置是更通用的做法,文件格式支持很多种比如 ini、xml、yaml 等,笔者建议还是采用比较简单 key-value 形式 ini 模式,下面给出一个简单的 uwsgi ini 配置实例:

[uwsgi]

```
http=:5000
chdir=/home/当前 centos 用户名/redash/
wsgi-file=redash/wsgi.py
callable=app
master=true
virtualenv=/home/当前 centos 用户名/redash/venv/
pythonpath=/home/当前 centos 用户名/redash/
processes=1
threads=2
```

执行: uwsgi --ini uwsgi.ini

参数解释:

- socket: socket 文件,也可以是地址+端口;
- master: 是否启动主进程来管理其他进程;
- chdir: 项目的根目录;
- module: wsgi 文件相对路径;
- home: 虚拟环境目录;
- workers: 开启的进程数量;

- reload-mercy: 设置在平滑的重启(直到接收到的请求处理完才重启)一个工作子 进程中,等待这个工作结束的最长秒数;
- vacuum: 服务结束后时候删除对应的 socket 和 pid 文件;
- max\_requests: 每个工作进程设置的请求上限;
- limit\_as: 限制每个 uwsgi 进程占用的虚拟内存数目;
- buffer\_size: 设置用于 uwsgi 包解析的内部缓存区大小;
- pid\_file: 指定 pid 文件;
- harakiri: 请求的超时时间;
- daemonize: 进程后台执行,并保存日志到特定路径;如果 uwsgi 进程被 supervisor 管理,不能设置该参数;

#### 3) 、uWSGI 三种通讯方式

配置:

socket=127.0.0.1:8888 http-socket=127.0.0.1:8888 http=0.0.0.0:8888

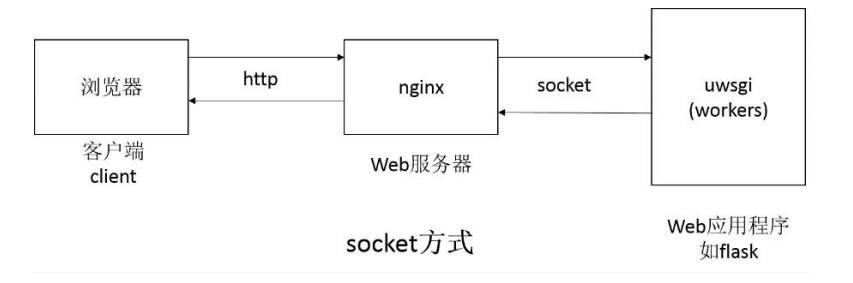

Nginx 与 uWSGI 之间用 socket 通讯。现在大部分 web 服务器(如 nginx) 支持 uwsgi, 这是这三种方式最高效的一种形式, socket 通信速度会比 http 快。

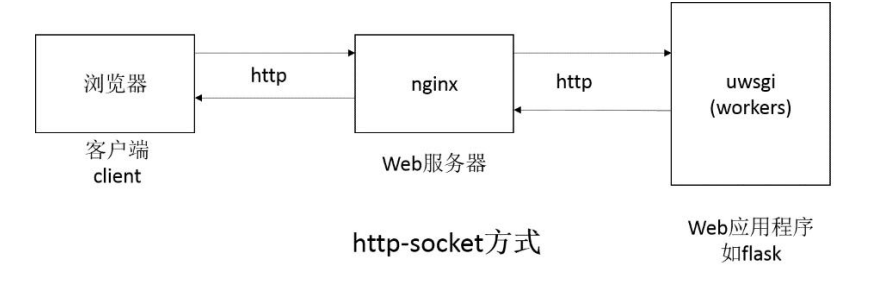

Nginx 与 uWSGI 之间用 http-socket 通讯,这个适用于 web 服务器不支持 uwsgi 时。

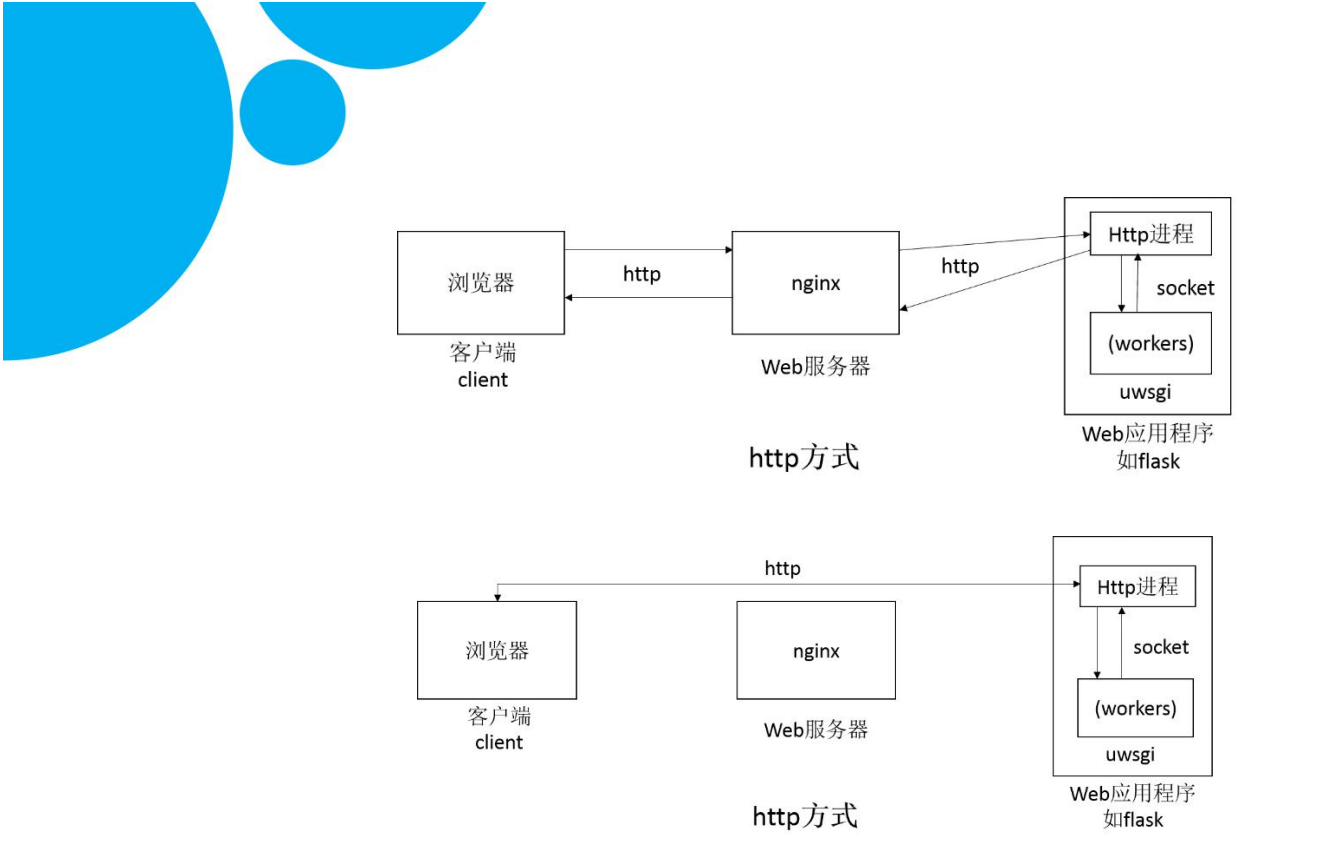

后面两个个都是 http 方式, 官方推荐的方式为 socket 以及 http-socket 方 式,显然使用 http 方式会额外产生一个 http 进程,如果还通过 nginx 转发,那 么效率上来说是相对比较低的。

# 2、Supervisor 的使用

Supervisor 是用 Python 开发的一套通用的进程管理程序,能将一个普通的 命令行进程变为后台 daemon,并监控进程状态,异常退出时能自动重启。它是 通过 fork/exec 的方式把这些被管理的进程当作 supervisor 的子进程来启动, 这样只要在 supervisor 的配置文件中,把要管理的进程的可执行文件的路径写 进去即可。也实现当子进程挂掉的时候,父进程可以准确获取子进程挂掉的信息 的,可以选择是否自己启动和报警。

#### 1) 、supervisor 安装

配置好 yum 源后,可以直接安装, Centos:

sudo pip3 install supervisor

Debian/Ubuntu 可通过 apt 安装:apt-get install supervisor

#### 2) 、Supervisor 生成默认配置文件

```
进入安装目录: cd ~/redash
echo_supervisord_conf > supervisord.conf
然后增加对 Redash 的启动配置:
方法一: 在 supervisord.conf 增加 include 节
[include]
files = conf.d/*.conf
创建 conf.d 目录,其下建立配置文件 redash.conf,增加三个 program 节
```

```
[program:redash]
command = uwsgi uwsgi.ini
```

```
[program:worker]
directory=/root/dazdata/
command=venv/bin/python3 ./manage.py rq worker
```

```
[program:scheduler]
directory=/root/dazdata/
command=venv/bin/python3 ./manage.py rq scheduler
```

方法二:在 supervisord. conf 最后直接增加以上三个 program 节

### 3) 、Supervisor 启动停止和查看状态

```
启动: supervisord -c supervisord.conf
查看: supervisorctl status
停止: supervisorctl stop all
查看开机自启: systemctl is-enabled supervisord
停用开机自启: systemctl disable supervisord
```

### 4) 、Supervisor 管理后台

```
若需要 web 查看进程,则去掉[inet_http_server]的注释
[inet_http_server]
port=127.0.0.1:9001 ;IP 按需配置
username=user
password=123
这个监控端口容易造成 CPU 和内存占用率特别高,导致机器卡死,生产环境
慎用。
```

# 5) 、supervisor 开机自动启动

```
在目录/usr/lib/systemd/system/ 新建文件 supervisord. service, 并添加配置
内容:
[Unit]
Description=Process Monitoring and Control Daemon
After=rc-local.service nss-user-lookup.target
```

```
[Service]
Type=forking
ExecStart=/usr/bin/supervisord - c /usr/supervisor/supervisord.conf ;开机启动时执行
ExecStop=/usr/bin/supervisord shutdown
ExecReload=/usr/bin/supervisord reload
```

killMode=process Restart=on-failure RestartSec=42s

[Install] WantedBy=multi-user.target

# 3、Nginx 安装使用

*Nginx* (engine x) 是一个高性能的 <u>HTTP</u>和反向代理 web 服务器, 同时也提供了 IMAP/POP3/SMTP 服务。

(1).安装 nginx 所需的环境

sudo yum install gcc-c++ pcre pcre-devel zlib zlib-devel openssl openssl-devel -y

(2).官网下载 nginx 的安装包地址:https://nginx.org/en/download.html
1.使用 wget 命令下载:
sudo wget -c https://nginx.org/download/nginx-1.19.2.tar.gz
2.解压并且进入 nginx 目录下
tar -zxvf nginx-1.19.2.tar.gz
sudo mv nginx-1.19.2 nginx
cd nginx
3.配置(使用默认配置即可)
./configure
4.编译安装
sudo make && sudo make install
5.查找安装路径
whereis nginx

(3) 配置 nginx 的环境变量,启动、停止、开机自启 nginx

1. 配置环境变量:

(1)编辑/etc/profile文件:

vim /etc/profile

(2) 在最后一行添加配置并且 wq 保存.

PATH=\$PATH:/usr/local/nginx/sbin

export PATH

(3) 让配置生效

source /etc/profile

- 2.启动: ./nginx
- 3.停止: ./nginx -s stop
- 4.等进程结束后退出: ./nginx -s quit
- 5.重新加载配置:./nginx -s reload

```
2).修改 nginx 配置文件:
  1. 修改 nginx.conf 文件:
  vim /usr/local/nginx/conf/nginx.conf
 2. 内容如下:
 server {
          listen
                     80 default_server;
          server name localhost;
          location /static/~(.*)(\.jpg|\.png|\.gif|\.jepg|\.css|\.js) {
              alias /root/redash/client/dist/;
          }
          location / {
              root
                    html;
              proxy_pass http://127.0.0.1:5000;
              index index.html index.htm;
          }
 }
保存退出
3)、启动:
./nginx
进入浏览器输入 http://127.0.0.1:80 能够正常访问即为安装成功。
如果需要在生产环境下 nginx 使用 ssl 协议需要增强安装 ssl 和 http2 等模块
```

# 4、Postgresq1的备份恢复

# 1) 、备份:

进入 postgresq1 目录

cd /etc/postgresql/9.6/main

执行备份命令.

pg\_dump -h 127.0.0.1 -U dbUserName dbName > /home/io/databasename.bak 解释:

127.0.0.1 为 数据库所在计算机 ip;(必须保证数据库外部访问权限)

dbUserName 需要备份的数据库的用户名;

dbName 是需要备份的数据库名; /home/io/databasename.bak 是最后生成的文件的路径和文件名称(可自定义); 执行完成之后,可以去/home/io/路径下查看是否生成.bak 文件.

### 2) 、还原:

要还原,首先需要有一个数据库和用户,最好是空库,否则会覆盖。

进入 postgresql 目录

cd /etc/postgresql/9.5/main

#### 执行还原命令

psql -h 127.0.0.1 newdbUserName -d newdbName < /home/io/ databasename.bak 解释: 127.0.0.1 是数据库的 ip newdbUserName 是上一步创建的数据库用户 name newdbName 是上一步创建的数据库名称 /home/io/ databasename.bak 是之前备份生成的文件.

# 5、jMeter 性能测试

#### 1)、配置线程组

点击线程组,配置本次性能测试相关参数:线程数,循环次数,持续时间等,这里我们配置并发用户数为10,持续时间为60s

| <ul> <li>♀ (1)</li> <li>♀ (2)</li> <li>线程组</li> <li>♀ (1)</li> <li>↓ HTTP書求</li> </ul> | 线程组                                                         |  |  |  |  |  |  |  |
|----------------------------------------------------------------------------------------|-------------------------------------------------------------|--|--|--|--|--|--|--|
| 夜手续用树                                                                                  | 有柳。 战狂沮                                                     |  |  |  |  |  |  |  |
| · · · · · · · · · · · · · · · · · · ·                                                  | 注释:                                                         |  |  |  |  |  |  |  |
| → 用户定义的发星<br>→ ▲ 聚合报告<br>→ 】 工作台                                                       | 在职样器错误后要执行的动作                                               |  |  |  |  |  |  |  |
|                                                                                        | ● 继续 ○ Start Next Thread Loop ○ 停止线程 ○ 停止测试 ○ Stop Test Now |  |  |  |  |  |  |  |
|                                                                                        |                                                             |  |  |  |  |  |  |  |
|                                                                                        | 线程数: 10                                                     |  |  |  |  |  |  |  |
|                                                                                        |                                                             |  |  |  |  |  |  |  |
|                                                                                        | Ramp-up Period (in seconds): 1                              |  |  |  |  |  |  |  |
|                                                                                        | 循环次数 🖌 永远                                                   |  |  |  |  |  |  |  |
|                                                                                        | Delay Thread creation until needed                          |  |  |  |  |  |  |  |
|                                                                                        |                                                             |  |  |  |  |  |  |  |
|                                                                                        | ■」「」」「「「」」「「」」「」」「」」「」」「」」「」」「」」「」」「」」「」                    |  |  |  |  |  |  |  |
|                                                                                        |                                                             |  |  |  |  |  |  |  |
|                                                                                        | 142568761000 FOO                                            |  |  |  |  |  |  |  |
|                                                                                        | 13-340,101 (45) 00                                          |  |  |  |  |  |  |  |
|                                                                                        | 启动延迟(秒)                                                     |  |  |  |  |  |  |  |
|                                                                                        | 启动时间 2017/10/27 11:39:59                                    |  |  |  |  |  |  |  |
|                                                                                        | <b>结束时间</b> 2017/10/27 11:30:50                             |  |  |  |  |  |  |  |
|                                                                                        | 537KH3101 20171102711.30.00                                 |  |  |  |  |  |  |  |

#### 2) 、执行测试

点击绿色小箭头按钮即可启动测试,测试之前需要点击小扫把按钮清除之 前的调试结果。

| 🖋 baidu_demo.jmx (D:\baidu_demo.jmx) - Apache JMeter (3.3 r1808647) |                                      |           |            |        |          |          |          |         | -         | ⊐ ×     |         |           |          |
|---------------------------------------------------------------------|--------------------------------------|-----------|------------|--------|----------|----------|----------|---------|-----------|---------|---------|-----------|----------|
| 文件 编辑 Search 运行 选项 帮助                                               |                                      |           |            |        |          |          |          |         |           |         |         |           |          |
|                                                                     |                                      | - 4       | - <b>D</b> |        |          | 0,0      | . 🥑      |         | <b>Ka</b> | ۱       | 00:00:3 | 5 0 🕂     | 0/10 (   |
| ? ▲ 测试计划 ? ● ● 30 线程组                                               | 聚合报                                  | 告         | 启动         |        |          |          | 清陵       | 余结果     |           |         |         |           |          |
| ► MTTP请求                                                            | 名称:                                  | 聚合报告      |            |        |          |          |          |         |           |         |         |           |          |
| ● ▲ 祭宿结果树                                                           | 注释:                                  |           |            |        |          |          |          |         |           |         |         |           |          |
| - 家育报告                                                              | 所有数据写入一个文件                           |           |            |        |          |          |          |         |           |         |         |           |          |
| — 🔪 工作台                                                             | 文件名 Log/Display Only: □ 仅日志错误 □ Succ |           |            |        |          |          |          | Success | es Co     | nfigure |         |           |          |
|                                                                     | Label                                | # Samples | Average    | Median | 90% Line | 95% Line | 99% Line | Min     | Max       | Error % | Through | Received. | Sent KB/ |
|                                                                     | 总体                                   | 0         | 0          | 0      | 0        | 0        | 0        | 9223372 | -922337   | 0.00%   | .0/hour | 0.0       | 0.00     |
|                                                                     |                                      |           |            |        |          |          |          |         |           |         |         |           |          |

#### 3) 、分析测试报告

待性能测试执行完成后,打开聚合报告可以看到:

| 🔎 baidu_demo.jmx (D:\baidu_demo.jm>       | ) - Apache J | Meter (3.3 r | 1808647) |        |          |          |          |              |        |         |          | - 0          | x a      |
|-------------------------------------------|--------------|--------------|----------|--------|----------|----------|----------|--------------|--------|---------|----------|--------------|----------|
| 文件 编辑 Search 运行 选项 帮助                     |              |              |          |        |          |          |          |              |        |         |          |              |          |
| 🗆 🚳 🖨 🛃 👗 E                               |              | 4            | -        |        |          | 0,0      | 6        | <b>#</b>     | 8      | 1       | 00:01:02 | 2 0 <u>A</u> | 0/10 (   |
| ♀ ▲ 测试计划 ♀ ◎ 线程组                          | 聚合振          | 告            |          |        |          |          |          |              |        |         |          |              |          |
| <ul> <li>HTTP请求</li> <li>和手付用料</li> </ul> | 名称:          | 緊合报告         |          |        |          |          |          |              |        |         |          |              |          |
| - ※ 用户完义的变量                               | 注释:          |              |          |        |          |          |          |              |        |         |          |              |          |
|                                           | 所有数          | 属写入一个文       | 化件       |        |          |          |          |              |        |         |          |              |          |
| ▲ 工作台                                     | 文件名          |              |          |        |          | 5        | N册 Log/  | Display Only | : 🗌 仅日 | 志错误     | Success  | es Con       | figure   |
|                                           | Label        | # Samples    | Average  | Median | 90% Line | 95% Line | 99% Line | Min          | Max    | Error % | Through  | Received     | Sent KB/ |
|                                           | HTTP请求       | 140          | 4340     | 4145   | 6438     | 7134     | 8142     | 1999         | 8173   | 0.00%   | 2.2/sec  | 682.66       | 0.39     |
|                                           | 总体           | 140          | 4340     | 4145   | 6438     | 7134     | 8142     | 1999         | 8173   | 0.00%   | 2.2/sec  | 682.66       | 0.39     |
|                                           |              |              |          |        |          |          |          |              |        |         |          |              |          |

聚合报告参数详解:

1. Label: 每个 JMeter 的 element (例如 HTTP Request) 都有一个 Name 属性,这里显示的就是 Name 属性的值

2. #Samples: 请求数——表示这次测试中一共发出了多少个请求,如果模拟 10 个用户,每个用户迭代 10 次,那么这里显示 100

3. Average: 平均响应时间——默认情况下是单个 Request 的平均响应时间, 当使用了 Transaction Controller 时,以 Transaction 为单位显示平均响应 时间

- 4. Median: 中位数, 也就是 50% 用户的响应时间
- 5. 90% Line: 90% 用户的响应时间
- 6. Min: 最小响应时间
- 7. Max: 最大响应时间
- 8. Error%: 错误率——错误请求数/请求总数

9. Throughput: 吞吐量——默认情况下表示每秒完成的请求数 (Request per Second),当使用了 Transaction Controller 时,也可以表示类似 LoadRunner

的 Transaction per Second 数。

10. KB/Sec: 每秒从服务器端接收到的数据量, 相当于 LoadRunner 中的 Throughput/Sec

一般而言,性能测试中我们需要重点关注的数据有: #Samples 请求数, Average 平均响应时间, Min 最小响应时间, Max 最大响应时间, Error% 错误 率及 Throughput 吞吐量。

# 6、备份上传数据文件

如果使用了 Excel 插件,且没有更改附件 5 所说的环境变量,则本地上传的 文件位于默认的前端资源文件夹<sup>~</sup>/redash/client/dist/files/文件夹下,如果 进行重新安装、升级安装,执行 npm run build 命令(该命令会清除 <sup>~</sup>/redash/client/dist/下的所有资源文件)前,请务必备份该文件夹的所有上 传数据文件,在重安装后再往回复制该文件夹即可。

# 第六章: 阿里云部署

# 1、准备:

阿里云环境部署和 Ubuntu 或 Centos 部署没有什么不同,如果部署后只通过 IP 地址访问,基本等同于本地部署或本地生产环境部署。但如果部署后要进行外网域名绑定和配置 https 协议等,那还涉及很多外围准备工作:二级域名解析以及 IP 地址绑定、SSL 证书申请以及 Nginx 配置等。

# 2、二级域名解析:

| < → C ( ≜ dr  | ns.console.a  | liyun.co | om/?spm=5176.2       | 020520163.r      | av-right.2.38c4     | 56a7hY2aqb                | #/dns/setting/dazdata.com        | ± ±          | • • |
|---------------|---------------|----------|----------------------|------------------|---------------------|---------------------------|----------------------------------|--------------|-----|
| ■ (-) 阿里云     | <u>账号全部资源</u> | ġ. •     |                      |                  |                     |                           | 添加记录                             |              |     |
| 配出的标          |               | 2494/fix | NS / 1281967 / 13    | 新設置              |                     |                           |                                  |              |     |
| 标设置           |               | < 1      | 解析设置                 |                  |                     |                           |                                  |              |     |
| 1572 <b>全</b> |               | 0 *      | 他分配的DNS服务器           | 🛱 : dns13.hichir | a.com, dha14.hichii | na.com                    | As some stating - 1 is some      |              |     |
|               |               | 12.001   | BA BU                | 12 mm # 22.2     | 4/2-217             |                           | 主机记录: 这里输入二级城名                   |              |     |
| al X CRB      |               | Tophic   | avian.               |                  | 1 Ar 3-3100         |                           | HH101工作记录                        | .dazdata.com | 0   |
| 14日志          |               |          | 主机记录 🗧               | 记录关 =            | p)                  | 记录输                       | 解析很能                             |              |     |
|               |               |          |                      | A                | 990A                | -                         | 默认-必%! 本匹配明智能解析结果时, 医回【默认】组织没有结果 | ×            | 0   |
|               |               |          | _dnsauth.previe<br>w | TXI              | REU.                | 2020091800<br>Jh9994yc9or | * 记录信: 这里输入二级域名对应主机外部问题址         |              |     |
|               |               |          |                      | ٨                | BRU.                |                           | 1610人已录6                         |              |     |
|               |               |          | disauth portal       | TXT              | 默认                  | 2020091200<br>om#4g8wgrr  | * TL:                            |              |     |
|               |               |          | _dresuth             | TXT              | 账认                  | 2020091200<br>s1a6hu%6e1; | 10 <del>/}*</del>                |              |     |
|               |               |          | 8                    | A                | ut il               |                           |                                  |              |     |
|               |               |          | www                  | A                | 默认                  |                           |                                  |              |     |
|               |               |          |                      |                  |                     |                           |                                  |              |     |
|               |               |          |                      |                  |                     |                           |                                  |              |     |
|               |               |          |                      |                  |                     |                           |                                  |              |     |
|               |               |          |                      |                  |                     |                           |                                  | 取評           | ij. |

配置好二级域名解析至新的服务器。

# 3、SSL 证书:

| (一)阿里云 账号全部                        | 8源▼ 中国大陆▼                                                                          | c           | 2 微索文档、控制台、 | API. MORDSACHING | 费用 工单                                                 | 善案 企业                                | 支持                           | 1924 E                 | <b></b> .   | ₽'(         | D (#/#                                 | : (   |
|------------------------------------|------------------------------------------------------------------------------------|-------------|-------------|------------------|-------------------------------------------------------|--------------------------------------|------------------------------|------------------------|-------------|-------------|----------------------------------------|-------|
| SL证书                               |                                                                                    |             | 回复邮件        | /接听电话完成验         | E书下载                                                  |                                      |                              |                        |             |             |                                        |       |
| iii                                |                                                                                    |             |             |                  | 収縮線的服务器类型表                                            | 终证书下载:                               |                              |                        |             |             |                                        |       |
| 28 <del>8</del>                    | 3                                                                                  | 0/0/0       | 0           |                  | 國防器委員                                                 |                                      |                              |                        |             |             |                                        | 5     |
|                                    |                                                                                    |             |             |                  | Torncat                                               |                                      |                              |                        |             |             | 假助                                     | L F   |
|                                    | THE PRESENCE OF                                                                    | LEGES EDUCT | ~ 486       | <u>.</u>         | Apache                                                |                                      |                              |                        |             |             | 1830                                   | T     |
| 新人 <b>展</b> 即<br>新社会形式             | <b>证书</b>                                                                          | 非正规书        |             | PARM             | Nginx                                                 |                                      |                              |                        |             |             | 帮助                                     | E     |
| NUBRILLOR                          | cert-4241940                                                                       |             |             |                  | 115                                                   |                                      |                              |                        |             |             | 酸物                                     | I F   |
| CTERRY INCOME                      | DigiCent (IV/P0X SSL<br>(X)(9) cas ov nift(rdy60)                                  |             | _           | **               | JKS                                                   |                                      |                              |                        |             |             | 10.311                                 | T     |
|                                    | 5%:下於圖6% ∠                                                                         |             |             |                  | 展在a                                                   |                                      |                              |                        |             |             |                                        | 7     |
|                                    |                                                                                    |             |             |                  | 根证书下载                                                 |                                      |                              |                        |             |             |                                        |       |
| ରମ<br>ଅନ୍<br>ରେଥ<br>କାର୍ଥ<br>କାର୍ଥ | DigitCert 近時級 SSL<br>支援 cas on 000 thrhg0)<br>有以時限: 1 年<br>私法主法開始法 《               |             |             |                  | 一键式HTTPS提升<br>不用安装证书,不用约<br>认为和达HTTPS问题。              | 调各种安全管件                              | 890A12, 44                   | 相当心怀的过敏。               | -92-04      | TTPS#205    | 945894 3                               | 1114  |
|                                    | cen-4270279<br>DepCen 35% 55<br>또한 cen en 00c1a2e6<br>유성2688 - 1 주<br>다음 후 20위5금 ∠ |             | _           | -                | 需要证书安装服务吗?<br>安全专家帮助能力SSU<br>需要一站式解决方案吗<br>由专业人员店马动从员 | ir Herz, Alzi)<br>97<br>91291236, Ær | n,22. ¥1207<br>XoQudeit@etro | rafil<br>SØRSymantes/C | Seo Trust 🗟 | (te), ¥ 360 | 12<br>12<br>12<br>12<br>12<br>12<br>12 | an an |

下载证书上传至目标服务器/etc/nginx/ss1下待用。

# 4、阿里云服务器 Nginx 配置示例:

### 1) 、配置 SSL 协议:

server {

}

listen 443 ssl http2 default\_server; server\_name domain.com portal.dazdata.com; root /usr/share/nginx/html;

```
ssl_certificate /etc/nginx/ssl/4489877_portal.dazdata.com.pem;
ssl_certificate_key /etc/nginx/ssl/4489877_portal.dazdata.com.key;
```

```
location /static/ {
    alias /root/redash/client/dist/;
}
```

```
location / {
root html;
proxy_pass http://127.0.0.1:5000;
}
```

其中涉及 hpps 协议默认端口 443 和 ssl 和 http2,以及证书上传位置。如果是 centos,还需要将 nginx.conf 里的 user=nginx 改为 user=root

#### 2) 、配置压缩传输

## # Gzip Settings ##

gzip on;

gzip\_vary on; gzip\_proxied any; gzip\_comp\_level 6; gzip\_buffers 16 8k; gzip\_http\_version 1.1;

gzip\_types text/plain text/css application/json application/javascript text/xml application/xml application/xml+rss text/javascript;

# 5、注意事项:

阿里云 ECS 服务器默认用户为 root,其主文件夹<sup>~</sup>为/root/;不同于其它系统的 非 root 默认用户,主文件夹<sup>~</sup>为/home/用户名/;所以路径配置信息略有不同。 另外,阿里云 postgresql 创建角色也必须为 root,才能正常登录。

[uwsgi] http=:5000 chdir=/root/dazdata/ wsgi-file=redash/wsgi.py callable=app master=true virtualenv=/root/dazdata/venv/ pythonpath=/root/dazdata/ processes=3 threads=6

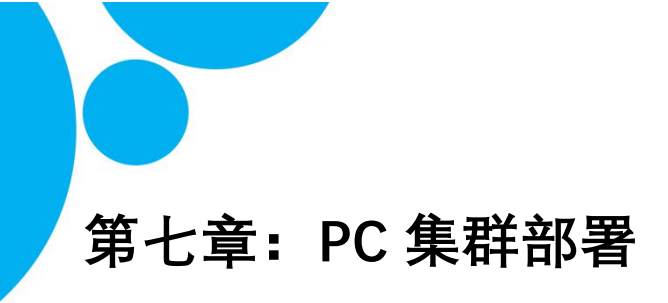

1、Redash 理想部署方案

# The Ideal Architecture

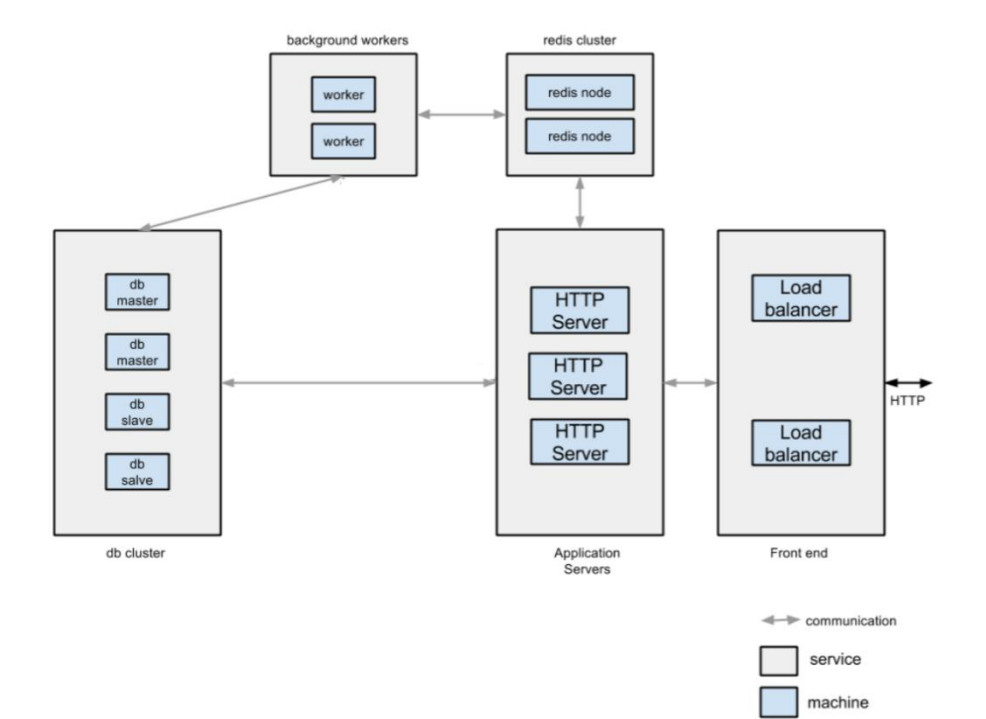

Redash 高可用理想部署架构包括:

Nginx 负载均衡集群: Nginx 负载均衡集群部署。

Web 服务器集群: Redash server 的平行集群。

postgres 的数据库集群:包括多种方案可选择,常用的是 Citus 方式。

redis 的数据库集群:包括多种方案可选择,常用的是主从方式。Redash 只是使用 Redis 的发布订阅队列服务,没有业务数据存储于 redis,队列任务如果没有由于 redash 当机等原 因没有成功执行,系统会重试发送任务。故此, Redash 不要求 redis 高可用架构。

Worker 集群: Redash 的 worker 集群, 含一台 scheduler。

#### 2、四机分布部署

四台服务器做小型的分布式部署, 推荐如下:

| 服务器                                         | 内容                                                                                                    | 配置                                                                                                    |
|---------------------------------------------|----------------------------------------------------------------------------------------------------|----------------------------------------------------------------------------------------------------|
| 服务器 1: nginx                                | 1. Nginx、                                                                                                    | 1、反向代理                                                                                                    |
|                                             | 2. 前端打包内容                                                                                                    | 2、配置 redash 动静分离,                                                                                                    |
|                                             |                                                                                                    | 3、负载均衡                                                                                                    |
| 服务器 2: redash 主服务器                          | 1. Redash server 程序,                                                                                                    | 1. 按照生产部署步骤安装                                                                                                    |
|                                             | 2. woker 程序,                                                                                                    | 配置uwsgi服务器和                                                                                                    |
|                                             | 3. scheduler 任务调度程序                                                                                                    | supervisor 进程调度.                                                                                                    |
|                                             | 4. Uwsgi 服务器                                                                                                    | 2. 配置 redis 和 postgresql                                                                                                    |
|                                             | 5. supervisor 进程调度程序                                                                                                    | 的连接字符串.                                                                                                    |
|                                             |                                                                                                    |                                                                                                    |
| 服务器 3: redash 副服务器                          | 1. Redash server 程序,                                                                                                    | 1、按照步骤 uswgi 和                                                                                                    |
| 服务器 3: redash 副服务器                          | <ol> <li>Redash server 程序,</li> <li>Woker 程序</li> </ol>                                                                       | 1、按照步骤 uswgi 和<br>supervisor.不同是这回                                                                                                    |
| 服务器 3: redash 副服务器                          | <ol> <li>Redash server 程序,</li> <li>Woker 程序</li> <li>Uwsgi 服务器</li> </ol>                                                    | 1、按照步骤 uswgi 和<br>supervisor.不同是这回<br>不配置 scheduler.                                                                                   |
| 服务器 3: redash 副服务器                          | <ol> <li>Redash server 程序,</li> <li>Woker 程序</li> <li>Uwsgi 服务器</li> <li>supervisor 进程调度程序</li> </ol>                         | <ol> <li>1、按照步骤 uswgi 和<br/>supervisor.不同是这回<br/>不配置 scheduler.</li> <li>2、配置 redis 和 postgres 的</li> </ol>                            |
| 服务器 3: redash 副服务器                          | <ol> <li>Redash server 程序,</li> <li>Woker 程序</li> <li>Uwsgi 服务器</li> <li>supervisor 进程调度程序</li> </ol>                         | <ol> <li>按照步骤 uswgi 和<br/>supervisor.不同是这回<br/>不配置 scheduler.</li> <li>配置 redis 和 postgres 的<br/>连接字符串。</li> </ol>                     |
| 服务器 3: redash 副服务器<br>服务器 4: postgresql 数据库 | <ol> <li>Redash server 程序,</li> <li>Woker 程序</li> <li>Uwsgi 服务器</li> <li>supervisor 进程调度程序</li> <li>postgresql 数据库</li> </ol> | <ol> <li>按照步骤 uswgi 和<br/>supervisor.不同是这回<br/>不配置 scheduler.</li> <li>配置 redis 和 postgres 的<br/>连接字符串。</li> <li>开放相应端口和 ip</li> </ol> |

四机分布部署是将来升级集群部署的基础。

(1) Redis 连接字符串:默认值 redis://localhost:6379/0,含义:本机、6379 端口、使用 0 库(Redis 公用 0-15 共 16 个库,一般用 0 库)

分布部署只需要更改 localhost 为上述服务器 2 的内网 ip 地址。例:在/etc/profile 或~/.bashrc 结 尾增加一行:

export REDASH REDIS URL="redis://192.168.0.2:6379/0"

(2) Postgresql 连接字符串: 默认值 postgresql://postgres,含义本机、postgres 实例,使用 linux 当前用户作为数据库角色登录,本机登录无需密码。该角色必须具有登录权限,前面的安装里有执行这部 分 SQL 脚本。这个是本机连接的简化连接字符串。分布连接字符串格式:

postgresql://username:password@hostname/database

这里的用户名密码指的是数据库服务器的 postgresql 里设置的角色和密码,按教程安装一般有两个 角色,一个是 postgres 密码 redash 能远程登录,第二个角色为服务器 2 的登录用户名,没有密码。Postgres 要求远程连接必须要有密码,故角色 2 只能本地登录,当然完全可以自行增加 postgres 的角色,或者设置 角色 2 的密码使其那能远程登录。这里选择第一个角色和密码,

分布部署要更改连接字符串,例:在/etc/profile或~/.bashrc结尾增加一行:

export REDASH\_DATABASE\_URL="postgresql://postgres:redash@192.168.0.2/postgres" 或 export DATABASE\_URL="postgresql://postgres:redash@192.168.0.2/postgres"均可

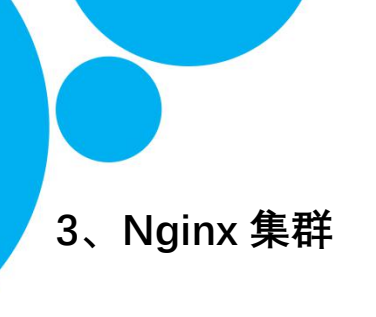

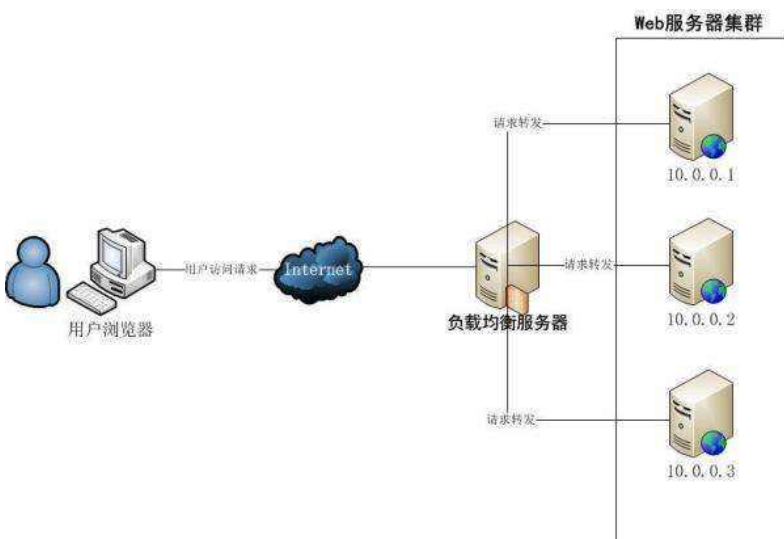

nginx 的负载均衡用于 upstream 模板定义的后端服务器列表中选取一台服务器接收用 户的请求。一个基本的 upstream 模块如下:

#### upstream [服务器组名称]{

server [IP 地址]:[端口号]; server [IP 地址]:[端口号];

}

在 upstream 模块配置完成后,要让指定的访问反向代理到服务器列表,格式如下:

location ~ .\*\$ {

index index.jsp index.html;

proxy\_pass http://[服务器组名称];

}

扩展: nginx 的 location 配置规则:

http://outofmemory.cn/code-snippet/742/nginx-location-configuration-xiangxi-explain

这样就完成了最基本的负载均衡,但是这并不能满足实际需求。目前 Nginx 的 upstream 模块支持 6 种方式的负载均衡策略 (算法):轮询 (默认方式)、weight (权重方式)、ip\_hash (依据 ip 分配方式)、least\_conn(最少连接方式)、fair(第三方提供的响应时间方式)、 url\_hash(第三方通过的依据 URL 分配方式)。

#### 4、uWSGI 配置 Server 进程线程

在保证其他条件不变的情况下(cpu、内存、访问接口的进程、相同的带宽等), 改变 processes 和 thread 参数, 然后访问量相比:

| processes | thread | 访问量(每分钟)    |
|-----------|--------|-------------|
| 8         | 100    | 2800-3000   |
| 8         | 40     | 2000-2600   |
| 30        | 40     | 13000-14000 |
| 40        | 40     | 17000-18000 |

结论: processes 和 thread 都会影响 uwsgi 的性能,其中 processes 的影响 因素比较大,建议根据服务器的性能负载来增加(主要是 cpu 和内存,然后带宽 也会影响)。Processes 推荐配置为 CPU 核心数\*2-1。

### 5、Supervisor 配置 Worker 多进程

Redash 的 Woker 任务执行进程负责执行数据源取数, 其集群部署是通过

Supervisor 进程守护来实现的。

```
worker.conf 文件
[supervisord]
logfile=/dev/null
pidfile=/tmp/supervisord.pid
nodaemon=true
```

```
[unix_http_server]
file = /tmp/supervisor.sock
```

```
[rpcinterface:supervisor]
supervisor.rpcinterface_factory =
supervisor.rpcinterface:make_main_rpcinterfac
e
```

[program:worker] command=./manage.py rq worker %(ENV\_QUEUES)s process\_name=%(program\_name)s-%(process\_num)s numprocs=%(ENV\_WORKERS\_COUNT)s directory=/app stopsignal=TERM
autostart=true
autorestart=true
stdout\_logfile=/dev/stdout
stdout\_logfile\_maxbytes=0
stderr\_logfile=/dev/stderr
stderr\_logfile\_maxbytes=0

[eventlistener:worker\_healthcheck]
serverurl=AUT0
command=./manage.py rq healthcheck
stdout\_logfile=/dev/stdout
stdout\_logfile\_maxbytes=0
stderr\_logfile=/dev/stderr
stderr\_logfile\_maxbytes=0
events=TICK\_60

# 6、Postgres 主从备份

| 1)、分   | →别在 master 节点和 s         | tandby 节点安装                                                                                                    | Postgresql                                           |       |
|--------|--------------------------|----------------------------------------------------------------------------------------------------|------------------------------------------------------|-------|
| 2)、Ma  | aster 上的配置:              |                                                                                                    |                                                      |       |
| (1) 🕯  | 刘建备份用户:                  |                                                                                                    |                                                      |       |
| Cre    | eate role rep1 login rej | olication encrypted                                                                                                    | d password 'passwd';                                 |       |
| (2) 値  | 修改 pg_hba.conf           |                                                                                                    |                                                      |       |
| hc     | ost replication          | all                                                                                                    | 127.0.0.1/32                                         | trust |
| hc     | ost replication          | rep1                                                                                                    | 192.168.108.76/32                                    | md5   |
| (3) 値  | 修改 postgresql.conf       |                                                                                                    |                                                      |       |
| Lis    | iten_adresses = '*'      |                                                                                                    |                                                      |       |
| Wa     | al_level = replica       | 模式选择                                                                                                    |                                                      |       |
| ma     | ax_wal_senders=2         | 流复制允许连                                                                                                    | E接进程                                                 |       |
| Wa     | al_keep_segments =64     |                                                                                                    |                                                      |       |
| ma     | ax_connections = 100     | 数据库的连                                                                                                    | 接数                                                   |       |
| (4) 重  | 重启 master 数据库服务          |                                                                                                    |                                                      |       |
| pg     | _ctl start -D \$PGDATA   | N Contraction of the second second seco |                                                      |       |
| 3)、Sta | andby 上的配置:              |                                                                                                    |                                                      |       |
| (1) 基  | 基础备份:若从库已经               | 初始化,则删除其                                                                                                    | はdata 目录下文件:                                         |       |
| pg     | _basebackup -h 192.1     | 68.108.75 -U rep1                                                                                                    | L -D \$PGDATA -X stream                              | -P    |
| (2) 値  | 修改 postgresql.conf 文     | 件                                                                                                    |                                                      |       |
| 关      | 闭: wal_level、max_w       | val_senders、wal_l                                                                                                    | <eep_segments td="" 等参数<=""><td></td></eep_segments> |       |
| 打      | 开如下参数:                   |                                                                                                    |                                                      |       |
| hc     | ot_standby = on   在省     | 备份的同时允许查                                                                                                    | 询                                                    |       |
| ma     | ax_standby_streaming_    | _delay = 30s 可选                                                                                                    | ,流复制最大延迟                                             |       |
| Wa     | al_receiver_status_inter | val = 10s 可选                                                                                                    | ,从向主报告状态的最大的                                         | 间隔时间  |
| hc     | t_standby_feedback =     | on可选,查询冲                                                                                                    | 突时向主反馈                                               |       |
|        |                          |                                                                                                    |                                                      |       |
(3) 修改 recovery.conf 文件
cp share/recovery.conf.sample data/recovery.conf
vi recovery.conf
recovery\_target\_timeline = 'latest' 同步到最新数据
standby\_mode = on 指明从库身份
primary\_conninfo = 'host=192.168.108.75 port=5432 user=rep1 password=passwd' 连接主库信息
(4) 启动从库

pg\_ctl -D \$PGDATA start

# 第八章: K8S 集群部署

1. 二进制方式安装

安装示例:

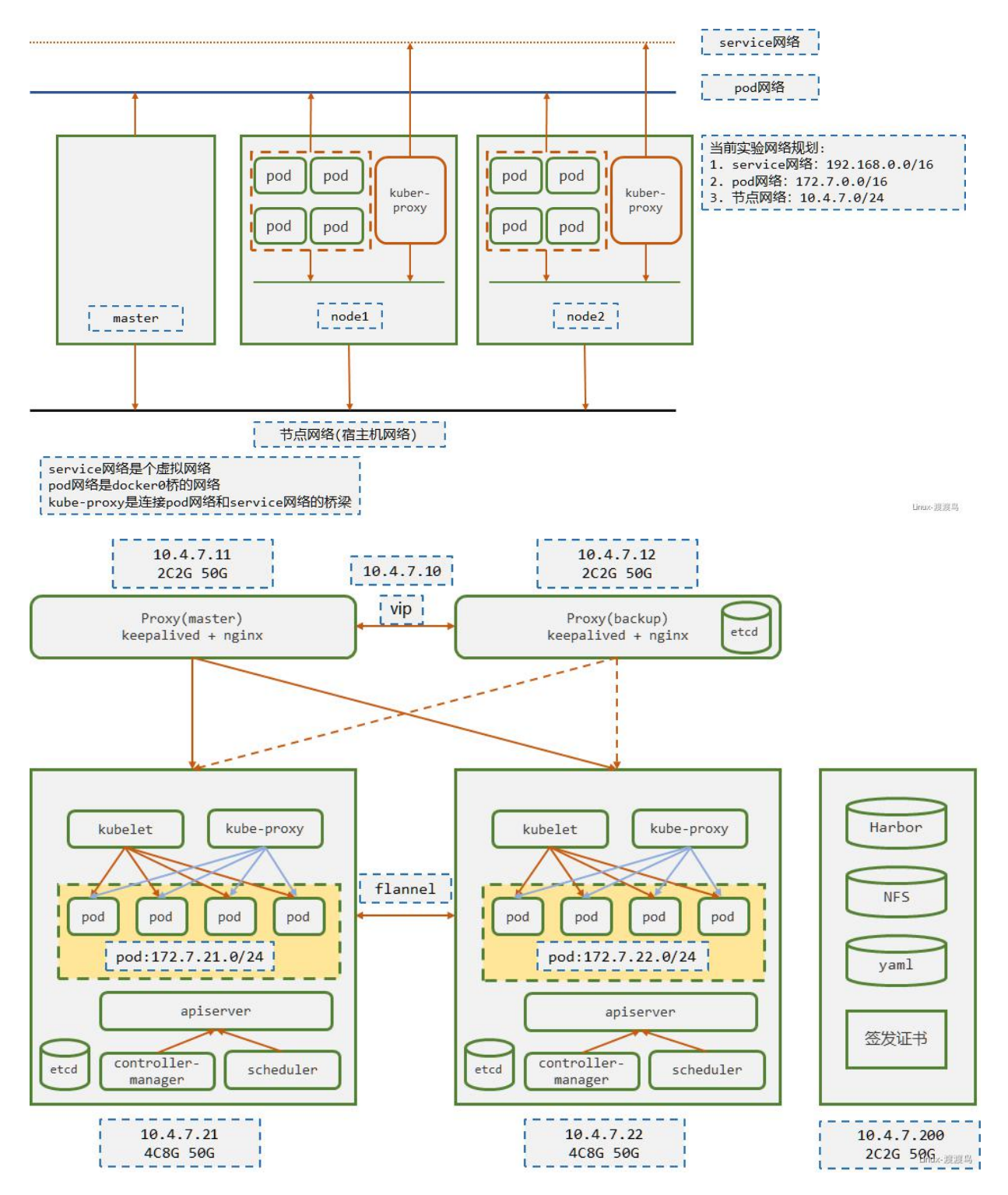

| Role                     | HOSTNAME           | IP         | CPU | MEM | OS        | DISK       |
|--------------------------|--------------------|------------|-----|-----|-----------|------------|
| LB,DNS                   | hdss7-11.host.com  | 10.4.7.11  | 2C  | 2G  | Centos7.5 | /data/ 50G |
| LB,ETCD                  | hdss7-12.host.com  | 10.4.7.12  | 2C  | 2G  | Centos7.5 | /data/ 50G |
| K8S Master,K8S Node,ETCD | hdss7-21.host.com  | 10.4.7.21  | 4C  | 8G  | Centos7.5 | /data/ 50G |
| K8S Master,K8S Node,ETCD | hdss7-22.host.com  | 10.4.7.21  | 4C  | 8G  | Centos7.5 | /data/ 50G |
| Harbor,NFS               | hdss7-200.host.com | 10.4.7.200 | 2C  | 2G  | Centos7.5 | /data/ 50G |

## 2. 安装前准备

## 2.1、环境准备

### 所有机器都需要执行

- 1. systemctl stop firewalld
- 2. systemctl disable firewalld
- 3. setenforce 0
- 4. sed -ir '/^SELINUX=/s/=.+/=disabled/' /etc/selinux/config
- 5. yum install -y epel-release
- yum install -y wget net-tools telnet tree nmap sysstat lrzsz
   dos2unix bind-utils vim less

## 2.2、bind 安装

- 1).hdss7-11 安装 bind
- 1. yum install -y bind
- 2).hdss7-11 配置 bind
- \* 主配置文件

```
1 [root@hdss7-11 ~]# vim /etc/named.conf # 确保以下配置正确
2 listen-on port 53 { 10.4.7.11; };
3 directory "/var/named";
4 allow-query { any; };
5 forwarders { 10.4.7.254; };
6 recursion yes;
7 dnssec-enable no;
8 dnssec-validation no;
```

\* 在 hdss7-11. host. com 配置区域文件

```
1 # 增加两个zone配置, od.com为业务域, host.com.zone为主机域
2 [root@hdss7-11 ~]# vim /etc/named.rfc1912.zones
3 zone "host.com" IN {
4
         type master;
         file "host.com.zone";
5
         allow-update { 10.4.7.11; };
6
7 };
8
9 zone "od.com" IN {
10
        type master;
         file "od.com.zone";
11
        allow-update { 10.4.7.11; };
12
13 };
```

\* 在 hdss7-11. host. com 配置主机域文件

```
1 # line6中时间需要修改
 2 [root@hdss7-11 ~]# vim /var/named/host.com.zone
3 $ORIGIN host.com.
4 $TTL 600 ; 10 minutes
5 @ IN SOA dns.host.com. dnsadmin.host.com. (
        2020010501 ; serial
 6
        10800 ; refresh (3 hours)
 7
       900 ; retry (15 minut
604800 ; expire (1 week)
                  ; retry (15 minutes)
 8
 9
10
        86400 ; minimum (1 day)
11
        )
12 NS dns.host.com.
13 $TTL 60 ; 1 minute
14 dns
         A 10.4.7.11
               A 10.4.7.11
A 10.4.7.12
15 HDSS7-11
16 HDSS7-12
               A 10.4.7.21
A 10.4.7.22
17 HDSS7-21
19 HDSS7-200
18 HDSS7-22
                  A 10.4.7.200
```

#### \*在hdss7-11.host.com 配置业务域文件

```
1 [root@hdss7-11 ~]# vim /var/named/od.com.zone
2 $ORIGIN od.com.
3 $TTL 600 ; 10 minutes
4 @ IN SOA dns.od.com. dnsadmin.od.com. (
5
       2020010501 ; serial
       10800 ; refresh (3 hours)
6
                ; retry (15 minutes)
       900
       604800 ; expire (1 week)
8
       86400 ; minimum (1 day)
9
10
       )
11 NS dns.od.com.
12 $TTL 60 ; 1 minute
13 dns
        A 10.4.7.11
```

\* 在 hdss7-11. host. com 启动 bind 服务,并测试

```
1 [root@hdss7-11 ~]# named-checkconf # 检查配置文件
2 [root@hdss7-11 ~]# systemctl start named ; systemctl enable named
3 [root@hdss7-11 ~]# host HDSS7-200 10.4.7.11
4 Using domain server:
5 Name: 10.4.7.11
6 Address: 10.4.7.11#53
7 Aliases:
8
9 HDSS7-200.host.com has address 10.4.7.200
```

#### 3). 修改主机 DNS

```
* 修改所有主机的 dns 服务器地址
```

[root@hdss7-11 ~]# sed -i '/DNS1/s/10.4.7.254/10.4.7.11/'
/etc/sysconfig/network-scripts/ifcfg-ens32
[root@hdss7-11 ~]# systemctl restart network
 (centos8 使用 service NetworkManager start 重启网络服务)
[root@hdss7-11 ~]# cat /etc/resolv.conf
# Generated by NetworkManager
search host.com
nameserver 10.4.7.11

\* 本次实验环境使用的是虚拟机,因此也要对 windows 宿主机 NAT 网卡 DNS 进行修改

| VMware Network Adapter VMnet8 属性 X                                                                                                    | Internet 协议版本 4 (TCP/IPv4) 属性                          |            |
|----------------------------------------------------------------------------------------------------|--------------------------------------------------------|------------|
| 络共享                                                                                                    | 常规                                                     |            |
| 至接时使用:<br>掌 VMware Virtual Ethernet Adapter for VMnet8                                                                                                    | 如果网络支持此功能,则可以获取自动指派的 IP 设置。否则,你需要从网络系统管理员处获得适当的 IP 设置。 |            |
| 配置(C)                                                                                                    | ○ 自动获得 IP 地址(O)                                        |            |
| 比连接使用下列项目(O):                                                                                                    | ● 使用下面的 IP 地址(S):                                      |            |
| ☑ 〒Microsoft 网络客户端 ^<br>□ □ VMware Bridge Partycol                                                                                                    | IP 地址(I): 10 . 4 . 7 . 1                               |            |
| ☑ <sup>1</sup> ■ Microsoft 网络的文件和打印机共享                                                                                                    | 子网播码(U): 255.255.255.0                                 |            |
| ☑ _ Internet 协议版本 4 (TCP/IPv4)                                                                                                    |                                                        |            |
| <ul> <li>□ ▲ Microsoft 网络适配器多路传送器协议</li> <li>☑ ▲ Microsoft LLDP 协议驱动程序</li> </ul>                                                                                                    |                                                        |            |
| ☑ _ Internet 协议版本 6 (TCP/IPv6)                                                                                                    | 会动获得 DNS 服务器地址(B)                                      |            |
| <ul> <li></li> <li></li> <li>&lt;</li></ul>                                                                                                    | ● 使用下面的 DNS 舰 经器地址(E):                                 |            |
| 安装(N) 卸载(U) 属性(R)                                                                                                    | 首选 DNS 服务器(P): 10 . 4 . 7 . 11                         |            |
| 描述                                                                                                    | 备用 DNS 服务器(A):                                         |            |
| 特别控制加以/internet 加以。该加以是默认的广境网络加以,用于在不同的相互连接的网络上通信。                                                                                                    | □退出时验证设置(L) 高级(V)                                      |            |
| 後定 取消                                                                                                    | 确定取                                                    | 消<br>Lion  |
| a sector sector se |                                                        | 500        |
| 确定 取消                                                                                                    | □返击时短征设置(L)<br>高级(V)<br>确定 取                           | 2 <b>1</b> |

## 2.3、根证书准备

\*在hdss7-200下载工具

1. wget https://pkg.cfssl.org/R1.2/cfssl\_linux-amd64 -0
/usr/local/bin/cfssl

2. wget https://pkg.cfssl.org/R1.2/cfssljson\_linux-amd64 -0

/usr/local/bin/cfssl-json

3. wget https://pkg.cfssl.org/R1.2/cfssl-certinfo\_linux-amd64 -0 /usr/local/bin/cfssl-certinfo

4. chmod u+x /usr/local/bin/cfssl\*

\* 在 hdss7-200 签发根证书

```
1 [root@hdss7-200 ~]# mkdir /opt/certs/ ; cd /opt/certs/
2 # 根证书配置:
 3 # CN 一般写域名, 浏览器会校验
4 # names 为地区和公司信息
5 # expiry 为过期时间
6 [root@hdss7-200 certs]# vim /opt/certs/ca-csr.json
7 {
      "CN": "OldboyEdu",
8
      "hosts": [
9
10
     ],
     "key": {
          "algo": "rsa",
          "size": 2048
14 },
      "names": [
16
        {
              "C": "CN",
              "ST": "beijing",
18
              "L": "beijing",
19
20
              "0": "od",
21
              "OU": "ops"
         }
23 ],
24
     "ca": {
          "expiry": "175200h"
26
      }
27 }
28 [root@hdss7-200 certs]# cfssl gencert -initca ca-csr.json | cfssl-json -bare ca
29 2020/01/05 10:42:07 [INFO] generating a new CA key and certificate from CSR
30 2020/01/05 10:42:07 [INFO] generate received request
31 2020/01/05 10:42:07 [INFO] received CSR
32 2020/01/05 10:42:07 [INFO] generating key: rsa-2048
33 2020/01/05 10:42:08 [INFO] encoded CSR
34 2020/01/05 10:42:08 [INFO] signed certificate with serial number 45100552442747535461702536
35 [root@hdss7-200 certs]# ls -l ca*
36 -rw-r--r-- 1 root root 993 Jan 5 10:42 ca.csr
37 -rw-r--r-- 1 root root 328 Jan 5 10:39 ca-csr.json
38 -rw----- 1 root root 1675 Jan 5 10:42 ca-key.pem
39 -rw-r--r-- 1 root root 1346 Jan 5 10:42 ca.pem
```

## 2.4、docker 环境准备

需要安装 docker 的机器: hdss7-21 hdss7-22 hdss7-200, 以 hdss7-21 为例

1. wget -0 /etc/yum.repos.d/docker-ce.repo

https://mirrors.aliyun.com/docker-ce/linux/centos/docker-ce.repo
2. yum install

https://download.docker.com/linux/fedora/30/x86\_64/stable/Packages/cont ainerd.io-1.2.6-3.3.fc30.x86\_64.rpm

- 3. yum install -y yum-utils device-mapper-persistent-data lvm2
- 4. yum install -y docker-ce
- 5. mkdir /etc/docker/
- # 不安全的 registry 中增加了 harbor 地址

```
# 各个机器上 bip 网段不一致, bip 中间两段与宿主机最后两段相同,
目的是方便定位问题
```

```
6. vim /etc/docker/daemon.json
```

```
{
    "graph": "/data/docker",
    "storage-driver": "overlay2",
    "insecure-registries":
["registry.access.redhat.com", "quay.io", "harbor.od.com"],
    "registry-mirrors": ["https://registry.docker-cn.com"],
    "bip": "172.7.21.1/24",
    "exec-opts": ["native.cgroupdriver=systemd"],
    "live-restore": true
  }
  7. mkdir /root/data/docker
  8. systemct1 start docker ; systemct1 enable docker
```

### 2.5、harbor 安装

参考地址: <u>https://www.yuque.com/duduniao/trp3ic/ohrxds#9Zpxx</u> 官方地址: <u>https://goharbor.io/</u> 下载地址: <u>https://github.com/goharbor/harbor/releases</u>

<u>如果</u>yum install -y docker-compose 出现错误请更换 docker 的源参照 <u>https://blog.csdn.net/qq\_32828933/article/details/104220570</u> 进行安装

```
1 # 目录说明:
 2 # /opt/src : 源码、文件下载目录
3 # /opt/release : 各个版本软件存放位置
 4 # /opt/apps : 各个软件当前版本的软链接
 5 [root@hdss7-200 ~]# cd /opt/src
6 [root@hdss7-200 src]# wget https://github.com/goharbor/harbor/releases/download/v1.9.4/har
 7 [root@hdss7-200 src]# mv harbor /opt/release/harbor-v1.9.4
8 [root@hdss7-200 src]# ln -s /opt/release/harbor-v1.9.4 /opt/apps/harbor
9 [root@hdss7-200 src]# 11 /opt/apps/
10 total 0
11 lrwxrwxrwx 1 root root 26 Jan 5 11:13 harbor -> /opt/release/harbor-v1.9.4
12 # 实验环境仅修改以下配置项, 生产环境还得修改密码
13 [root@hdss7-200 src]# vim /opt/apps/harbor/harbor.yml
14 hostname: harbor.od.com
15 http:
16 port: 180
17 data_volume: /data/harbor
18 location: /data/harbor/logs
19 [root@hdss7-200 src]# yum install -y docker-compose
20 [root@hdss7-200 src]# cd /opt/apps/harbor/
21 [root@hdss7-200 harbor]# ./install.sh
```

\* 设置 harbor 开机启动

1 [root@hdss7-200 harbor]# vim /etc/rc.d/rc.local # 増加以下内容

2 # start harbor

- 3 cd /opt/apps/harbor
- 4 /usr/bin/docker-compose stop
- 5 /usr/bin/docker-compose start

\* hdss7-200 安装 nginx

\* 安装 nginx 反向代理 harbor

```
1 # 当前机器中Nginx功能较少,使用yum安装即可。如有多个harbor考虑源码编译且配置健康检查
2 # nginx配置此处忽略,仅仅使用最简单的配置。
3 [root@hdss7-200 harbor]# vim /etc/nginx/conf.d/harbor.conf
4 [root@hdss7-200 harbor]# cat /etc/nginx/conf.d/harbor.conf
5 server {
     listen
6
                80:
    server_name harbor.od.com;
    # 避免出现上传失败的情况
8
     client_max_body_size 1000m;
9
10
    location / {
         proxy_pass http://127.0.0.1:180;
     }
14 }
15 [root@hdss7-200 harbor]# systemctl start nginx ; systemctl enable nginx
```

#### \* hdss7-11 配置 DNS 解析

| 1  | [root@hdss7-11 ~]#             | vim /var/named/od.com.zone # 序列号需要滚动一个              |
|----|--------------------------------|-----------------------------------------------------|
| 2  | \$ORIGIN od.com.               |                                                     |
| З  | \$TTL 600 ; 10 min             | utes                                                |
| 4  | @ IN SOA dn                    | s.od.com. dnsadmin.od.com. (                        |
| 5  | 2020010502                     | ; serial                                            |
| 6  | 10800                          | ; refresh (3 hours)                                 |
| 7  | 900                            | ; retry (15 minutes)                                |
| 8  | 604800                         | ; expire (1 week)                                   |
| 9  | 86400                          | ; minimum (1 day)                                   |
| 10 | )                              |                                                     |
| 11 | NS dns.o                       | d.com.                                              |
| 12 | <pre>\$TTL 60 ; 1 minute</pre> |                                                     |
| 13 | dns                            | A 10.4.7.11                                         |
| 14 | harbor                         | A 10.4.7.200                                        |
| 15 | [root@hdss7-11 ~]#             | systemctl restart named.service   # reload 无法使得配置生效 |
| 16 | [root@hdss7-11 ~]#             | host harbor.od.com                                  |
| 17 | harbor.od.com has              | address 10.4.7.200                                  |

然后就输入: harbor.od.com 进行访问如果出现以下情况:

| 502 Bad Gateway                                   | × +               |         | ×         |
|---------------------------------------------------|-------------------|---------|-----------|
| $\overleftarrow{\bullet}$ > C $\widehat{\bullet}$ | (i) harbor.od.com | ··· 🛛 🕁 | II\ ⊡ © ≡ |
|                                                   | 502 Bad           | Gateway |           |
| 2                                                 | nginx,            | /1.14.1 |           |
|                                                   |                   |         |           |
|                                                   |                   |         |           |
|                                                   |                   |         |           |
|                                                   |                   |         |           |
|                                                   |                   |         |           |

请修改/etc/selinux/config 这个文件将 SELINUX=disabled 即可。

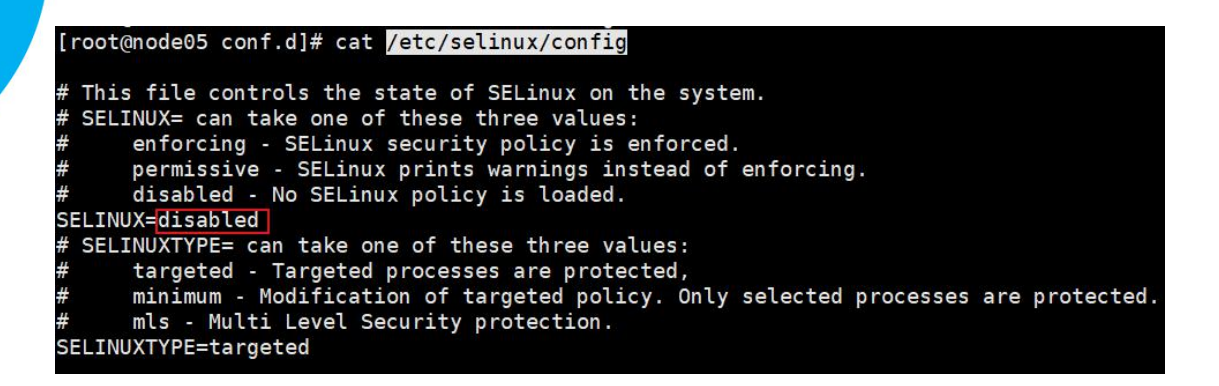

| < → 0 @ 0           | )不安全( harbor.od.com/harbor/sig | -inTredirect_url=%2Fharbor%2Fprojects | 9 x 0 | C 🚔 🖻 🔅 🕲 📷 |
|---------------------|--------------------------------|---------------------------------------|-------|-------------|
| Harbor              | Q. Rell Hartler                |                                       |       | @ 中文指称 来于   |
| Harbor<br>≝©<br>∎©≋ | Sizew                          |                                       |       |             |
|                     | BACA.                          |                                       |       |             |
|                     |                                |                                       |       | ++- 321     |

#### \* 新建项目: public

| 项目             |       |          |       |       |       |       |               | X                  |
|----------------|-------|----------|-------|-------|-------|-------|---------------|--------------------|
|                |       |          |       | 项目    | 01.11 | 208   | 2017          | 2                  |
|                |       |          |       | 铸像仓库  | Onim  | O⊴≡   | Ogit          | 758                |
| + #####   × ## | -<br> | unengona | 86    | 国际会体数 |       | 05820 | 所有1           | <u>al -</u> 0,   C |
| D Ibrary       |       | 8并       | 项目管理员 | 0     |       | 2020  | 2/1/5 上年11:26 |                    |
| Dublic Dublic  |       | 公开       | 項目管理员 | 0     |       | 2020  | 2/1/5 上午11:51 |                    |
|                |       |          |       |       |       |       |               | 1-2 共计2条记录         |

\* 测试 harbor 如果缺少镜像请执行 docker pull nginx:latest 拉取

| [root@hdss7-21 ~                                          | ]# docker image tag nginx:latest h    | arbor.od.com/public/nginx:latest |   |
|-----------------------------------------------------------|---------------------------------------|----------------------------------|---|
| [root@hdss/-21 ~                                          | /]# docker login -u admin harbor.od   | .com                             |   |
| [root@hdss7-21 ~                                          | /]# docker image push harbor.od.com   | /public/nginx:latest             |   |
| [root@hdss7-21 ~                                          | ]# docker logout                      |                                  |   |
| ublic                                                     |                                       |                                  | E |
| 18<br>Dublic 20000000<br>車 機能会成 成派 約然<br>× 809            | 日本 机器人账户 Tag保留 Webhooks 配置管理          | 推送调盘- Q,  88=                    |   |
| THE<br>DUDIC Anternation<br>要 現像合庫 成页 标签<br>× mm<br>こ 600 | 日志 机磁人取户 Tag促服 Webhooks 配置管理<br>v 将在数 | 超速(現金。 Q   88日<br>予約8            |   |

## 3. 主控节点安装

## 3.1、etcd 安装

etcd 的 leader 选举机制, 要求至少为 3 台或以上的奇数台。本次安装涉及: hdss7-12, hdss7-21, hdss7-22

1. 签发 etcd 证书

证书签发服务器 hdss7-200:

\* 创建 ca 的 json 配置:/opt/certs/ca-config.json server 表示服务端连接客户端时携带的证书,用于客户端验证服务端身份 client 表示客户端连接服务端时携带的证书,用于服务端验证客户端身份 peer 表示相互之间连接时使用的证书,如 etcd 节点之间验证

```
1 {
      "signing": {
          "default": {
              "expiry": "175200h"
4
          },
          "profiles": {
6
              "server": {
                  "expiry": "175200h",
8
                  "usages": [
9
10
                      "signing",
                      "key encipherment",
                      "server auth"
                  ]
14
              },
              "client": {
                  "expiry": "175200h",
16
                  "usages": [
18
                      "signing",
                      "key encipherment",
                      "client auth"
20
                  ]
              },
              "peer": {
                  "expiry": "175200h",
24
                  "usages": [
26
                      "signing",
                      "key encipherment",
                      "server auth",
28
29
                      "client auth"
                 ]
30
              }
          }
       }
34 }
```

\* 创建 etcd 证书配置: /opt/certs/etcd-peer-csr.json

重点在 hosts 上,将所有可能的 etcd 服务器添加到 host 列表,不能使用网段,新 增 etcd 服务器需要重新签发证书

```
1 {
      "CN": "k8s-etcd",
    "hosts": [
        "10.4.7.11",
4
         "10.4.7.12",
        "10.4.7.21",
6
        "10.4.7.22"
8
    ],
     "key": {
9
        "algo": "rsa",
10
        "size": 2048
    },
     "names": [
14
       {
            "C": "CN",
            "ST": "beijing",
16
            "L": "beijing",
            "0": "od",
18
            "OU": "ops"
20
        }
21 ]
22 }
```

#### \* 签发证书

[root@hdss7-200  $^{\sim}$ ]# cd /opt/certs/

[root@hdss7-200 certs]# cfssl gencert -ca=ca.pem -ca-key=ca-key.pem -config=ca-config.json -profile=peer etcd-peer-csr.json |cfssl-json -bare etcd-peer

```
[root@hdss7-200 certs]# ll etcd-peer*
-rw-r--r-- 1 root root 1062 Jan 5 17:01 etcd-peer.csr
-rw-r--r-- 1 root root 363 Jan 5 16:59 etcd-peer-csr.json
-rw------ 1 root root 1675 Jan 5 17:01 etcd-peer-key.pem
-rw-r--r-- 1 root root 1428 Jan 5 17:01 etcd-peer.pem
```

## 2. 安装 etcd

```
etcd 地址: <u>https://github.com/etcd-io/etcd/</u>
实验使用版本: <u>etcd-v3.1.20-linux-amd64.tar.gz</u>
本次安装涉及: hdss7-12, hdss7-21, hdss7-22
```

#### \* 下载 etcd

```
[root@hdss7-12 ~]# useradd -s /sbin/nologin -M etcd
[root@hdss7-12 ~]# cd /opt/src/
[root@hdss7-12 src]# wget
https://github.com/etcd-io/etcd/releases/download/v3.1.20/etcd-v3.1.
20-linux-amd64.tar.gz
```

[root@hdss7-12 src]# tar -xf etcd-v3.1.20-linux-amd64.tar.gz [root@hdss7-12 src]# mv etcd-v3.1.20-linux-amd64 /opt/release/etcd-v3.1.20

[root@hdss7-12 src]# ln -s /opt/release/etcd-v3.1.20
/opt/apps/etcd

[root@hdss7-12 src]# 11 /opt/apps/etcd

lrwxrwxrwx 1 root root 25 Jan 5 17:56 /opt/apps/etcd -> /opt/release/etcd-v3.1.20

[root@hdss7-12 src]# mkdir -p /opt/apps/etcd/certs /data/etcd /data/logs/etcd-server

#### \* 下发证书到各个 etcd 上

[root@hdss7-200 ~]# cd /opt/certs/

 $\label{eq:cont_end} $$ [root@hdss7-200 certs] $$ for $$ in 12 21 22; do scp ca.pem etcd-peer.pem etcd-peer-key.pem hdss7-$ {$ i} :/opt/apps/etcd/certs/ ;done $$ done $$ for $$ is the etcd-peer set $$ for $$ for $$ for $$ and $$ and$ 

[root@hdss7-12 src]# md5sum

/opt/apps/etcd/certs/\*8778d0c3411891af61a287e49a70c89a /opt/apps/etcd/certs/ca.pem7918783c2f6bf69e96edf03e67d04983 /opt/apps/etcd/certs/etcd-peer-key.pemd4d849751a834c7727d42324fdedf9 2d /opt/apps/etcd/certs/etcd-peer.pem

```
* 创建启动脚本(部分参数每台机器不同)
   [root@hdss7-12 ~] # vim /opt/apps/etcd/etcd-server-startup.sh
   #!/bin/sh
   # listen-peer-urls etcd 节点之间通信端口
   # listen-client-urls 客户端与 etcd 通信端口
   # quota-backend-bytes 配额大小
   # 需要修改的参数:
name, listen-peer-urls, listen-client-urls, initial-advertise-peer-urls
   WORK DIR=$(dirname $(readlink -f $0))
   [ $? -eq 0 ] && cd $WORK DIR || exit
   /opt/apps/etcd/etcd --name etcd-server-7-12 \
               --data-dir /data/etcd/etcd-server \
               --listen-peer-urls https://10.4.7.12:2380 \
               --listen-client-urls
       https://10.4.7.12:2379, http://127.0.0.1:2379 \
               --quota-backend-bytes 800000000 \
               --initial-advertise-peer-urls https://10.4.7.12:2380
       \
              --advertise-client-urls
       https://10.4.7.12:2379, http://127.0.0.1:2379 \
               --initial-cluster
       etcd-server-7-12=https://10.4.7.12:2380,etcd-server-7-21=htt
       ps://10.4.7.21:2380, etcd-server-7-22=https://10.4.7.22:2380 \
```

--ca-file ./certs/ca.pem \

--cert-file ./certs/etcd-peer.pem \

--key-file ./certs/etcd-peer-key.pem  $\setminus$ 

 $--client-cert-auth \setminus$ 

--trusted-ca-file ./certs/ca.pem \

--peer-ca-file ./certs/ca.pem  $\$ 

--peer-cert-file ./certs/etcd-peer.pem  $\$ 

--peer-key-file ./certs/etcd-peer-key.pem \

--peer-client-cert-auth  $\setminus$ 

--peer-trusted-ca-file ./certs/ca.pem \

--log-output stdout

[root@hdss7-12  $^{\sim}$ ]# chmod u+x

/opt/apps/etcd/etcd-server-startup.sh

### 3. 启动 etcd

因为这些进程都是要启动为后台进程,要么手动启动,要么采用后台 进程管理工具,实验中使用后台管理工具 [root@hdss7-12 ~]# yum install -y supervisor [root@hdss7-12 ~] # systemct1 start supervisord ; systemct1 enable supervisord [root@hdss7-12 ~]# vim /etc/supervisord.d/etcd-server.ini [program:etcd-server-7-12] command=/opt/apps/etcd/etcd-server-startup.sh ; the program (relative uses PATH, can take args) numprocs=1 ; number of processes copies to start (def 1) directory=/opt/apps/etcd : directory to cwd to before exec (def no cwd) autostart=true 1 start at supervisord start (default: true) autorestart=true 5 retstart at unexpected quit (default: true) startsecs=30 ; number of secs prog must stay running (def. 1) startretries=3 max # of serial start failures (default 3) exitcodes=0,2 'expected' exit codes for process (default 0,2) stopsignal=QUIT signal used to kill process (default TERM)

stopwaitsecs=10 ; max num secs to wait b4 SIGKILL (default 10) user=etcd : setuid to this UNIX account to run the program redirect stderr=true ; redirect proc stderr to stdout (default false) stdout logfile=/data/logs/etcd-server/etcd.stdout.log ; stdout log path, NONE for none; default AUTO stdout logfile maxbytes=64MB ; max # logfile bytes b4 rotation (default 50MB) stdout logfile backups=5 : # of stdout logfile backups (default 10)  $stdout_capture_maxbytes=1MB$ number of bytes in 'capturemode' (default 0) stdout\_events\_enabled=false ; emit events on stdout writes (default false) [root@hdss7-12 ~]# supervisorct1 update etcd-server-7-12: added process group

#### \* etcd 进程状态查看

[root@hdss7-12 ~]# supervisorctl status # supervisorctl 状态
 etcd-server-7-12 RUNNING pid 22375,
uptime 0:00:39

| [root@hdss] | 7−12 ~] <b>#</b> n | etstat -1ntp grep etcd |           |
|-------------|--------------------|------------------------|-----------|
| tcp         | 0                  | 0 10.4.7.12:2379       | 0.0.0.0:* |
| LISTEN      | 22379/e            | tcd                    |           |
| tcp         | 0                  | 0 127.0.0.1:2379       | 0.0.0.0:* |
| LISTEN      | 22379/e            | tcd                    |           |
| tcp         | 0                  | 0 10.4.7.12:2380       | 0.0.0.0:* |
| LISTEN      | 22379/e            | tcd                    |           |

```
[root@hdss7-12 ~]# /opt/apps/etcd/etcdctl member list # 随着 etcd
重启, leader 会变化
```

```
988139385f78284: name=etcd-server-7-22

peerURLs=https://10.4.7.22:2380

clientURLs=http://127.0.0.1:2379,https://10.4.7.22:2379

isLeader=false

5a0ef2a004fc4349: name=etcd-server-7-21

peerURLs=https://10.4.7.21:2380

clientURLs=http://127.0.0.1:2379,https://10.4.7.21:2379

isLeader=true

f4a0cb0a765574a8: name=etcd-server-7-12

peerURLs=https://10.4.7.12:2380
```

clientURLs=http://127.0.0.1:2379, https://10.4.7.12:2379 isLeader=false

[root@hdss7-12 ~]# /opt/apps/etcd/etcdctl cluster-health member 988139385f78284 is healthy: got healthy result from http://127.0.0.1:2379 member 5a0ef2a004fc4349 is healthy: got healthy result from http://127.0.0.1:2379 member f4a0cb0a765574a8 is healthy: got healthy result from http://127.0.0.1:2379 cluster is healthy

#### \* etcd 启停方式

```
[root@hdss7-12 ~]# supervisorctl start etcd-server-7-12
[root@hdss7-12 ~]# supervisorctl stop etcd-server-7-12
[root@hdss7-12 ~]# supervisorctl restart etcd-server-7-12
[root@hdss7-12 ~]# supervisorctl status etcd-server-7-12
```

## 3.2、apiserver 安装

### 1. 下载 kubernetes 服务端

aipserver 涉及的服务器: hdss7-21, hdss7-22 下载 kubernetes 二 进制版本包需要科学上网工具

- 进入 kubernetes 的 github 页面: <u>https://github.com/kubernetes/kubernetes</u>
- 2. 进入 tags 页签: <u>https://github.com/kubernetes/kubernetes/tags</u>
- 选择要下载的版本: https://github.com/kubernetes/kubernetes/releases/tag/v1.15.2
- 4. 点击 CHANGELOG-\${version}.md 进入说明页面:
   <u>https://github.com/kubernetes/kubernetes/blob/master/CHANGELOG-1.
   15.md#downloads-for-v1152</u>

5. 下载 Server Binaries: https://dl.k8s.io/v1.15.2/kubernetes-server-linux-amd64.tar.gz

```
L [root@hdss7-21 ~]# cd /opt/src
[root@hdss7-21 src]# wget https://dl.k8s.io/v1.15.2/kubernetes-server-linux-amd64.tar.gz
[root@hdss7-21 src]# tar -xf kubernetes-server-linux-amd64.tar.gz
[root@hdss7-21 src]# mv kubernetes /opt/release/kubernetes-v1.15.2
[root@hdss7-21 src]# ln -s /opt/release/kubernetes-v1.15.2 /opt/apps/kubernetes
7 [root@hdss7-21 src]# ll /opt/apps/kubernetes
3 lrwxrwxrwx 1 root root 31 Jan 6 12:59 /opt/apps/kubernetes -> /opt/release/kubernetes-v1.15.2
[root@hdss7-21 src]# cd /opt/apps/kubernetes
[ [root@hdss7-21 kubernetes]# rm -f kubernetes-src.tar.gz
[root@hdss7-21 kubernetes]# cd server/bin/
> [root@hdss7-21 bin]# rm -f *.tar *_tag # *.tar *_tag 镜像文件
[root@hdss7-21 bin]# 11
i total 884636
i -rwxr-xr-x 1 root root 43534816 Aug 5 18:01 apiextensions-apiserver
/ -rwxr-xr-x 1 root root 100548640 Aug 5 18:01 cloud-controller-manager
-rwxr-xr-x 1 root root 200648416 Aug 5 18:01 hyperkube
-rwxr-xr-x 1 root root 40182208 Aug 5 18:01 kubeadm
-rwxr-xr-x 1 root root 164501920 Aug 5 18:01 kube-apiserver
L -rwxr-xr-x 1 root root 116397088 Aug 5 18:01 kube-controller-manager
-rwxr-xr-x 1 root root 42985504 Aug 5 18:01 kubectl
-rwxr-xr-x 1 root root 119616640 Aug 5 18:01 kubelet
-rwxr-xr-x 1 root root 36987488 Aug 5 18:01 kube-proxy
-rwxr-xr-x 1 root root 38786144 Aug 5 18:01 kube-scheduler
-rwxr-xr-x 1 root root 1648224 Aug 5 18:01 mounter
4
```

### 2. 签发证书

```
签发证书 涉及的服务器: hdss7-200
   * 签发 client 证书(apiserver 和 etcd 通信证书)
   [root@hdss7-200 ~]# cd /opt/certs/
   [root@hdss7-200 certs]# vim /opt/certs/client-csr.json
   {
       "CN": "k8s-node",
       "hosts": [
       ٦,
       "key": {
           "algo": "rsa",
           "size": 2048
       },
       ″names″: [
           {
               "C": "CN",
               "ST": "beijing",
               "L": "beijing",
               "0": "od",
               "0U": "ops"
           }
```

] [root@hdss7-200 certs]# cfss1 gencert -ca=ca.pem -ca-key=ca-key.pem -config=ca-config.json -profile=client client-csr.json cfssl-json -bare client 2020/01/06 13:42:47 [INF0] generate received request 2020/01/06 13:42:47 [INF0] received CSR 2020/01/06 13:42:47 [INF0] generating key: rsa-2048 2020/01/06 13:42:47 [INF0] encoded CSR 2020/01/06 13:42:47 [INF0] signed certificate with serial number 268276380983442021656020268926931973684313260543 2020/01/06 13:42:47 [WARNING] This certificate lacks a "hosts" field. This makes it unsuitable for websites. For more information see the Baseline Requirements for the Issuance and Management of Publicly-Trusted Certificates, v.1.1.6, from the CA/Browser Forum (https://cabforum.org); specifically, section 10.2.3 ("Information Requirements"). [root@hdss7-200 certs]# ls client\* -1 -rw-r--r-- 1 root root 993 Jan 6 13:42 client.csr -rw-r--r-- 1 root root 280 Jan 6 13:42 client-csr.json -rw----- 1 root root 1679 Jan 6 13:42 client-key.pem -rw-r--r-- 1 root root 1363 Jan 6 13:42 client.pem \* 签发 server 证书 (apiserver 和其它 k8s 组件通信使用) # hosts 中将所有可能作为 apiserver 的 ip 添加进去, VIP 10.4.7.10 也要加入 [root@hdss7-200 certs]# vim /opt/certs/apiserver-csr.json { "CN": "k8s-apiserver", "hosts": [ "127.0.0.1", "192.168.0.1", "kubernetes.default", "kubernetes.default.svc", "kubernetes. default. svc. cluster", "kubernetes.default.svc.cluster.local", "10. 4. 7. 10", "10. 4. 7. 21", "10. 4. 7. 22", "10. 4. 7. 23" ], "key": {

```
"algo": "rsa",
            "size": 2048
       },
        "names": [
            {
                 "C": "CN",
                 "ST": "beijing",
                 "L": "beijing",
                 "0": "od",
                 "OU": "ops"
            }
        ]
   [root@hdss7-200
                      certs]# cfssl
                                           gencert
                                                     -ca=ca.pem
-ca-key=ca-key.pem
                      -config=ca-config.json
                                                 -profile=server
apiserver-csr.json cfssl-json -bare apiserver
   2020/01/06 13:46:56 [INF0] generate received request
   2020/01/06 13:46:56 [INF0] received CSR
   2020/01/06 13:46:56 [INF0] generating key: rsa-2048
   2020/01/06 13:46:56 [INF0] encoded CSR
   2020/01/06 13:46:56 [INF0] signed certificate with serial number
573076691386375893093727554861295529219004473872
   2020/01/06 13:46:56 [WARNING] This certificate lacks a "hosts"
field. This makes it unsuitable for
   websites. For more information see the Baseline Requirements for
the Issuance and Management
   of Publicly-Trusted Certificates, v. 1. 1. 6, from the CA/Browser
Forum (https://cabforum.org);
   specifically, section 10.2.3 ("Information Requirements").
   [root@hdss7-200 certs]# ls apiserver* -1
   -rw-r--r-- 1 root root 1249 Jan 6 13:46 apiserver.csr
   -rw-r--r-- 1 root root 566 Jan 6 13:45 apiserver-csr.json
   -rw----- 1 root root 1675 Jan 6 13:46 apiserver-key.pem
   -rw-r--r-- 1 root root 1598 Jan 6 13:46 apiserver.pem
   * 证书下发
       [root@hdss7-200 certs]# for i in 21 22;do echo hdss7-$i;ssh
   hdss7-$i "mkdir /opt/apps/kubernetes/server/bin/certs";scp
   apiserver-key.pem
                         apiserver.pem
                                            ca-key.pem
                                                           ca.pem
   client-key.pem
                                                       client.pem
   hdss7-$i:/opt/apps/kubernetes/server/bin/certs/;done
```

### 3. 配置 apiserver 日志审计

```
aipserver 涉及的服务器: hdss7-21, hdss7-22
[root@hdss7-21 bin]# mkdir /opt/apps/kubernetes/conf
[root@hdss7-21 bin] # vim /opt/apps/kubernetes/conf/audit.yaml # 打开文件
后,设置:set paste,避免自动缩进
apiVersion: audit.k8s.io/v1beta1 # This is required.
kind: Policy
# Don't generate audit events for all requests in RequestReceived stage.
omitStages:
  - "RequestReceived"
rules:
  # Log pod changes at RequestResponse level
  - level: RequestResponse
    resources:
    - group: ""
      # Resource "pods" doesn't match requests to any subresource of pods,
      # which is consistent with the RBAC policy.
      resources: ["pods"]
  # Log "pods/log", "pods/status" at Metadata level
  - level: Metadata
    resources:
    - group: ""
      resources: ["pods/log", "pods/status"]
  # Don't log requests to a configmap called "controller-leader"
  - level: None
    resources:
    - group: ""
      resources: ["configmaps"]
      resourceNames: ["controller-leader"]
  # Don't log watch requests by the "system:kube-proxy" on endpoints or
services
  - level: None
    users: ["system:kube-proxy"]
    verbs: ["watch"]
    resources:
    - group: "" # core API group
      resources: ["endpoints", "services"]
  # Don't log authenticated requests to certain non-resource URL paths.
  - level: None
    userGroups: ["system:authenticated"]
    nonResourceURLs:
    - "/api*" # Wildcard matching.
```

```
- "/version"
```

# Log the request body of configmap changes in kube-system.

- level: Request

resources:

```
- group: "" # core API group
```

```
resources: ["configmaps"]
```

# This rule only applies to resources in the "kube-system" namespace. # The empty string "" can be used to select non-namespaced resources. namespaces: ["kube-system"]

 $\# \mbox{ Log}$  configmap and secret changes in all other namespaces at the Metadata level.

```
- level: Metadata
```

resources:

```
- group: "" # core API group
resources: ["secrets", "configmaps"]
```

# Log all other resources in core and extensions at the Request level.

```
- level: Request
```

resources:

- group: "" # core API group
- group: "extensions" # Version of group should NOT be included.

# A catch-all rule to log all other requests at the Metadata level.
- level: Metadata
# Long-running requests like watches that fall under this rule will not
# generate an audit event in RequestReceived.
omitStages:

- "RequestReceived"

### 4. 配置启动脚本

```
aipserver 涉及的服务器: hdss7-21, hdss7-22
* 创建启动脚本
[root@hdss7-21 bin]# vim
/opt/apps/kubernetes/server/bin/kube-apiserver-startup.sh
#!/bin/bash
WORK_DIR=$(dirname $(readlink -f $0))
[ $? -eq 0 ] && cd $WORK_DIR || exit
/opt/apps/kubernetes/server/bin/kube-apiserver \
        --apiserver-count 2 \
        --audit-log-path
```

```
/data/logs/kubernetes/kube-apiserver/audit-log \
```

```
--audit-policy-file ../../conf/audit.yaml \
```

```
--authorization-mode RBAC \setminus
```

```
--client-ca-file ./certs/ca.pem \
```

```
--requestheader-client-ca-file ./certs/ca.pem \
```

--enable-admission-plugins

NamespaceLifecycle,LimitRanger,ServiceAccount,DefaultStorageClas s,DefaultTolerationSeconds,MutatingAdmissionWebhook,ValidatingAd missionWebhook,ResourceQuota \

```
--etcd-cafile ./certs/ca.pem \
--etcd-certfile ./certs/client.pem \
--etcd-keyfile ./certs/client-key.pem \
--etcd-servers
```

https://10.4.7.12:2379, https://10.4.7.21:2379, https://10.4.7.22: 2379 \

```
--service-account-key-file ./certs/ca-key.pem \
```

```
--service-cluster-ip-range 192.168.0.0/16 \backslash
```

--service-node-port-range 3000-29999 \

```
--target-ram-mb=1024 \setminus
```

```
--kubelet-client-certificate ./certs/client.pem \
```

```
--kubelet-client-key ./certs/client-key.pem \
```

```
--log-dir /data/logs/kubernetes/kube-apiserver \
```

```
--tls-cert-file ./certs/apiserver.pem \setminus
```

```
--tls-private-key-file ./certs/apiserver-key.pem \setminus
```

```
--v 2
```

\* 配置 supervisor 启动配置

```
1 [root@hdss7-21 bin]# vim /etc/supervisord.d/kube-apiserver.ini
 2 [program:kube-apiserver-7-21]
 3 command=/opt/apps/kubernetes/server/bin/kube-apiserver-startup.sh
 4 numprocs=1
 5 directory=/opt/apps/kubernetes/server/bin
 6 autostart=true
 7 autorestart=true
8 startsecs=30
9 startretries=3
10 exitcodes=0,2
11 stopsignal=QUIT
12 stopwaitsecs=10
13 user=root
14 redirect_stderr=true
15 stdout_logfile=/data/logs/kubernetes/kube-apiserver/apiserver.stdout.log
16 stdout_logfile_maxbytes=64MB
17 stdout_logfile_backups=5
18 stdout_capture_maxbytes=1MB
19 stdout_events_enabled=false
20 [root@hdss7-21 bin]# supervisorctl update
21 [root@hdss7-21 bin]# supervisorctl status
22 etcd-server-7-21 RUNNING pid 23637, uptime 22:26:08
23 kube-apiserver-7-21
                                  RUNNING pid 32591, uptime 0:05:37
```

#### \* 启停 apiserver

```
1 [root@hdss7-12 ~]# supervisorctl start kube-apiserver-7-21
2 [root@hdss7-12 ~]# supervisorctl stop kube-apiserver-7-21
3 [root@hdss7-12 ~]# supervisorctl restart kube-apiserver-7-21
4 [root@hdss7-12 ~]# supervisorctl status kube-apiserver-7-21
```

#### \* 查看进程

- 1. netstat -lntp|grep api
- 2. ps uax|grep kube-apiserver|grep -v grep

## 3.3、配置 apiserver L4 代理

1.nginx 配置

#### L4 代理涉及的服务器: hdss7-11, hdss7-12

```
1 [root@hdss7-11 ~]# yum install -y nginx
 2 [root@hdss7-11 ~]# vim /etc/nginx/nginx.conf
 3 # 末尾加上以下内容, stream 只能加在 main 中
 4 # 此处只是简单配置下nginx,实际生产中,建议进行更合理的配置
 5 stream {
 6
      log_format proxy '$time_local|$remote_addr|$upstream_addr|$protocol|$status|'
                       '$session_time|$upstream_connect_time|$bytes_sent|$bytes_received|'
 8
                       '$upstream_bytes_sent|$upstream_bytes_received' ;
 9
10
    upstream kube-apiserver {
          server 10.4.7.21:6443 max_fails=3 fail_timeout=30s;
          server 10.4.7.22:6443 max fails=3 fail timeout=30s;
     }
14
      server {
         listen 7443;
          proxy_connect_timeout 2s;
         proxy_timeout 900s;
         proxy_pass kube-apiserver;
18
          access_log /var/log/nginx/proxy.log proxy;
20
       }
21 }
22 [root@hdss7-11 ~]# systemctl start nginx; systemctl enable nginx
23 [root@hdss7-11 ~]# curl 127.0.0.1:7443 # 测试几次
24 Client sent an HTTP request to an HTTPS server.
25 [root@hdss7-11 ~]# cat /var/log/nginx/proxy.log
26 06/Jan/2020:21:00:27 +0800 127.0.0.1 10.4.7.21:6443 | TCP | 200 | 0.001 | 0.000 | 76 | 78 | 78 | 76
27 06/Jan/2020:21:05:03 +0800 127.0.0.1 10.4.7.22:6443 TCP 200 0.020 0.019 76 78 78 76
28 06/Jan/2020:21:05:04 +0800 127.0.0.1 10.4.7.21:6443 | TCP | 200 | 0.001 | 0.001 | 76 | 78 | 78 | 76
```

#### 2. keepalived 配置

\* 配置主节点: /etc/keepalived/keepalived.conf

主节点中,必须加上 nopreempt

因为一旦因为网络抖动导致 VIP 漂移,不能让它自动飘回来,必须要分析原因 后手动迁移 VIP 到主节点!如主节点确认正常后,重启备节点的 keepalive,让 VIP 飘到主节点.

keepalived 的日志输出配置此处省略,生产中需要进行处理。

```
1 ! Configuration File for keepalived
2 global_defs {
3 router_id 10.4.7.11
4 }
5 vrrp_script chk_nginx {
6 script "/etc/keepalived/check_port.sh 7443"
     interval 2
    weight -20
8
9 }
10 vrrp_instance VI_1 {
11 state MASTER
12 interface ens32
13 virtual_router_id 251
14 priority 100
     advert_int 1
16 mcast_src_ip 10.4.7.11
     nopreempt
18
    authentication {
19
     auth_type PASS
20
        auth_pass 11111111
    }
    track_script {
        chk_nginx
2.4
     }
     virtual_ipaddress {
     10.4.7.10
28 }
29 }
```

\* 配置备节点: /etc/keepalived/keepalived.conf

```
1 ! Configuration File for keepalived
2 global_defs {
3 router_id 10.4.7.12
4 }
5 vrrp_script chk_nginx {
6 script "/etc/keepalived/check_port.sh 7443"
   interval 2
8 weight -20
9 }
10 vrrp_instance VI_1 {
11 state BACKUP
12 interface ens32
13 virtual_router_id 251
14 mcast_src_ip 10.4.7.12
15 priority 90
16 advert_int 1
17 authentication {
    auth_type PASS
18
     auth_pass 11111111
19
20 }
21 track_script {
    chk nginx
23 }
24 virtual_ipaddress {
25 10.4.7.10
26 }
27 }
```

```
* 启动 keepalived
[root@hdss7-11 ~]# systemctl start keepalived ; systemctl enable
keepalived
[root@hdss7-11 ~]# ip addr show ens32
2: ens32: <BROADCAST, MULTICAST, UP, LOWER_UP> mtu 1500 qdisc
pfifo_fast state UP group default qlen 1000
link/ether 00:0c:29:6d:b8:82 brd ff:ff:ff:ff:ff:ff
inet 10.4.7.11/24 brd 10.4.7.255 scope global noprefixroute
ens32
valid_lft forever preferred_lft forever
inet 10.4.7.10/32 scope global ens32
valid_lft forever preferred_lft forever
......
```

## 3.4、controller-manager 安装

controller-manager 涉及的服务器: hdss7-21, hdss7-22 controller-manager 设置为只调用当前机器的 apiserver, 走 127.0.0.1 网卡,因此不配制 SSL 证书

```
[root@hdss7-21 ~]# vim /opt/apps/kubernetes/server/bin/kube-controller-manager-startup.sh
#!/bin/sh
WORK_DIR=$(dirname $(readlink -f $0))
[ $? -eq 0 ] && cd $WORK_DIR || exit
/opt/apps/kubernetes/server/bin/kube-controller-manager \
    -cluster-cidr 172.7.0.0/16 \
    -leader-elect true \
    -log-dir /data/logs/kubernetes/kube-controller-manager \
    -master http://127.0.0.1:8080 \
    -service-account-private-key-file ./certs/ca-key.pem \
    -service-cluster-ip-range 192.168.0.0/16 \
    -root-ca-file ./certs/ca.pem \
    -v 2
[root@hdss7-21 ~]# chmod u+x /opt/apps/kubernetes/server/bin/kube-controller-manager-startup.sh
```

| 1  | [root@hdss7-21 ~]# vim /etc/supervisord.d/kube-controller-manager.ini                         |   |         |
|----|-----------------------------------------------------------------------------------------------|---|---------|
| 2  | [program:kube-controller-manager-7-21]                                                        |   |         |
| З  | command=/opt/apps/kubernetes/server/bin/kube-controller-manager-startup.sh                    |   |         |
| 4  | numprocs=1                                                                                    | ; | number  |
| 5  | directory=/opt/apps/kubernetes/server/bin                                                     |   | ; di    |
| 6  | autostart=true                                                                                | ; | start a |
| 7  | autorestart=true                                                                              | ; | retstar |
| 8  | startsecs=30                                                                                  | ; | number  |
| 9  | startretries=3                                                                                | ; | max # c |
| 10 | exitcodes=0,2                                                                                 | ; | 'expect |
| 11 | stopsignal=QUIT                                                                               | ; | signal  |
| 12 | stopwaitsecs=10                                                                               | ; | max nun |
| 13 | user=root                                                                                     | ; | setuid  |
| 14 | redirect_stderr=true                                                                          | ; | redired |
| 15 | <pre>stdout_logfile=/data/logs/kubernetes/kube-controller-manager/controller.stdout.log</pre> |   | ; stder |
| 16 | <pre>stdout_logfile_maxbytes=64MB</pre>                                                       | ; | max # ] |
| 17 | <pre>stdout_logfile_backups=4</pre>                                                           | ; | # of st |
| 18 | stdout_capture_maxbytes=1MB                                                                   | ; | number  |
| 19 | <pre>stdout_events_enabled=false</pre>                                                        | ; | emit ev |
| 2  |                                                                                               |   | F       |

```
1 [root@hdss7-21 ~]# supervisorctl update
2 kube-controller-manager-7-21: stopped
3 kube-controller-manager-7-21: updated process group
4 [root@hdss7-21 ~]# supervisorctl status
5 etcd-server-7-21 RUNNING pid 23637, uptime 1 day, 0:16:54
6 kube-apiserver-7-21 RUNNING pid 32591, uptime 1:56:23
7 kube-controller-manager-7-21 RUNNING pid 33357, uptime 0:00:38
```

## 3.5、kube-scheduler 安装

kube-scheduler 涉及的服务器: hdss7-21, hdss7-22 kube-scheduler 设置为只调用当前机器的 apiserver, 走 127.0.0.1 网 卡,因此不配制 SSL 证书

```
1 [root@hdss7-21 ~]# vim /opt/apps/kubernetes/server/bin/kube-scheduler-startup.sh
2 #!/bin/sh
3 WORK_DIR=$(dirname $(readlink -f $0))
4 [ $? -eq 0 ] && cd $WORK_DIR || exit
5
6 /opt/apps/kubernetes/server/bin/kube-scheduler \
7          --leader-elect \
8          --log-dir /data/logs/kubernetes/kube-scheduler \
9          --master http://127.0.0.1:8080 \
10          --v 2
11 [root@hdss7-21 ~]# chmod u+x /opt/apps/kubernetes/server/bin/kube-scheduler
12 [root@hdss7-21 ~]# mkdir -p /data/logs/kubernetes/kube-scheduler
```

1 [root@hdss7-21 ~]# vim /etc/supervisord.d/kube-scheduler.ini

```
2 [program:kube-scheduler-7-21]
```

```
3 command=/opt/apps/kubernetes/server/bin/kube-scheduler-startup.sh
```

```
4 numprocs=1
```

```
5 directory=/opt/apps/kubernetes/server/bin
```

```
6 autostart=true
```

```
7 autorestart=true
```

```
8 startsecs=30
```

```
9 startretries=3
10 exitcodes=0,2
```

```
11 stopsignal=QUIT
```

```
12 stopwaitsecs=10
```

```
13 user=root
```

```
14 redirect_stderr=true
```

```
15 stdout_logfile=/data/logs/kubernetes/kube-scheduler/scheduler.stdout.log
```

```
16 stdout_logfile_maxbytes=64MB
```

```
17 stdout_logfile_backups=4
```

```
18 stdout_capture_maxbytes=1MB
```

```
19 stdout_events_enabled=false
```

```
1 [root@hdss7-21 ~]# supervisorctl update
2 kube-scheduler-7-21: stopped
3 kube-scheduler-7-21: updated process group
4 [root@hdss7-21 ~]# supervisorctl status
5 etcd-server-7-21 RUNNING pid 23637, uptime 1 day, 0:26:53
6 kube-apiserver-7-21 RUNNING pid 32591, uptime 2:06:22
7 kube-controller-manager-7-21 RUNNING pid 33357, uptime 0:10:37
8 kube-scheduler-7-21 RUNNING pid 33450, uptime 0:01:18
```

## 3.6、检查主控节点状态

```
      1
      [root@hdss7-21 ~]# ln -s /opt/apps/kubernetes/server/bin/kubectl /usr/local/bin/

      2
      [root@hdss7-21 ~]# kubectl get cs

      3
      NAME
      STATUS
      MESSAGE
      ERROR

      4
      scheduler
      Healthy
      ok
      5

      5
      controller-manager
      Healthy
      ok

      6
      etcd-1
      Healthy
      {"health": "true"}

      7
      etcd-0
      Healthy
      {"health": "true"}

      8
      etcd-2
      Healthy
      {"health": "true"}
```

```
      1
      [root@hdss7-22 ~]# ln -s /opt/apps/kubernetes/server/bin/kubectl /usr/local/bin/

      2
      [root@hdss7-22 ~]# kubectl get cs

      3
      NAME
      STATUS
      MESSAGE
      ERROR

      4
      controller-manager
      Healthy
      ok

      5
      scheduler
      Healthy
      ok

      6
      etcd-2
      Healthy
      {"health": "true"}

      7
      etcd-1
      Healthy
      {"health": "true"}

      8
      etcd-0
      Healthy
      {"health": "true"}
```

## 4. 运算节点部署

## 4.1、kubelet 部署

### 1. 签发证书

```
证书签发在 hdss7-200 操作
   [root@hdss7-200 ~]# cd /opt/certs/
    [root@hdss7-200 certs]# vim kubelet-csr.json # 将所有可能的 kubelet
机器 IP 添加到 hosts 中
    {
        "CN": "k8s-kubelet",
        "hosts": [
        "127.0.0.1",
        "10. 4. 7. 10",
        "10. 4. 7. 21",
        "10. 4. 7. 22",
        "10. 4. 7. 23",
        "10. 4. 7. 24",
        "10. 4. 7. 25",
        "10. 4. 7. 26",
        "10. 4. 7. 27",
        "10. 4. 7. 28"
        ],
        "key": {
            "algo": "rsa",
             "size": 2048
        },
        "names": [
             {
                  "C": "CN",
                 "ST": "beijing",
                 "L": "beijing",
                  "0": "od",
```

```
"OU": "ops"
```

]

[root@hdss7-200 certs]# cfss1 gencert -ca=ca.pem -ca-key=ca-key.pem -config=ca-config.json -profile=server kubelet-csr.json | cfssl-json -bare kubelet 2020/01/06 23:10:56 [INF0] generate received request 2020/01/06 23:10:56 [INF0] received CSR 2020/01/06 23:10:56 [INF0] generating key: rsa-2048 2020/01/06 23:10:56 [INF0] encoded CSR 2020/01/06 23:10:56 [INF0] signed certificate with serial number 61221942784856969738771370531559555767101820379 2020/01/06 23:10:56 [WARNING] This certificate lacks a "hosts" field. This makes it unsuitable for websites. For more information see the Baseline Requirements for the Issuance and Management of Publicly-Trusted Certificates, v.1.1.6, from the CA/Browser Forum (https://cabforum.org); specifically, section 10.2.3 ("Information Requirements"). [root@hdss7-200 certs]# ls kubelet\* -1 -rw-r--r-- 1 root root 1115 Jan 6 23:10 kubelet.csr -rw-r--r-- 1 root root 452 Jan 6 23:10 kubelet-csr. json -rw----- 1 root root 1675 Jan 6 23:10 kubelet-key.pem -rw-r--r-- 1 root root 1468 Jan 6 23:10 kubelet.pem

```
[root@hdss7-200 certs]# scp kubelet.pem kubelet-key.pem
hdss7-21:/opt/apps/kubernetes/server/bin/certs/
```

[root@hdss7-200 certs]# scp kubelet.pem kubelet-key.pem hdss7-22:/opt/apps/kubernetes/server/bin/certs/

### 2. 创建 kubelet 配置

kubelet 配置在 hdss7-21 hdss7-22 操作\

```
* set-cluster # 创建需要连接的集群信息,可以创建多个 k8s 集群信息
```

```
1 [root@hdss7-21 ~]# kubectl config set-cluster myk8s \
2 --certificate-authority=/opt/apps/kubernetes/server/bin/certs/ca.pem \
3 --embed-certs=true \
4 --server=https://10.4.7.10:7443 \
5 --kubeconfig=/opt/apps/kubernetes/conf/kubelet.kubeconfig
```

\* set-credentials # 创建用户账号,即用户登陆使用的客户端私有和 证书,可以创建多个证书

```
1 [root@hdss7-21 ~]# kubectl config set-credentials k8s-node \
2 --client-certificate=/opt/apps/kubernetes/server/bin/certs/client.pem \
3 --client-key=/opt/apps/kubernetes/server/bin/certs/client-key.pem \
4 --embed-certs=true \
5 --kubeconfig=/opt/apps/kubernetes/conf/kubelet.kubeconfig
```

\* set-context # 设置 context, 即确定账号和集群对应关系

```
1 [root@hdss7-21 ~]# kubectl config set-context myk8s-context \
2 --cluster=myk8s \
3 --user=k8s-node \
4 --kubeconfig=/opt/apps/kubernetes/conf/kubelet.kubeconfig
```

\* use-context # 设置当前使用哪个 context

[root@hdss7-21 ~]# kubectl config use-context myk8s-context --kubeconfig=/opt/apps/kubernetes/conf/kubelet.kubeconfig

#### 3. 创建 kubelet 配置

#### 此步骤只需要在一台 master 节点执行

授权 k8s-node 用户绑定集群角色 system:node , 让 k8s-node 成为具备运算节点的权限。

```
1 [root@hdss7-21 ~]# vim k8s-node.yaml
 2 apiVersion: rbac.authorization.k8s.io/v1
 3 kind: ClusterRoleBinding
 4 metadata:
 5 name: k8s-node
 6 roleRef:
    apiGroup: rbac.authorization.k8s.io
 8 kind: ClusterRole
9 name: system:node
10 subjects:
11 - apiGroup: rbac.authorization.k8s.io
12 kind: User
13 name: k8s-node
14 [root@hdss7-21 ~]# kubectl create -f k8s-node.yaml
15 clusterrolebinding.rbac.authorization.k8s.io/k8s-node created
16 [root@hdss7-21 ~]# kubectl get clusterrolebinding k8s-node
17 NAME
           AGE
18 k8s-node 36s
```

### 4. 装备 pause 镜像

将 pause 镜像放入到 harbor 私有仓库中, 仅在 hdss7-200 操作:

```
[root@hdss7-200 ~]# docker image pull kubernetes/pause
[root@hdss7-200 ~]# docker image tag kubernetes/pause:latest harbor.od.com/public/pause:latest
[root@hdss7-200 ~]# docker login -u admin harbor.od.com
[root@hdss7-200 ~]# docker image push harbor.od.com/public/pause:latest
```

### 5. 创建启动脚本

在 node 节点创建脚本并启动 kubelet,涉及服务器: hdss7-21 hdss7-22

```
1 [root@hdss7-21 ~]# vim /opt/apps/kubernetes/server/bin/kubelet-startup.sh
 2 #!/bin/sh
 4 WORK_DIR=$(dirname $(readlink -f $0))
 5 [ $? -eq 0 ] && cd $WORK_DIR || exit
 7 /opt/apps/kubernetes/server/bin/kubelet \
8
      --anonymous-auth=false \
      --cgroup-driver systemd \
9
      --cluster-dns 192.168.0.2 \
10
      --cluster-domain cluster.local \
     --runtime-cgroups=/systemd/system.slice \
     --kubelet-cgroups=/systemd/system.slice \
     --fail-swap-on="false" ∖
14
     --client-ca-file ./certs/ca.pem \
     --tls-cert-file ./certs/kubelet.pem \
     --tls-private-key-file ./certs/kubelet-key.pem \
18
      --hostname-override hdss7-21.host.com \
      --image-gc-high-threshold 20 \
20
     --image-gc-low-threshold 10 \
      --kubeconfig ../../conf/kubelet.kubeconfig \
      --log-dir /data/logs/kubernetes/kube-kubelet \
      --pod-infra-container-image harbor.od.com/public/pause:latest \
24
      --root-dir /data/kubelet
25 [root@hdss7-21 ~]# chmod u+x /opt/apps/kubernetes/server/bin/kubelet-startup.sh
26 [root@hdss7-21 ~]# mkdir -p /data/logs/kubernetes/kube-kubelet /data/kubelet
28 [root@hdss7-21 ~]# vim /etc/supervisord.d/kube-kubelet.ini
29 [program:kube-kubelet-7-21]
30 command=/opt/apps/kubernetes/server/bin/kubelet-startup.sh
31 numprocs=1
32 directory=/opt/apps/kubernetes/server/bin
33 autostart=true
34 autorestart=true
35 startsecs=30
36 startretries=3
37 exitcodes=0,2
38 stopsignal=QUIT
39 stopwaitsecs=10
40 user=root
41 redirect_stderr=true
42 stdout_logfile=/data/logs/kubernetes/kube-kubelet/kubelet.stdout.log
43 stdout_logfile_maxbytes=64MB
44 stdout_logfile_backups=5
45 stdout_capture_maxbytes=1MB
46 stdout_events_enabled=false
```

```
1 [root@hdss7-21 ~]# supervisorctl update
2 [root@hdss7-21 ~]# supervisorctl status
                        RUNNING pid 23637, uptime 1 day, 14:56:25
RUNNING pid 32591, uptime 16:35:54
3 etcd-server-7-21
4 kube-apiserver-7-21
5 kube-controller-manager-7-21 RUNNING pid 33357, uptime 14:40:09
                      RUNNING pid 37232, uptime 0:01:08
6 kube-kubelet-7-21
7 kube-scheduler-7-21
                                RUNNING pid 33450, uptime 14:30:50
8 [root@hdss7-21 ~]# kubectl get node
                    STATUS ROLES AGE
9 NAME
                                             VERSTON
10 hdss7-21.host.com Ready <none> 3m13s v1.15.2
11 hdss7-22.host.com Ready <none> 3m13s v1.15.2
```

### 6. 修改节点角色

使用 kubectl get nodes 获取的 Node 节点角色为空,可以按照以下方式修改

```
1 [root@hdss7-21 ~]# kubectl get node
2 NAME
                    STATUS ROLES
                                      AGE
                                             VERSION
 3 hdss7-21.host.com Ready <none> 3m13s v1.15.2
 4 hdss7-22.host.com Ready
                            <none> 3m13s
                                            v1.15.2
 5 [root@hdss7-21 ~]# kubectl label node hdss7-21.host.com node-role.kubernetes.io/node=
 6 node/hdss7-21.host.com labeled
 7 [root@hdss7-21 ~]# kubectl label node hdss7-21.host.com node-role.kubernetes.io/master=
8 node/hdss7-21.host.com labeled
9 [root@hdss7-21 ~]# kubectl label node hdss7-22.host.com node-role.kubernetes.io/master=
10 node/hdss7-22.host.com labeled
11 [root@hdss7-21 ~]# kubect1 label node hdss7-22.host.com node-role.kubernetes.io/node=
12 node/hdss7-22.host.com labeled
13 [root@hdss7-21 ~]# kubectl get node
                   STATUS ROLES
                                         AGE VERSION
14 NAME
15 hdss7-21.host.com Ready master,node 7m44s v1.15.2
16 hdss7-22.host.com Ready master,node 7m44s v1.15.2
```

## 4.2. kube-proxy 部署

### 1. 签发证书

证书签发在 hdss7-200 操作

```
[root@hdss7-200 ^{\sim}]# cd /opt/certs/
```

```
[root@hdss7-200 certs]# vim kube-proxy-csr.json # CN 其实是 k8s 中的
角色
```

```
ΗĖ
```

{

```
"CN": "system:kube-proxy",
"key": {
    "algo": "rsa",
    "size": 2048
},
"names": [
    {
        "C": "CN",
```

```
"ST": "beijing",
                "L": "beijing",
                "0": "od",
                "OU": "ops"
       ]
   }
   [root@hdss7-200 certs]# cfss1 gencert -ca=ca.pem -ca-key=ca-key.pem
-config=ca-config.json -profile=client kube-proxy-csr.json cfssl-json
-bare kube-proxy-client
   2020/01/07 21:45:53 [INF0] generate received request
   2020/01/07 21:45:53 [INF0] received CSR
   2020/01/07 21:45:53 [INF0] generating key: rsa-2048
   2020/01/07 21:45:53 [INF0] encoded CSR
   2020/01/07 21:45:53 [INFO] signed certificate with serial number
620191685968917036075463174423999296907693104226
   2020/01/07 21:45:53 [WARNING] This certificate lacks a "hosts" field.
This makes it unsuitable for
   websites. For more information see the Baseline Requirements for the
Issuance and Management
   of Publicly-Trusted Certificates, v. 1. 1. 6, from the CA/Browser Forum
(https://cabforum.org);
   [root@hdss7-200 certs]# ls kube-proxy-c* -1 # 因为 kube-proxy 使用的
用户是 kube-proxy,不能使用 client 证书,必须要重新签发自己的证书
   -rw-r--r-- 1 root root 1005 Jan 7 21:45 kube-proxy-client.csr
   -rw----- 1 root root 1675 Jan 7 21:45 kube-proxy-client-key.pem
   -rw-r--r-- 1 root root 1375 Jan 7 21:45 kube-proxy-client.pem
   -rw-r--r-- 1 root root 267 Jan 7 21:45 kube-proxy-csr.json
   [root@hdss7-200
                       certs]#
                                    scp
                                             kube-proxy-client-key.pem
kube-proxy-client.pem
                     hdss7-21:/opt/apps/kubernetes/server/bin/certs/
100% 1375
           870.6KB/s
                       00:00
   [root@hdss7-200
                       certs]#
                                             kube-proxy-client-key.pem
                                    scp
kube-proxy-client.pem hdss7-22:/opt/apps/kubernetes/server/bin/certs/
          2. 创建 kube-proxy 配置
   在所有 node 节点创建,涉及服务器: hdss7-21, hdss7-22
   [root@hdss7-21 ~]# kubect1 config set-cluster myk8s \
```

```
--embed-certs=true \
```

 $\backslash$ 

```
--server=https://10.4.7.10:7443 \
```

```
--kubeconfig=/opt/apps/kubernetes/conf/kube-proxy.kubeconfig
```

--certificate-authority=/opt/apps/kubernetes/server/bin/certs/ca.pem
[root@hdss7-21 ~]# kubectl config set-credentials kube-proxy \
 --client-certificate=/opt/apps/kubernetes/server/bin/certs/kube-prox
y-client.pem \

--client-key=/opt/apps/kubernetes/server/bin/certs/kube-proxy-client -key.pem \

--embed-certs=true  $\setminus$ 

--kubeconfig=/opt/apps/kubernetes/conf/kube-proxy.kubeconfig

[root@hdss7-21 ~]# kubectl config set-context myk8s-context  $\ --cluster=myk8s \$ 

--user=kube-proxy  $\setminus$ 

--kubeconfig=/opt/apps/kubernetes/conf/kube-proxy.kubeconfig

[root@hdss7-21 ~]# kubectl config use-context myk8s-context --kubeconfig=/opt/apps/kubernetes/conf/kube-proxy.kubeconfig

### 3. 加载 ipvs 模块

kube-proxy 共有3种流量调度模式,分别是 namespace, iptables, ipvs, 其中 ipvs性能最好。

[root@hdss7-21 ~]# for i in \$(ls /usr/lib/modules/\$(uname -r)/kernel/net/netfilter/ipvs|grep -o "^[^.]\*");do echo \$i; /sbin/modinfo -F filename \$i >/dev/null 2>&1 && /sbin/modprobe \$i;done

[root@hdss7-21 ~]# lsmod | grep ip\_vs # 查看 ipvs 模块

### 4. 创建启动脚本

```
1 [root@hdss7-21 ~]# vim /opt/apps/kubernetes/server/bin/kube-proxy-startup.sh
 2 #!/bin/sh
 4 WORK_DIR=$(dirname $(readlink -f $0))
 5 [ $? -eq 0 ] && cd $WORK_DIR || exit
7 /opt/apps/kubernetes/server/bin/kube-proxy \
8 --cluster-cidr 172.7.0.0/16 \
9 --hostname-override hdss7-21.host.com \
10 --proxy-mode=ipvs \
11 --ipvs-scheduler=ng \setminus
12 --kubeconfig ../../conf/kube-proxy.kubeconfig
13 [root@hdss7-21 ~]# chmod u+x /opt/apps/kubernetes/server/bin/kube-proxy-startup.sh
14 [root@hdss7-21 ~]# mkdir -p /data/logs/kubernetes/kube-proxy
15 [root@hdss7-21 ~]# vim /etc/supervisord.d/kube-proxy.ini
16 [program:kube-proxy-7-21]
17 command=/opt/apps/kubernetes/server/bin/kube-proxy-startup.sh
18 numprocs=1
19 directory=/opt/apps/kubernetes/server/bin
20 autostart=true
21 autorestart=true
22 startsecs=30
23 startretries=3
24 exitcodes=0,2
25 stopsignal=QUIT
26 stopwaitsecs=10
27 user=root
28 redirect_stderr=true
29 stdout_logfile=/data/logs/kubernetes/kube-proxy/proxy.stdout.log
30 stdout_logfile_maxbytes=64MB
31 stdout_logfile_backups=5
32 stdout_capture_maxbytes=1MB
33 stdout_events_enabled=false
34
35 [root@hdss7-21 ~]# supervisorctl update
```

### 5. 验证集群

| 1  | [root@hdss7-21 ~]# supervisorct1 | status                   |       |         |        |         |           |
|----|----------------------------------|--------------------------|-------|---------|--------|---------|-----------|
| 2  | etcd-server-7-21                 | RUNNING                  | pid   | 23637,  | uptime | 2 days  | , 0:27:18 |
| 3  | kube-apiserver-7-21              | RUNNING                  | pid   | 32591,  | uptime | 1 day,  | 2:06:47   |
| 4  | kube-controller-manager-7-21     | RUNNING                  | pid   | 33357,  | uptime | 1 day,  | 0:11:02   |
| 5  | kube-kubelet-7-21                | RUNNING                  | pid   | 37232,  | uptime | 9:32:0  | 1         |
| 6  | kube-proxy-7-21                  | RUNNING                  | pid   | 47088,  | uptime | 0:06:1  | 9         |
| 7  | kube-scheduler-7-21              | RUNNING                  | pid   | 33450,  | uptime | 1 day,  | 0:01:43   |
| 8  |                                  |                          |       |         |        |         |           |
| 9  | [root@hdss7-21 ~]# yum install - | y ipvsa <mark>d</mark> m |       |         |        |         |           |
| 10 | [root@hdss7-21 ~]# ipvsadm -Ln   |                          |       |         |        |         |           |
| 11 | IP Virtual Server version 1.2.1  | (size=409                | 6)    |         |        |         |           |
| 12 | Prot LocalAddress:Port Scheduler | Flags                    |       |         |        |         |           |
| 13 | -> RemoteAddress:Port            | Forward                  | Weigh | t Activ | veConn | InActCo | nn        |
| 14 | TCP 192.168.0.1:443 ng           |                          |       |         |        |         |           |
| 15 | -> 10.4.7.21:6443                | Masq                     | 1     | 0       |        | 0       |           |
| 16 | -> 10.4.7.22:6443                | Masq                     | 1     | 0       |        | 0       |           |

```
1 [root@hdss7-21 ~]# curl -I 172.7.21.2
2 HTTP/1.1 200 OK
3 Server: nginx/1.17.6
4 Date: Tue, 07 Jan 2020 14:28:46 GMT
5 Content-Type: text/html
6 Content-Length: 612
7 Last-Modified: Tue, 19 Nov 2019 12:50:08 GMT
8 Connection: keep-alive
9 ETag: "5dd3e500-264"
10 Accept-Ranges: bytes
11
12 [root@hdss7-21 ~]# curl -I 172.7.22.2 # 缺少网络插件,无法跨节点通信
```

# 5. 核心插件部署

# 5.1 CNI 网络插件

kubernetes 设计了网络模型,但是 pod 之间通信的具体实现交给了 CNI 往插件。常用的 CNI 网络插件有: Flannel、Calico、Canal、Contiv 等,其中 Flannel 和 Calico 占比接近 80%, Flannel 占比略多于 Calico。本次部署使用 Flannel 作为网络插件。涉及的机器 hdss7-21, hdss7-22

### 1. 安装 Flannel

github 地址: https://github.com/coreos/flannel/releases 涉及的机器 hdss7-21,hdss7-22 [root@hdss7-21 ~]# cd /opt/src/ [root@hdss7-21 src]# wget https://github.com/coreos/flannel/releases/download/v0.11.0/flannelv0.11.0-linux-amd64.tar.gz [root@hdss7-21 src]# mkdir /opt/release/flannel-v0.11.0 # 因为 flannel 压缩包内部没有套目录 [root@hdss7-21 src]# tar -xf flannel-v0.11.0-linux-amd64.tar.gz -C /opt/release/flannel-v0.11.0 [root@hdss7-21 src]# ln -s /opt/release/flannel-v0.11.0 /opt/apps/flannel [root@hdss7-21 src]# 11 /opt/apps/flannel lrwxrwxrwx 1 root root 28 Jan 9 22:33 /opt/apps/flannel -> /opt/release/flannel-v0.11.0

### 2. 拷贝证书

# flannel 需要以客户端的身份访问 etcd, 需要相关证书 [root@hdss7-21 src]# mkdir /opt/apps/flannel/certs [root@hdss7-200 ~]# cd /opt/certs/ [root@hdss7-200 certs]# scp ca.pem client-key.pem client.pem hdss7-21:/opt/apps/flannel/certs/

### 3. 创建启动脚本

```
涉及的机器 hdss7-21, hdss7-22
[root@hdss7-21 src]# vim /opt/apps/flannel/subnet.env # 创建子网
信息, 7-22 的 subnet 需要修改
FLANNEL_NETWORK=172.7.0.0/16
FLANNEL SUBNET=172.7.21.1/24
FLANNEL MTU=1500
FLANNEL IPMASQ=false
                   src]#
                              /opt/apps/etcd/etcdct1
[root@hdss7-21
                                                         set
/coreos.com/network/config '{"Network": "172.7.0.0/16", "Backend":
{"Type": "host-gw"}}'
               src]# /opt/apps/etcd/etcdct1
[root@hdss7-21
                                                          get
/coreos.com/network/config # 只需要在一台 etcd 机器上设置就可以了
{"Network": "172.7.0.0/16", "Backend": {"Type": "host-gw"}}
```

```
1 # public-ip 为本机IP, iface 为当前宿主机对外网卡
 2 [root@hdss7-21 src]# vim /opt/apps/flannel/flannel-startup.sh
 3 #!/bin/sh
 4
 5 WORK_DIR=$(dirname $(readlink -f $0))
 6 [ $? -eq 0 ] && cd $WORK_DIR || exit
8 /opt/apps/flannel/flanneld \
9 --public-ip=10.4.7.21 \
      --etcd-endpoints=https://10.4.7.12:2379,https://10.4.7.21:2379,https://10.4.7.22:2379
10
      --etcd-keyfile=./certs/client-key.pem \
      --etcd-certfile=./certs/client.pem \
      --etcd-cafile=./certs/ca.pem \
14
      --iface=ens32 ∖
      --subnet-file=./subnet.env \
16
      --healthz-port=2401
17 [root@hdss7-21 src]# chmod u+x /opt/apps/flannel/flannel-startup.sh
```

```
.
```

|     |                                            |             |                               |      | *                                     |
|-----|--------------------------------------------|-------------|-------------------------------|------|---------------------------------------|
| 1   | [root@hdss7-21 src]# vim /etc/s            | supervisord | .d/flannel. <mark>in</mark> i |      |                                       |
| 2   | [program:flanneld-7-21]                    |             |                               |      |                                       |
| 3   | command=/opt/apps/flannel/flan             | nel-startup | .sh                           | ;    | the program (relative use             |
| 4   | numprocs=1                                 |             |                               | ;    | number of processes copie:            |
| 5   | directory=/opt/apps/flannel                |             |                               | ;    | directory to cwd to before            |
| 6   | autostart=true                             |             |                               | ;    | start at supervisord star             |
| 7   | autorestart=true                           |             |                               | 3    | retstart at unexpected qu:            |
| 8   | startsecs=30                               |             |                               | ;    | number of secs prog must :            |
| 9   | startr <mark>et</mark> ries=3              |             |                               | ;    | <pre>max # of serial start fai:</pre> |
| 10  | exitcodes=0,2                              |             |                               | ;    | 'expected' exit codes for             |
| 11  | stopsignal=QUIT                            |             |                               | ;    | signal used to kill proce             |
| 12  | stopwaitsecs=10                            |             |                               | ż    | max num secs to wait b4 S             |
| 13  | user=root                                  |             |                               | ;    | setuid to this UNIX accour            |
| 14  | redirect_stderr=true                       |             |                               | ;    | redirect proc stderr to s             |
| 15  | <pre>stdout_logfile=/data/logs/flan</pre>  | neld/flanne | ld.stdout.log                 | 3    | stderr log path, NONE for             |
| 16  | <pre>stdout_logfile_maxbytes=64MB</pre>    |             |                               | ;    | max # logfile bytes b4 ro             |
| 17  | stdout_logfile_backups=5                   |             |                               | ;    | <pre># of stdout logfile backup</pre> |
| 18  | stdout_capture_maxbytes=1MB                |             |                               | ;    | number of bytes in 'captu             |
| 19  | stdout_events_enabled= <mark>f</mark> alse |             |                               | ;    | emit events on stdout wri             |
| 2.0 | [root@hdss7-21 src]# mkdir -p ,            | /data/logs/ | Flanneld/                     |      |                                       |
| 21  | [root@hdss7-21 src]# supervisor            | rctl update |                               |      |                                       |
| 22  | flanneld-7-21: added process g             | roup        |                               |      |                                       |
| 23  | [root@hdss7-21 src]# superviso             | rctl status |                               |      |                                       |
| 24  | etcd-server-7-21                           | RUNNING     | pid 1058, uptime              | - 1  | day, 16:33:25                         |
| 25  | flanneld-7-21                              | RUNNING     | pid 13154, uptim              | ie Ø | :00:30                                |
| 2.6 | kube-apiserver-7-21                        | RUNNING     | pid 1061, uptime              | - 1  | day, 16:33:25                         |
| 27  | kube-controller-manager-7-21               | RUNNING     | pid 1068, uptime              | - 1  | day, 16:33:25                         |
| 28  | kube-kubelet-7-21                          | RUNNING     | pid 1052, uptime              | - 1  | day, 16:33:25                         |
| 29  | kube-proxy-7-21                            | RUNNING     | pid 1082, uptime              | - 1  | day, 16:33:25                         |
| 30  | kube-scheduler-7-21                        | RUNNING     | pid 1089, uptime              | - 1  | day, 16:33:25                         |
|     |                                            |             |                               |      | *                                     |

# 4. 验证跨网络访问

| 1  | [root@hdss7-21 : | src]# ku | bectl get p | pods -o wide | e   |            |                   |                              |   |
|----|------------------|----------|-------------|--------------|-----|------------|-------------------|------------------------------|---|
| 2  | NAME             | READY    | STATUS      | RESTARTS     | AGE | IP         | NODE              | NOM:                         |   |
| З  | nginx-ds-7db29   | 1/1      | Running     | 1            | 2d  | 172.7.22.2 | hdss7-22.host.com | <noi< td=""><td></td></noi<> |   |
| 4  | nginx-ds-vvsz7   | 1/1      | Running     | 1            | 2d  | 172.7.21.2 | hdss7-21.host.com | <noi< td=""><td></td></noi<> |   |
| 5  | [root@hdss7-21 : | src]# cu | rl -I 172.  | 7.22.2       |     |            |                   |                              |   |
| 6  | HTTP/1.1 200 OK  |          |             |              |     |            |                   |                              |   |
| 7  | Server: nginx/1  | .17.6    |             |              |     |            |                   |                              |   |
| 8  | Date: Thu, 09 Ja | an 2020  | 14:55:21 G  | ЧT           |     |            |                   |                              |   |
| 9  | Content-Type: te | ext/html |             |              |     |            |                   |                              |   |
| 10 | Content-Length:  | 612      |             |              |     |            |                   |                              |   |
| 11 | Last-Modified:   | Tue, 19  | Nov 2019 1  | 2:50:08 GMT  |     |            |                   |                              |   |
| 12 | Connection: keep | o-alive  |             |              |     |            |                   |                              |   |
| 13 | ETag: "5dd3e500  | -264"    |             |              |     |            |                   |                              |   |
| 14 | Accept-Ranges: 1 | bytes    |             |              |     |            |                   |                              |   |
|    |                  |          |             |              |     |            |                   |                              | v |
|    |                  |          |             |              |     |            |                   | - N                          |   |

# 5. 解决 pod 间 IP 透传问题

所有 Node 上操作,即优化 NAT 网络

```
1 # 从pod a跨宿主机访问pod b时,在pod b中能看到的地址为 pod a 宿主机地址
2 [root@nginx-ds-jdp7q /]# tail -f /usr/local/nginx/logs/access.log
3 10.4.7.22 - [13/Jan/2020:13:13:39 +0000] "GET / HTTP/1.1" 200 12 "-" "curl/7.29.0"
4 10.4.7.22 - [13/Jan/2020:13:14:27 +0000] "GET / HTTP/1.1" 200 12 "-" "curl/7.29.0"
5 10.4.7.22 - [13/Jan/2020:13:54:20 +0000] "HEAD / HTTP/1.1" 200 0 "-" "curl/7.29.0"
6 10.4.7.22 - [13/Jan/2020:13:54:25 +0000] "HEAD / HTTP/1.1" 200 0 "-" "curl/7.29.0"
7 [root@hdss7-21 ~]# iptables-save |grep POSTROUTING|grep docker # 引发问题的规则
8 -A POSTROUTING -s 172.7.21.0/24 ! -o docker0 -j MASQUERADE
```

[root@hdss7-21 ~]# yum install -y iptables-services

[root@hdss7-21 ~]# systemctl start iptables.service ; systemctl enable iptables.service

# 需要处理的规则:

[root@hdss7-21 ~]# iptables-save |grep POSTROUTING|grep docker -A POSTROUTING -s 172.7.21.0/24 ! -o docker0 -j MASQUERADE [root@hdss7-21 ~]# iptables-save | grep -i reject -A INPUT -j REJECT --reject-with icmp-host-prohibited -A FORWARD -j REJECT --reject-with icmp-host-prohibited # 处理方式: [root@hdss7-21 ~]# iptables -t nat -D POSTROUTING -s 172.7.21.0/24 ! -o docker0 -j MASQUERADE [root@hdss7-21 ~]# iptables -t nat -I POSTROUTING -s 172.7.21.0/24 ! -d 172.7.0.0/16 ! -o docker0 -j MASQUERADE

[root@hdss7-21 ~]# iptables -t filter -D INPUT -j REJECT --reject-with icmp-host-prohibited

[root@hdss7-21 ~]# iptables -t filter -D FORWARD -j REJECT --reject-with icmp-host-prohibited

[root@hdss7-21 ~]# iptables-save > /etc/sysconfig/iptables

```
1 # 此时跨宿主机访问pod时,显示pod的IP
2 [root@nginx-ds-jdp7q /]# tail -f /usr/local/nginx/logs/access.log
3 172.7.22.2 - [13/Jan/2020:14:15:39 +0000] "HEAD / HTTP/1.1" 200 0 "-" "curl/7.29.0"
4 172.7.22.2 - [13/Jan/2020:14:15:47 +0000] "HEAD / HTTP/1.1" 200 0 "-" "curl/7.29.0"
5 172.7.22.2 - [13/Jan/2020:14:15:48 +0000] "HEAD / HTTP/1.1" 200 0 "-" "curl/7.29.0"
6 172.7.22.2 - [13/Jan/2020:14:15:48 +0000] "HEAD / HTTP/1.1" 200 0 "-" "curl/7.29.0"
```

# 5.2 CoreDNS

CoreDNS 用于实现 service --> cluster IP 的 DNS 解析。以容器的方式交付到 k8s 集群,由 k8s 自行管理,降低人为操作的复杂度。

1. 配置 yaml 文件库

在 hdss7-200 中配置 yaml 文件库, 后期通过 Http 方式去使用 yaml 清单文件。 \* 配置 nginx 虚拟主机(hdss7-200)

```
1 [root@hdss7-200 ~]# vim /etc/nginx/conf.d/k8s-yaml.od.com.conf
2 server {
3
     listen
                  80:
     server_name k8s-yaml.od.com;
4
5
     location / {
6
7
        autoindex on;
         default_type text/plain;
8
9
         root /data/k8s-yaml;
10 }
11 }
12 [root@hdss7-200 ~]# mkdir /data/k8s-yaml;
13 [root@hdss7-200 ~]# nginx -qt && nginx -s reload
```

\* 配置 dns 解析(hdss7-11)

```
1 [root@hdss7-11 ~]# vim /var/named/od.com.zone
 2 [root@hdss7-11 ~]# cat /var/named/od.com.zone
 3 $ORIGIN od.com.
 4 $TTL 600 ; 10 minutes
 5 @ IN SOA dns.od.com. dnsadmin.od.com. (
 6.
            2020011301 ; serial
          10800 ; refresh (3 hours)
 7
         900 ; retry (15 minutes)
604800 ; expire (1 week)
86400 ; minimum (1 day)
 8
 9
10
            )
12 NS dns.od.com.
13 $TTL 60 ; 1 minute

        14 dns
        A
        10.4.7.11

        15 harbor
        A
        10.4.7.20

                       A 10.4.7.200
16 k8s-yaml A 10.4.7.200
17 [root@hdss7-11 ~]# systemctl restart named
```

### 2. coredns 的资源清单文件

清单文件存放到 hdss7-200:/data/k8s-yaml/coredns/coredns\_1.6.1/ \* rabc.yaml

```
1 apiVersion: v1
 2 kind: ServiceAccount
 3 metadata:
 4 name: coredns
 5 namespace: kube-system
 6 labels:
 7
       kubernetes.io/cluster-service: "true"
       addonmanager.kubernetes.io/mode: Reconcile
 8
 9 ----
10 apiVersion: rbac.authorization.k8s.io/v1
11 kind: ClusterRole
12 metadata:
13 labels:
   kubernetes.io/bootstrapping: rbac-defaults
addonmanager.kubernetes.io/mode: Reconcile
14
16 name: system:coredns
17 rules:
18 - apiGroups:
19 - ""
20 resources:
21 - endpoints
22 - services
23 - pods
24 - namespaces
25 verbs:
26 - list
27 - watch
28 ---
29 apiVersion: rbac.authorization.k8s.io/v1
30 kind: ClusterRoleBinding
31 metadata:
32 annotations:
33
      rbac.authorization.kubernetes.io/autoupdate: "true"
34 labels:
35 kubernetes.io/bootstrapping: rbac-defaults
36
     addonmanager.kubernetes.io/mode: EnsureExists
37 name: system:coredns
38 roleRef:
39
    apiGroup: rbac.authorization.k8s.io
40 kind: ClusterRole
41 name: system:coredns
42 subjects:
43 - kind: ServiceAccount
44 name: coredns
45 namespace: kube-system
```

\* configmap.yaml

```
1 apiVersion: v1
2 kind: ConfigMap
3 metadata:
4  name: coredns
5  namespace: kube-system
6 data:
7  Corefile: |
8  .:53 {
9     errors
10     log
11     health
12     ready
13     kubernetes cluster.local 192.168.0.0/16
14     forward . 10.4.7.11
15     cache 30
16     loop
17     reload
18     loadbalance
19  }
```

\* deployment.yaml

```
1 apiVersion: apps/v1
2 kind: Deployment
3 metadata:
4 name: coredns
5 namespace: kube-system
 6 labels:
7 k8s-app: coredns
8 kubernetes.io/name: "CoreDNS"
9 spec:
10 replicas: 1
11 selector:
    matchLabels:
       k8s-app: coredns
14 template:
15
    metadata:
     labels:
17
         k8s-app: coredns
18
    spec:
      priorityClassName: system-cluster-critical
19
       serviceAccountName: coredns
20
       containers:
        - name: coredns
         image: harbor.od.com/public/coredns:v1.6.1
        args:
24
          - -conf
         - /etc/coredns/Corefile
         volumeMounts:
         - name: config-volume
28
29
           mountPath: /etc/coredns
        ports:
30
         - containerPort: 53
           name: dns
         protocol: UDP
- containerPort: 53
34
           name: dns-tcp
           protocol: TCP
         - containerPort: 9153
38
           name: metrics
39
           protocol: TCP
40
         livenessProbe:
41
           httpGet:
            path: /health
42
43
            port: 8080
44
             scheme: HTTP
45
          initialDelaySeconds: 60
46
           timeoutSeconds: 5
47
           successThreshold: 1
48
           failureThreshold: 5
49
       dnsPolicy: Default
50
        volumes:
51
          - name: config-volume
52
           configMap:
53
            name: coredns
54
             items:
             - key: Corefile
56
              path: Corefile
```

\* service.yaml

```
1 apiVersion: v1
2 kind: Service
3 metadata:
4 name: coredns
5 namespace: kube-system
6 labels:
7
     k8s-app: coredns
8 kubernetes.io/cluster-service: "true"
9 kubernetes.io/name: "CoreDNS"
10 spec:
11 selector:
12 k8s-app: coredns
13 clusterIP: 192.168.0.2
14 ports:
15 - name: dns
16 port: 53
17 protocol: UDP
18 - name: dns-tcp
19 port: 53
20 - name: metrics
21 port: 9153
22 protocol: TCP
```

# 3. 交付 coredns 到 K8s

#### # 准备镜像

[root@hdss7-200 ~]# docker pull coredns/coredns:1.6.1 [root@hdss7-200 ~]# docker image tag coredns/coredns:1.6.1 harbor.od.com/public/coredns:v1.6.1 [root@hdss7-200 ~]# docker image push harbor.od.com/public/coredns:v1.6.1

| # 交付 coredns                                             |                         |                      |              |             |
|----------------------------------------------------------|-------------------------|----------------------|--------------|-------------|
| [root@hdss7-21                                           | ~]#                     | kubectl              | apply        | -f          |
| http://k8s-yaml.od.cor                                   | n/coredns/coredns       | _1.6.1/rbac.yaml     |              |             |
| [root@hdss7-21                                           | ~]#                     | kubectl              | apply        | -f          |
| http://k8s-yaml.od.cor                                   | n/coredns/coredns       | _1.6.1/configmap.yar | nl           |             |
| [root@hdss7-21                                           | ~]#                     | kubectl              | apply        | -f          |
| http://k8s-yaml.od.cor                                   | n/coredns/coredns       | _1.6.1/deployment.ya | aml          |             |
| [root@hdss7-21                                           | ~]#                     | kubectl              | apply        | -f          |
| http://k8s-yaml.od.cor                                   | n/coredns/coredns       | _1.6.1/service.yaml  |              |             |
| [root@hdss7-21 ~]# k                                     | ubectl get all -n ku    | be-system -o wide    |              |             |
| NAME                                                     |                         | READY STATUS         | RESTARTS     | AGE IP      |
| NODE                                                     | NOMINATED NC            | DE READINESS GA      | ATES         |             |
| pod/coredns-6b6c4f96                                     | 548-4vtcl 1/1           | Running 0            | 38s          | 172.7.21.3  |
| hdss7-21.host.com                                        | <none></none>           | <none></none>        |              |             |
| NAME                                                     | TYPE                    | CLUSTER-IP           | EXTERNAL-IP  | PORT(S)     |
| AGE SELECTOR<br>service/coredns Clu<br>29s k8s-app=cored | isterIP 192.168.0<br>ns | 0.2 <none></none>    | 53/UDP,53/TC | CP,9153/TCP |

NAME READY UP-TO-DATE AVAILABLE AGE CONTAINERS IMAGES SELECTOR deployment.apps/coredns 1/11 1 39s coredns harbor.od.com/public/coredns:v1.6.1 k8s-app=coredns

NAME DESIRED CURRENT READY AGE CONTAINERS IMAGES SELECTOR replicaset.apps/coredns-6b6c4f9648 39s coredns 1 1 1 harbor.od.com/public/coredns:v1.6.1 k8s-app=coredns,pod-template-hash=6b6c4f9648

### 4. 测试 dns

# 创建 service

[root@hdss7-21 ~]# kubectl deployment nginx-web create --image=harbor.od.com/public/nginx:src 1.14.2 [root@hdss7-21 ~]# kubectl expose deployment nginx-web --port=80 --target-port=80 [root@hdss7-21 ~]# kubectl get svc NAME TYPE PORT(S) CLUSTER-IP EXTERNAL-IP AGE kubernetes ClusterIP 192.168.0.1 443/TCP <none> 8d nginx-web ClusterIP 192.168.164.230 <none> 80/TCP 8s # 测试 DNS, 集群外必须使用 FQDN(Fully Qualified Domain Name), 全域名 [root@hdss7-21~]# dig -t A nginx-web.default.svc.cluster.local @192.168.0.2 + short # 内 网解析 OK 192.168.164.230 [root@hdss7-21~]# dig -t A www.baidu.com @192.168.0.2 +short # 外网解析 OK www.a.shifen.com. 180.101.49.11 180.101.49.12

# 5.3 Ingress-Controller

service 是将一组 pod 管理起来,提供了一个 cluster ip 和 service name 的 统一访问入口,屏蔽了 pod 的 ip 变化。 ingress 是一种基于七层的 流量转发策略,即将符合条件的域名或者 location 流量转发到特定的 service 上, 而 ingress 仅仅是一种规则, k8s 内部并没有自带代理程序完成这种规则转发。

ingress-controller 是一个代理服务器,将 ingress 的规则能真正实现的方式,常用的有 nginx, traefik, haproxy。但是在 k8s 集群中,建议使用 traefik,性能比 haroxy 强大,更新配置不需要重载服务,是首选的 ingress-controller。github 地址: <u>https://github.com/containous/traefik</u>

# 1. 配置 traefik 资源清单

#### 清单文件存放到 hdss7-200:/data/k8s-yaml/traefik/traefik\_1.7.2

```
* rbac.yaml
```

```
1 apiVersion: v1
2 kind: ServiceAccount
3 metadata:
4 name: traefik-ingress-controller
   namespace: kube-system
5
6 ....
7 apiVersion: rbac.authorization.k8s.io/v1beta1
8 kind: ClusterRole
9 metadata:
10 name: traefik-ingress-controller
11 rules:
12 - apiGroups:
      _ 0.0
14 resources:
     - services
- endpoints
16
       - secrets
18 verbs:
19 - get
      - list
20
        - watch
22 - apiGroups:
       - extensions
24 resources:
       - ingresses
    verbs:
       - get
       - list
28
29
        - watch
30 ---
31 kind: ClusterRoleBinding
32 apiVersion: rbac.authorization.k8s.io/v1beta1
33 metadata:
34 name: traefik-ingress-controller
35 roleRef:
36 apiGroup: rbac.authorization.k8s.io
37 kind: ClusterRole
38 name: traefik-ingress-controller
39 subjects:
40 - kind: ServiceAccount
41 name: traefik-ingress-controller
42 namespace: kube-system
```

\* daemonset.yaml

```
1 apiVersion: extensions/v1beta1
 2 kind: DaemonSet
 3 metadata:
 4 name: traefik-ingress
 5 namespace: kube-system
 6 labels:
     k8s-app: traefik-ingress
 8 spec:
 9 template:
    metadata:
10
      labels:
       k8s-app: traefik-ingress
         name: traefik-ingress
14
     spec:
    serviceAccountName: traefik-ingress-controller
terminationGracePeriodSeconds: 60
16
      containers:
      - image: harbor.od.com/public/traefik:v1.7.2
18
       name: traefik-ingress
19
        ports:
20
        - name: controller
         containerPort: 80
hostPort: 81
        - name: admin-web
24
            containerPort: 8080
        securityContext:
         capabilities:
28
             drop:
29
              - ALL
30
             add:
              - NET_BIND_SERVICE
        args:
         - --api
34
         - --kubernetes
         - --logLevel=INFO
36
         - --insecureskipverify=true
          - --kubernetes.endpoint=https://10.4.7.10:7443
38
          - --accesslog
39

    --accesslog.filepath=/var/log/traefik_access.log

40
          - --traefiklog
41
          - --traefiklog.filepath=/var/log/traefik.log
        - --metrics.prometheus
42
```

\* service.yaml

```
1 kind: Service
2 apiVersion: v1
3 metadata:
4 name: traefik-ingress-service
5 namespace: kube-system
6 spec:
7 selector:
    k8s-app: traefik-ingress
8
9 ports:
10 - protocol: TCP
11
     port: 80
      name: controller
    - protocol: TCP
    port: 8080
14
      name: admin-web
```

#### \* ingress.yaml

```
1 apiVersion: extensions/v1beta1
2 kind: Ingress
3 metadata:
4 name: traefik-web-ui
5 namespace: kube-system
6 annotations:
    kubernetes.io/ingress.class: traefik
7
8 spec:
9 rules:
10 - host: traefik.od.com
11 http:
12 paths:
      - path: /
14
        backend:
         serviceName: traefik-ingress-service
          servicePort: 8080
```

#### \* 准备镜像

[root@hdss7-200 traefik\_1.7.2]# docker pull traefik:v1.7.2-alpine [root@hdss7-200 traefik\_1.7.2]# docker image tag traefik:v1.7.2-alpine harbor.od.com/public/traefik:v1.7.2

[root@hdss7-200 traefik\_1.7.2]# docker push harbor.od.com/public/traefik:v1.7.2

## 2. 交付 traefik 到 k8s

```
[root@hdss7-21 ~]# kubectl apply -f http://k8s-yaml.od.com/traefik/traefik_1.7.2/rbac.yaml
[root@hdss7-21 ~]# kubectl apply -f http://k8s-yaml.od.com/traefik/traefik_1.7.2/daemonset.yaml
[root@hdss7-21 ~]# kubectl apply -f http://k8s-yaml.od.com/traefik/traefik_1.7.2/service.yaml
[root@hdss7-21 ~]# kubectl apply -f http://k8s-yaml.od.com/traefik/traefik_1.7.2/ingress.yaml
```

```
      1 [root@hdss7-21 ~]# kubect] get pods -n kube-system -o wide

      2 NAME
      READY
      STATUS
      RESTARTS
      AGE
      IP
      NODE

      3 coredns-6b6c4f9648-4vtcl
      1/1
      Running
      1
      24h
      172.7.21.3
      hdss7-21.host.com

      4 traefik-ingress-4gm4w
      1/1
      Running
      0
      77s
      172.7.21.5
      hdss7-21.host.com

      5 traefik-ingress-hwr2j
      1/1
      Running
      0
      77s
      172.7.22.3
      hdss7-22.host.com

      6 [root@hdss7-21 ~]# kubect]
      get ds -n kube-system

      7 NAME
      DESIRED
      CURRENT
      READY
      UP-TO-DATE
      AVAILABLE
      NODE SELECTOR
      AGE

      8 traefik-ingress
      2
      2
      2
      2
      <non>
      107s
```

### 3. 配置外部 nginx 负载均衡

\* 在 hdss7-11, hdss7-12 配置 nginx L7 转发

```
1 [root@hdss7-11 ~]# vim /etc/nginx/conf.d/od.com.conf
2 server {
3
     server_name *.od.com;
 4
    location / {
 5
        proxy_pass http://default_backend_traefik;
 6
         proxy_set_header Host  $http_host;
 8
        proxy_set_header x-forwarded-for $proxy_add_x_forwarded_for;
9 }
10 }
12 upstream default_backend_traefik {
13 # 所有的nodes都放到upstream中
14 server 10.4.7.21:81 max_fails=3 fail_timeout=10s;
     server 10.4.7.22:81 max_fails=3 fail_timeout=10s;
16 }
17 [root@hdss7-11 ~]# nginx -tq && nginx -s reload
-
```

#### \* 配置 dns 解析

```
1 [root@hdss7-11 ~]# vim /var/named/od.com.zone
2 $ORIGIN od.com.
 3 $TTL 600 ; 10 minutes
4 @ IN SOA dns.od.com. dnsadmin.od.com. (
          2020011302 ; serial
 5
                ; refresh (3 hours)
         10800
 6
                   ; retry (15 minutes)
        900
        604800 ; expire (1 week)
86400 ; minimum (1 day)
8
9
         )
1.0
11 NS dns.od.com.
12 $TTL 60 ; 1 minute
13 dns A 10.4.7.11
14 harbor A 10.4.7.200
                   A 10.4.7.200
15 k8s-yaml
                   A 10.4.7.200
             A 10.4.7.10
16 traefik
17 [root@hdss7-11 ~]# systemctl restart named
```

| * | 查看 | traefik | 网页 |
|---|----|---------|----|
|---|----|---------|----|

| ○ △ ○ 不安全   traefik.od.com/dashboard/                                                                                                    |                        | 索 | ۰ | C        | -        | *  |        | 331    | 6 |
|----------------------------------------------------------------------------------------------------|------------------------|---|---|----------|----------|----|--------|--------|---|
| PROVIDERS HEALTH                                                                                                    |                        |   | v | 17.2 / M | AROILLES | D  | OCUMEN | TATION |   |
| Q. Filter by name or id                                                                                                    |                        |   |   |          |          |    |        |        |   |
| kubernetes                                                                                                    |                        |   |   |          |          |    |        |        |   |
| 1 FRONTENDS                                                                                                    | BACKENDS               |   |   |          |          |    |        |        |   |
| transferd.com/                                                                                                    | Traefikod.com/         |   |   |          |          |    |        |        |   |
| Main Details                                                                                                    | Main                   |   |   | 0        | Dytalls  |    |        |        |   |
| Route Rule                                                                                                    | Servor                 |   |   |          | Weigh    | 10 |        |        |   |
| Yeldyetia                                                                                                    | http://172.7.21.3.8080 |   |   |          | 1        |    |        |        |   |
| Bartatradik, sk. sm                                                                                                    | http://172.7.22.3.0080 |   |   |          | 1        |    |        |        |   |
| Entry Points trop                                                                                                    |                        |   |   |          |          |    |        |        |   |
| Environment in the second second se |                        |   |   |          |          |    |        |        |   |

# 5.4 Dashboard

## 1. 配置资源清单

清单文件存放到 hdss7-200:/data/k8s-yaml/dashboard/dashboard\_1.10.1

\* 准备镜像

# 镜像准备

# 因 不 可 描 述 原 因 , 无 法 访 问 k8s.gcr.io , 改 成 registry.aliyuncs.com/google\_containers

[root@hdss7-200 ~]# docker image pull registry.aliyuncs.com/google\_containers/kubernetes-dashboard-amd64:v 1.10.1

[root@hdss7-200 ~]# docker image tag f9aed6605b81 harbor.od.com/public/kubernetes-dashboard-amd64:v1.10.1

[root@hdss7-200 ~]# docker image push harbor.od.com/public/kubernetes-dashboard-amd64:v1.10.1

\* rbac.yaml

```
1 apiVersion: v1
2 kind: ServiceAccount
3 metadata:
4 labels:
5 k8s-app: kubernetes-dashboard
6 addonmanager.kubernetes.io/mode: Reconcile
7 name: kubernetes-dashboard-admin
8 namespace: kube-system
9 ---
10 apiVersion: rbac.authorization.k8s.io/v1
11 kind: ClusterRoleBinding
12 metadata:
13 name: kubernetes-dashboard-admin
14 namespace: kube-system
15 labels:
16 k8s-app: kubernetes-dashboard
    addonmanager.kubernetes.io/mode: Reconcile
18 roleRef:
19 apiGroup: rbac.authorization.k8s.io
20 kind: ClusterRole
21 name: cluster-admin
22 subjects:
23 - kind: ServiceAccount
24 name: kubernetes-dashboard-admin
25 namespace: kube-system
```

\* deployment.yaml

```
1 apiVersion: extensions/v1beta1
 2 kind: DaemonSet
 3 metadata:
 4
    name: traefik-ingress
 5
     namespace: kube-system
 6
    labels:
 7
      k8s-app: traefik-ingress
 8 spec:
 9 template:
    metadata:
10
       labels:
        k8s-app: traefik-ingress
         name: traefik-ingress
14 spec:
15 serviceAccountName: traefik-ingress-controller
16 terminationGracePeriodSeconds: 60
       containers:

    image: harbor.od.com/public/traefik:v1.7.2

18
        name: traefik-ingress
19
20
        ports:
        - name: controller
          containerPort: 80
            hostPort: 81
24
         - name: admin-web
           containerPort: 8080
26
        securityContext:
          capabilities:
28
            drop:
29
             - ALL
30
             add:
              - NET_BIND_SERVICE
        args:
          - --api
          - --kubernetes
34
          - --logLevel=INFO
          - --insecureskipverify=true
36
          - --kubernetes.endpoint=https://10.4.7.10:7443
38
           - --accesslog
39
          - --accesslog.filepath=/var/log/traefik_access.log
40
          - --traefiklog
41
          - --traefiklog.filepath=/var/log/traefik.log
42 - --metrics.prometheus
```

\* service.yaml

```
1 kind: Service
2 apiVersion: v1
 3 metadata:
4 name: traefik-ingress-service
5 namespace: kube-system
6 spec:
7 selector:
8 k8s-app: traefik-ingress
9 ports:
10 - protocol: TCP
11
      port: 80
      name: controller
13 - protocol: TCP
      port: 8080
14
      name: admin-web
```

#### \* ingress.yaml

| 1  | apiVersion: extensions/v1beta1                  |
|----|-------------------------------------------------|
| 2  | kind: Ingress                                   |
| 3  | metadata:                                       |
| 4  | name: traefik-web-ui                            |
| 5  | namespace: kube-system                          |
| 6  | annotations:                                    |
| 7  | kubernetes.io/ingress.class: traefik            |
| 8  | spec:                                           |
| 9  | rules:                                          |
| 10 | - host: traefik.od.com                          |
| 11 | http:                                           |
| 12 | paths:                                          |
| 13 | - path: /                                       |
| 14 | backend:                                        |
| 15 | <pre>serviceName: traefik-ingress-service</pre> |
| 16 | servicePort: 8080                               |

\* 准备镜像

[root@hdss7-200 traefik\_1.7.2]# docker pull traefik:v1.7.2-alpine [root@hdss7-200 traefik\_1.7.2]# docker image tag traefik:v1.7.2-alpine harbor.od.com/public/traefik:v1.7.2 [root@hdss7-200 traefik\_1.7.2]# docker push harbor.od.com/public/traefik:v1.7.2

# 2. 交付 traefik 到 k8s

#### \* 在 hdss7-11, hdss7-12 配置 nginx L7 转发

```
1 [root@hdss7-11 ~]# vim /etc/nginx/conf.d/od.com.conf
 2 server {
    server_name *.od.com;
3
4
5
   location / {
       proxy_pass http://default_backend_traefik;
 6
        proxy_set_header Host $http_host;
7
8
        proxy_set_header x-forwarded-for $proxy_add_x_forwarded_for;
9 }
10 }
12 upstream default_backend_traefik {
13 # 所有的nodes都放到upstream中
      server 10.4.7.21:81 max_fails=3 fail_timeout=10s;
14
      server 10.4.7.22:81 max_fails=3 fail_timeout=10s;
16 }
17 [root@hdss7-11 ~]# nginx -tq && nginx -s reload
```

#### \* 配置 dns 解析

```
1 [root@hdss7-11 ~]# vim /var/named/od.com.zone
 2 $ORIGIN od.com.
 3 $TTL 600 ; 10 minutes
 4 @ IN SOA dns.od.com. dnsadmin.od.com. (
 5
           2020011302 ; serial
           10800 ; refresh (3 hours)
 6
         900 ; retry (15 minut
604800 ; expire (1 week)
                          ; retry (15 minutes)
 7
 8
 9
           86400 ; minimum (1 day)
10 )
11 NS dns.od.com.
12 $TTL 60 ; 1 minute

        13 dns
        A
        10.4.7.11

        14 harbor
        A
        10.4.7.200

                         A 10.4.7.200

        15 k8s-yaml
        A
        10.4.7.200

        16 traefik
        A
        10.4.7.10

17 [root@hdss7-11 ~]# systemctl restart named
```

#### \* 查看 traefik 网页

| U W U TSE   traefik.od.com/da                            | ishboard/ |                                                                             | \$<br>• | C        |                      | *   | 0      | 倉       | 0 |
|----------------------------------------------------------|-----------|-----------------------------------------------------------------------------|---------|----------|----------------------|-----|--------|---------|---|
| PROVIDERS HEALTH                                         |           |                                                                             | V1.     | 7.2 / MA | ROILLE               | s o | OCUMEN | ITATION |   |
| <b>Q</b> Filter by name or id                            |           |                                                                             |         |          |                      |     |        |         |   |
| kubernetes                                               |           |                                                                             |         |          |                      |     |        |         |   |
|                                                          |           |                                                                             |         |          |                      |     |        |         |   |
| 1 FRONTENDS                                              |           | BACKENDS                                                                    |         |          |                      |     |        |         |   |
| FRONTENDS                                                |           | BACKENDS     Seefil.cd.com/                                                 |         |          |                      |     |        |         |   |
| 1 FRONTENDS                                              | Ortain    | BACKENDS      Startfloodcom/      Main                                      |         | 0        | oetaits.             |     |        |         |   |
| FRONTENDS  tracfik.od.com/  Main  Route Rule.            | Detaily   | BACKENDS      Banflood.com/      Main      Server                           |         | ō        | Setails<br>Weig      | yhe |        |         |   |
| FRONTENDS  Tracfik.od.com/ Main Route Rule FoldstartLat/ | Ontaix    | BACKENDS      Bushkod.com/      Main      Server      http://1727.21.5.8000 |         | Đ        | Details<br>Weig<br>1 | ghe |        |         |   |

# 5.5 Dashboard

### 1. 配置资源清单

清单文件存放到 hdss7-200:/data/k8s-yam1/dashboard/dashboard\_1.10.1

- \* 准备镜像
- # 镜像准备

# 因不可描述原因, 无法访问 k8s.gcr.io, 改成 registry.aliyuncs.com/google\_containers

[root@hdss7-200 ~]# docker image pull registry.aliyuncs.com/google\_containers/kubernetes-dashboard-amd6 4:v1.10.1

[root@hdss7-200 ~]# docker image tag f9aed6605b81 harbor.od.com/public/kubernetes-dashboard-amd64:v1.10.1

[root@hdss7-200 ~]# docker image push harbor.od.com/public/kubernetes-dashboard-amd64:v1.10.1

\* rbac.yaml

```
1 apiVersion: v1
 2 kind: ServiceAccount
 3 metadata:
 4 labels:
 5 k8s-app: kubernetes-dashboard
 6
     addonmanager.kubernetes.io/mode: Reconcile
 7 name: kubernetes-dashboard-admin
 8 namespace: kube-system
 9 ---
10 apiVersion: rbac.authorization.k8s.io/v1
11 kind: ClusterRoleBinding
12 metadata:
13 name: kubernetes-dashboard-admin
14 namespace: kube-system
15 labels:
    k8s-app: kubernetes-dashboard
addonmanager.kubernetes.io/mode: Reconcile
16
18 roleRef:
19 apiGroup: rbac.authorization.k8s.io
20 kind: ClusterRole
21 name: cluster-admin
22 subjects:
23 - kind: ServiceAccount
24 name: kubernetes-dashboard-admin
25 namespace: kube-system
```

\* deployment.yaml

```
1 apiVersion: apps/v1
 2 kind: Deployment
 3 metadata:
4 name: kubernetes-dashboard
5 namespace: kube-system
6 labels:
     k8s-app: kubernetes-dashboard
    kubernetes.io/cluster-service: "true"
8
      addonmanager.kubernetes.io/mode: Reconcile
9
10 spec:
11 selector:
    matchLabels:
        k8s-app: kubernetes-dashboard
14
   template:
     metadata:
16
       labels:
          k8s-app: kubernetes-dashboard
18
       annotations:
          scheduler.alpha.kubernetes.io/critical-pod: ''
19
     spec:
20
        priorityClassName: system-cluster-critical
        containers:
        - name: kubernetes-dashboard
24
          image: harbor.od.com/public/kubernetes-dashboard-amd64:v1.10.1
         resources:
           limits:
27
             cpu: 100m
28
             memory: 300Mi
29
           requests:
30
             cpu: 50m
             memory: 100Mi
        ports:
          - containerPort: 8443
34
           protocol: TCP
          args:
          # PLATFORM-SPECIFIC ARGS HERE
36
            - -- auto-generate-certificates
        volumeMounts:
3.9
         - name: tmp-volume
40
           mountPath: /tmp
41
        livenessProbe:
42
          httpGet:
            scheme: HTTPS
43
            path: /
44
45
             port: 8443
46
            initialDelaySeconds: 30
47
            timeoutSeconds: 30
48
       volumes:
49
        - name: tmp-volume
50
          emptyDir: {}
        serviceAccountName: kubernetes-dashboard-admin
        tolerations:
       - key: "CriticalAddonsOnly"
        operator: "Exists"
54:
```

\* service.yaml

```
1 apiVersion: v1
2 kind: Service
3 metadata:
4  name: kubernetes-dashboard
5  namespace: kube-system
6  labels:
7     k8s-app: kubernetes-dashboard
8     kubernetes.io/cluster-service: "true"
9     addonmanager.kubernetes.io/mode: Reconcile
10 spec:
11     selector:
12     k8s-app: kubernetes-dashboard
13     ports:
14  - port: 443
15     targetPort: 8443
```

#### \* ingress.yaml

| 1  | <pre>apiVersion: extensions/v1beta1</pre>    |
|----|----------------------------------------------|
| 2  | kind: Ingress                                |
| 3  | metadata:                                    |
| 4  | name: kubernetes-dashboard                   |
| 5  | namespace: kube-system                       |
| 6  | annotations:                                 |
| 7  | kubernetes.io/ingress.class: traefik         |
| 8  | spec:                                        |
| 9  | rules:                                       |
| 10 | - host: dashboard.od.com                     |
| 11 | http:                                        |
| 12 | paths:                                       |
| 13 | - backend:                                   |
| 14 | <pre>serviceName: kubernetes-dashboard</pre> |
| 15 | servicePort: 443                             |
|    |                                              |

# 2. 交付 dashboard 到 k8s

| [root@hdss7-21           | ~]#             | kubectl                 | apply     | -f |
|--------------------------|-----------------|-------------------------|-----------|----|
| http://k8s-yaml.od.com/c | lashboard/dashb | oard_1.10.1/rbac.yaml   |           |    |
| [root@hdss7-21           | ~]#             | kubectl                 | apply     | -f |
| http://k8s-yaml.od.com/c | lashboard/dashb | ooard_1.10.1/deployme   | nt.yaml   |    |
| [root@hdss7-21           | ~]#             | kubectl                 | apply     | -f |
| http://k8s-yaml.od.com/c | lashboard/dashb | ooard_1.10.1/service.ya | ml        |    |
| [root@hdss7-21           | ~]#             | kubectl                 | apply     | -f |
| http://k8s-yaml.od.com/c | lashboard/dashb | oard_1.10.1/ingress.ya  | <u>ml</u> |    |

3. 配置 DNS 解析

```
1 [root@hdss7-11 ~]# vim /var/named/od.com.zone
2 $ORIGIN od.com.
3 $TTL 600 ; 10 minutes
4 @
        IN SOA dns.od.com. dnsadmin.od.com. (
         2020<mark>011</mark>303 ; serial
5
        10800 ; refresh (3 hours)
6
        900
                 ; retry (15 minutes)
8
        604800 ; expire (1 week)
9
         86400
                 ; minimum (1 day)
10
        )
        NS dns.od.com.
12 $TTL 60 ; 1 minute
13 dns A 10.4.7.11
                  A 10.4.7.200
14 harbor
                  A
15 k8s-yaml
                       10.4.7.200
16 traefik
                   Α
                       10.4.7.10
17 dashboard A
                       10.4.7.10
18 [root@hdss7-11 ~]# systemctl restart named.service
```

### 4. 签发 SSL 证书

[root@hdss7-200 ~]# cd /opt/certs/

[root@hdss7-200 certs]# (umask 077; openssl genrsa -out dashboard.od.com.key 2048)

[root@hdss7-200 certs]# openss1 req -new -key dashboard.od.com.key -out dashboard.od.com.csr -subj "/CN=dashboard.od.com/C=CN/ST=BJ/L=Beijing/0=OldboyEdu/OU=ops"

[root@hdss7-200 certs]# openssl x509 -req -in dashboard.od.com.csr -CA ca.pem -CAkey ca-key.pem -CAcreateserial -out dashboard.od.com.crt -days 3650

[root@hdss7-200 certs]# 11 dashboard.od.com.\*

-rw-r--r-- 1 root root 1196 Jan 29 20:52 dashboard.od.com.crt

-rw-r--r-- 1 root root 1005 Jan 29 20:51 dashboard.od.com.csr

-rw----- 1 root root 1675 Jan 29 20:51 dashboard.od.com.key

[root@hdss7-200 certs]# scp dashboard.od.com.key dashboard.od.com.crt hdss7-11:/etc/nginx/certs/

[root@hdss7-200 certs]# scp dashboard.od.com.key dashboard.od.com.crt hdss7-12:/etc/nginx/certs/

### 5. 配置 Nginx

```
1 # hdss7-11和hdss7-12都需要操作
2 [root@hdss7-11 ~]# vim /etc/nginx/conf.d/dashborad.conf
3 server {
4 listen
                80:
5 server_name dashboard.od.com;
     rewrite ^(.*)$ https://${server_name}$1 permanent;
6
7 }
8
9 server {
10 listen 443 ssl;
    server_name dashboard.od.com;
13 ssl_certificate "certs/dashboard.od.com.crt";
14
     ssl_certificate_key "certs/dashboard.od.com.key";
    ssl_session_cache shared:SSL:1m;
   ssl_session_timeout 10m;
16
17 ssl_ciphers HIGH:!aNULL:!MD5;
18 ssl_prefer_server_ciphers on;
19
20 location / {
     proxy_pass http://default_backend_traefik;
        proxy_set_header Host $http_host;
        proxy_set_header x-forwarded-for $proxy_add_x_forwarded_for;
    }
24
25 }
26 [root@hdss7-11 ~]# nginx -t && nginx -s reload
```

```
▲ 不安全 | https://dashboard.od.com/#!/login
```

| Kub | ernetes 仪表板                                                                    |
|-----|--------------------------------------------------------------------------------|
| 0   | Kubeconfig                                                                     |
|     | 请选择称已配置用来访问集群的 kubeconfig 文件,请浏览配置对多个集群的访问一节,了解更多关于如<br>配置和使用 kubeconfig 文件的信息 |
| 0   | 令詞                                                                             |
|     | 每个服务帐号都有一条保密字典保存持有者令牌,用来在仪表板登录,请浏览验证一节,了解更多关于如<br>配置和使用持有者令牌的信息                |
|     | Chorese independentia                                                          |

\* 👷

## 6. 测试 token 登陆

[root@hdss7-21 ~]# kubectl get secret -n kube-system|grep
kubernetes-dashboard-token
[root@hdss7-21 ~]# kubectl describe secret
kubernetes-dashboard-token-hr5rj -n kube-system|grep ^token

#### Kubernetes 仪表板

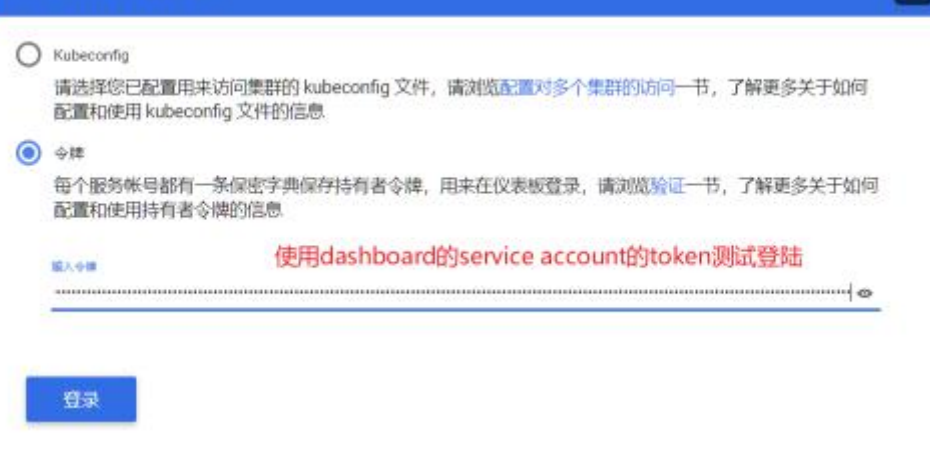

×

# 6.在 k8s 中部署 redash

# 6.1 制作 docker 镜像

1. 创建镜像制作目录

mkdir /opt/img\_builder && cd /opt/img\_builder

2. 克隆镜像

git clone https://github.com/dazdata/redash.git

3. Build 镜像

cd redash && docker build run -t harbor.dazdata.com/public/redash:v1 .

4. Push 镜像到 harbor 仓库

```
docker push harbor.dazdata.com/redash:v1
```

5. 从 dockerhub 拉取 pgsql 和 redis 镜像,并推送到 harbor

docker pull postgersql: 9.6-alpine

docker pull redis: 5.0-alpine

docker tag harbor.dazdata.com/public/postgresql:9.6-alpine

docker tag harbor.dazdata.com/public/redis:5.0-alpine

# 6.2 准备 k8s 资源配置清单

### 1. Postgresql 资源清单

注:测试用的本地硬盘挂在到 pgsql,正式环境需要用到网络硬盘,可以使用 nfs 或者 ceph 等网络存储

• Pv

[root@manager21 yaml]# cat postgres-pv.yaml apiVersion: v1 kind: PersistentVolume apiVersion: v1 metadata: name: postgres-claim0 namespace: dazdata labels: type: local spec: storageClassName: manual capacity: storage: 1Gi accessModes: - ReadWriteOnce hostPath: path: "/data/pods/redash/postgres-data"

#### • Pvc

[root@manager21 yaml]# cat postgres-pvc.yaml
apiVersion: v1
kind: PersistentVolumeClaim
metadata:
 labels:
 io.kompose.service: postgres-claim0
 name: postgres-claim0
 namespace: dazdata
spec:
 storageClassName: manual
 accessModes:
 - ReadWriteOnce
 resources:
 requests:
 storage: 1Gi

#### • Dp

[root@manager21 yaml]# cat postgres-deployment.yaml apiVersion: extensions/v1beta1 kind: Deployment metadata: labels: io.kompose.service: postgres name: postgres name: postgres namespace: dazdata spec: replicas: 1 strategy:

type: Recreate

template:

metadata:

labels:

io.kompose.service: postgres

spec:

containers:

- env:

- name: POSTGRES\_PASSWORD
   value: E2DHh1ZrbNeAciyV0sf6AiJ7OkeaBTPJ
- name: PYTHONUNBUFFERED value: "0"
- name: REDASH\_COOKIE\_SECRET
   value: yKCscHTaWKJDzoFFwg2zZRZvKZCbiUb0
- name: REDASH\_DATABASE\_URL
  - value:

postgresql://postgres:E2DHh1ZrbNeAciyV0sf6AjJ7OkeaBTPJ@postgres/postgres

- name: REDASH\_LOG\_LEVEL
  - value: INFO
- name: REDASH\_REDIS\_URL value: redis://redis:6379/0
- name: REDASH\_SECRET\_KEY
   value: XUXC57MgLISMLoDNmEciPdgP9pYJs2EH
   image: harbor.dazdata.com/public/postgres:9.6-alpine
   name: postgres
- resources: {}

volumeMounts:

- mountPath: /var/lib/postgresql/data

name: postgres-claim0

restartPolicy: Always

volumes:

- name: postgres-claim0
  - persistentVolumeClaim: claimName: postgres-claim0

Svc

[root@manager21 yaml]# cat postgres-service.yaml apiVersion: v1 kind: Service metadata: labels: io.kompose.service: postgres name: postgres namespace: dazdata spec: clusterIP: None selector: io.kompose.service: postgres status: loadBalancer: {}

# 2. Redis 资源清单

• Dp

[root@manager21 yaml]# cat redis-deployment.yaml apiVersion: extensions/v1beta1 kind: Deployment metadata: labels: io.kompose.service: redis name: redis namespace: dazdata spec: replicas: 1 strategy: {} template: metadata: labels: io.kompose.service: redis spec: containers: - image: harbor.dazdata.com/public/redis:5.0-alpine name: redis resources: {} restartPolicy: Always

#### • Svc

[root@manager21 yaml]# cat redis-service.yaml apiVersion: v1 kind: Service metadata: labels: io.kompose.service: redis name: redis namespace: dazdata

```
spec:
clusterIP: None
selector:
io.kompose.service: redis
status:
loadBalancer: {}
```

### 3. Redash-server 资源清单

#### • Dp

[root@manager21 yaml]# cat server-deployment.yaml apiVersion: extensions/v1beta1 kind: Deployment metadata: labels: io.kompose.service: server name: server namespace: dazdata spec: replicas: 1 strategy: {} template: metadata: labels: io.kompose.service: server spec: containers: - args: - server env: - name: POSTGRES\_PASSWORD value: E2DHh1ZrbNeAciyV0sf6AjJ7OkeaBTPJ - name: PYTHONUNBUFFERED value: "0" - name: REDASH\_COOKIE\_SECRET value: yKCscHTaWKJDzoFFwg2zZRZvKZCbiUb0

- name: REDASH\_DATABASE\_URL
  - value:

postgresql://postgres:E2DHh1ZrbNeAciyV0sf6AjJ7OkeaBTPJ@postgres/postgres

- name: REDASH\_LOG\_LEVEL
  - value: INFO
- name: REDASH\_REDIS\_URL value: redis://redis:6379/0

name: REDASH\_SECRET\_KEY
 value: XUXC57MgLISMLoDNmEciPdgP9pYJs2EH
 name: REDASH\_WEB\_WORKERS
 value: "4"
 image: harbor.dazdata.com/public/redash:v1
 name: server
 ports:
 - containerPort: 5000
 resources: {}
 restartPolicy: Always

Svc

[root@manager21 yaml]# cat server-service.yaml
apiVersion: v1
kind: Service
metadata:
 labels:
 io.kompose.service: server
 name: server
 namespace: dazdata
spec:
 ports:
 - name: "5000"
 port: 5000
 targetPort: 5000
 selector:
 io.kompose.service: server

- backend:

serviceName: server servicePort: 5000

### 4. Redash-scheduler 资源清单

### • Dp

[root@manager21 yaml]# cat scheduler-deployment.yaml apiVersion: extensions/v1beta1 kind: Deployment metadata: labels: io.kompose.service: scheduler name: scheduler namespace: dazdata spec: replicas: 1 strategy: {} template: metadata: labels: io.kompose.service: scheduler spec: containers: - args: - scheduler env: - name: POSTGRES\_PASSWORD value: E2DHh1ZrbNeAciyV0sf6AjJ7OkeaBTPJ - name: PYTHONUNBUFFERED value: "0" - name: QUEUES value: celery

- name: REDASH\_COOKIE\_SECRET
   value: yKCscHTaWKJDzoFFwg2zZRZvKZCbiUb0
- name: REDASH\_DATABASE\_URL

value:

postgresql://postgres:E2DHh1ZrbNeAciyV0sf6AjJ7OkeaBTPJ@postgres/postgres

- name: REDASH\_LOG\_LEVEL
  - value: INFO
- name: REDASH\_REDIS\_URL
  - value: redis://redis:6379/0
- name: REDASH\_SECRET\_KEY

value: XUXC57MgLISMLoDNmEciPdgP9pYJs2EH
- name: WORKERS\_COUNT
 value: "1"
image: harbor.dazdata.com/public/redash:v1
name: scheduler
resources: {}
restartPolicy: Always

#### • Svc

[root@manager21 yaml]# cat scheduler-service.yaml
apiVersion: v1
kind: Service
metadata:
 creationTimestamp: null
 labels:
 io.kompose.service: scheduler
 name: scheduler
 namespace: dazdata
spec:
 clusterIP: None
 selector:
 io.kompose.service: scheduler
status:
 loadBalancer: {}

### 5. Redash-worker 资源清单

#### • Dp

[root@manager21 yaml]# cat worker-deployment.yaml
apiVersion: extensions/v1beta1
kind: Deployment
metadata:
 labels:
 io.kompose.service: scheduled-worker
 name: scheduled-worker
 namespace: dazdata
spec:
 replicas: 1
 strategy: {}
 template:
 metadata:
 labels:
 io.kompose.service: scheduled-worker

spec:

containers:

- args:
  - worker

env:

- name: POSTGRES\_PASSWORD
  - value: E2DHh1ZrbNeAciyV0sf6AjJ7OkeaBTPJ
- name: PYTHONUNBUFFERED
  - value: "0"
- name: QUEUES value: scheduled\_queries,schemas
- name: REDASH\_COOKIE\_SECRET value: yKCscHTaWKJDzoFFwg2zZRZvKZCbiUb0
- name: REDASH\_DATABASE\_URL
  - value:

postgresql://postgres:E2DHh1ZrbNeAciyV0sf6AjJ7OkeaBTPJ@postgres/postgres

- name: REDASH\_LOG\_LEVEL
   value: INFO
- name: REDASH\_REDIS\_URL value: redis://redis:6379/0
- name: REDASH\_SECRET\_KEY value: XUXC57MgLISMLoDNmEciPdgP9pYJs2EH
- name: WORKERS\_COUNT
  value: "1"
  image: harbor.dazdata.com/public/redash:v1
  name: scheduled-worker
  resources: {}

restartPolicy: Always

Svc

[root@manager21 yaml]# cat worker-service.yaml apiVersion: v1 kind: Service metadata: labels: io.kompose.service: scheduled-worker name: scheduled-worker namespace: dazdata spec: clusterIP: None selector:

io.kompose.service: scheduled-worker
# 7. 部署 k8s 资源

## 7.1 按资源配置清单顺序 apply yaml 文件

| kubectl apply | - f | postgres-pv.yaml          |
|---------------|-----|---------------------------|
| kubectl apply | -f  | postgres-pvc.yaml         |
| kubectl apply | -f  | postgres-deployment.yaml  |
| kubectl apply | -f  | postgres-service.yaml     |
| kubectl apply | -f  | server-deployment.yaml    |
| kubectl apply | - f | server-service.yaml       |
| kubectl apply | - f | ingress.yaml              |
| kubectl apply | - f | scheduler-deployment.yaml |
| kubectl apply | - f | scheduler-service.yaml    |
| kubectl apply | - f | worker-deployment.yaml    |
| kubectl apply | - f | worker-service.yaml       |
|               |     |                           |

添加 dns 记录到 dns server,记录域名为 ingress 配置域名, A 记录为 proxyserver 的 vip。 在浏览器直接访问域名就进入 redash

# 第九章: 配置常见数据源

### 1、Centos8 连接 oracle 数据源

1)、执行命令安装 mysql:

sudo yum install mysql

2)、验证是否安装成功:

which mysql which mysqldump

3)、登陆进入 mysql 数据库,创建远程登录用户并授权:

例子:(其中 root 是登陆的用户,123456 是登陆密码)

GRANT ALL PRIVILEGES ON \*.\* TO 'root'@'%' IDENTIFIED BY '123456' WITH GRANT OPTION;

4)、然后开启 MySQL 的远程登录账号:

flush privileges;

5)、查看你的 mysql 服务器 ip 地址,获取到 ip 地址之后进入 centos8 下执行:

(root 代表 mysql 数据库登陆用户名,123456 代表 mysql 数据库登陆密

码,192.168.137.1 代表 mysql 数据库 ip 地址,3306 是端口,test 是数据库)

mysql -u root -p123456 -h 192.168.137.1 -P 3306 -D test

6)、安装 mysql 数据源在 redash 中可以连接

1.在 centos8 命令行安装 mysql-devel:

sudo yum install mysql-devel

2.进入 redash 目录下执行:

source venv/bin/activate pip3 install mysqlclient

三.运行完成即可登陆 redash 在新建数据源里面选择 mysql 数据源填入相关

参数即可

| MySQL             |             |
|-------------------|-------------|
| * 名称              |             |
| Mysql             | •           |
| 服务器               |             |
| 192.168.10.1      | •           |
| 第四                |             |
| 3306              | •           |
| 和卢                |             |
| root              | •           |
| 密码                |             |
|                   | •           |
| 教願库               |             |
| demo-test         | •           |
| 使用 SSL            |             |
| 服务器证书文件路径 (SSL)   |             |
| 客户圳证书文件器径 (88L)   |             |
| 私朋文律路径 (SSL)      |             |
| <b>α</b> <i>π</i> | 逆接成功! ×     |
| BY DA             | <b>建接测试</b> |

连接成功就可以在查询里面进行查询

|     | ☆ 新查询                                 |                      |                       |              |                   | 冊 仪显示结束  |
|-----|---------------------------------------|----------------------|-----------------------|--------------|-------------------|----------|
| - A |                                       |                      | 1 select * from users |              |                   |          |
| 报表  | Mysql                                 |                      |                       |              |                   |          |
| 查询  | 搜索数据表                                 | ٥                    |                       |              |                   |          |
| 提醒  | III admin                             |                      |                       |              |                   |          |
|     | bookmall.users                        |                      |                       |              |                   |          |
| 新建  | III person<br>III test.dept           |                      |                       |              |                   |          |
|     | III test.emp                          |                      |                       |              |                   |          |
|     |                                       |                      | {()} 3 4              |              |                   | 8 保存*    |
|     |                                       |                      |                       |              |                   |          |
|     |                                       |                      | 表格 * 新带视图             |              |                   |          |
|     |                                       |                      | id username           | userpassword | useremail         | userflag |
|     |                                       |                      | 1 уух520              | yangyixin520 | 1176638401@qq.com |          |
|     |                                       |                      | 2 dasima              | dasima520    | 1174579043@qq.com |          |
|     |                                       |                      | 4 PDD520              | PDD520PDD520 | PDD520@qq.com     |          |
|     |                                       |                      | 5 Ibwnb               | lbwnb520     | lbwnb520@qq.com   |          |
|     |                                       |                      | 6 zhoushuyi           | zhoushuyi520 | zhoushuyi@qq.com  |          |
|     |                                       |                      | 7 demaxiya            | demaxiya520  | demaxiya@qq.com   |          |
|     |                                       |                      | 8 luokesasi           | luokesasi520 | luokesasi@qq.com  |          |
|     |                                       |                      | 9 panda               | panda520     | panda@qq.com      |          |
| 标助  |                                       |                      | 10 xiaomaomao         | maomao520    | xiaomao@iqq.com   |          |
| 民格  |                                       |                      | 11 qqqqq              | qqqqq        | qqqqq@qq.com      |          |
|     | 添加描述                                  |                      | 12 wwwww              | www.www      | wwwww@qq.com      |          |
| 102 |                                       |                      | 13 eeeee              | 00000        | eeeee@qq.com      |          |
|     | 600 WX                                | 15年1月日 24 大府         |                       |              |                   |          |
|     | · · · · · · · · · · · · · · · · · · · | 回建时间24大府<br>更新时间2分钟前 |                       |              |                   |          |

# 2、Centos8 连接 oracle 数据源

1)、首先从 oracle 官网下载 3 个安装包

oracle-instantclient11.2-basic-11.2.0.4.0.x86\_64.zip oracle-instantclient11.2-sqlplus-11.2.0.4.0.x86\_64.zip oracle-instantclient11.2-sdk-11.2.0.4.0.x86\_64.zip

2)、创建/opt/oracle 文件夹, 赋予权限

sudo mkdir /opt/oracle sudo chmod 777 /opt/oracle

将上述包解压至/opt/oracle/instantclient\_11\_2/文件夹下

3)、配置用户变量, 在~/.bashrc 文件最后追加环境变量配置信息,在

/etc/profile 里面最好也加上

ORACLE\_HOME=/opt/oracle/instantclient\_11\_2 PATH=\$ORACLE\_HOME:\$PATH LD\_LIBRARY\_PATH=\$ORACLE\_HOME:\$LD\_LIBRARY\_PATH export TNS\_ADMIN=\$ORACLE\_HOME/network/admin export NLS\_LANG=AMERICAN\_AMERICA.AL32UTF8 export ORACLE\_HOME PATH LD\_LIBRARY\_PATH

配置完毕后,刷新使环境变量生效 source ~/.bashrc 还有 source /etc/profile

4)、创建软连接:

In -f -s /opt/oracle/instantclient\_11\_2/lclntsh.so.11.1 /usr/lib/lclntsh.so In -f -s /opt/oracle/instantclient\_11\_2/libclntsh.so.11.1 /usr/lib/libclntsh.so Ubuntu 安装:sudo apt-get install libaio-dev

Centos8 安装:sudo yum install libnsl.x86\_64

5).同时在本地需要修改 oracle 的 tnsnames.ora 文件和 listener.ora 文件,修

改他们的监听 ip

6).测试:执行 sqlplus /nolog 连接本地 oracle 出现 Connected 则成功

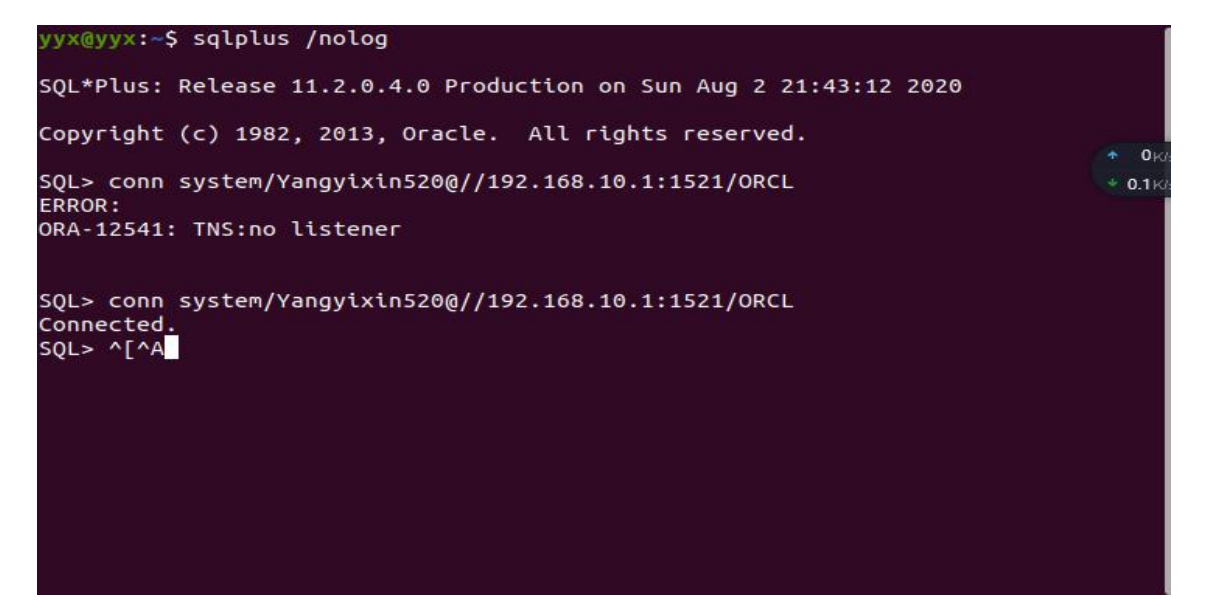

7. 在虚拟环境中执行安装 oracle 数据源:pip3 install -r requirements\_oracle\_ds.txt

8、在 Redash 界面中配置数据源如图:

| · 名称         |                                                                                                    |
|--------------|----------------------------------------------------------------------------------------------------|
| * 名称         |                                                                                                    |
|              |                                                                                                    |
| MyOracle     | •                                                                                                    |
|              |                                                                                                    |
| - 用户         |                                                                                                    |
| system       | •                                                                                                    |
| - 185845     |                                                                                                    |
|              | •                                                                                                    |
| * R8 95 25   |                                                                                                    |
| 192.168.10.1 | •                                                                                                    |
| - xik ==     |                                                                                                    |
| 1521         | •                                                                                                    |
| * DSN服务名称    |                                                                                                    |
| ORCL         | •                                                                                                    |
|              |                                                                                                    |
| 1915018 m -  |                                                                                                    |
|              |                                                                                                    |
|              | - 2014年<br>- 月か<br>- 2014年<br>- 1925<br>- 1927 - 164-10-1<br>- 第2日<br>- 1927<br>- 1924日 - 月前日<br>- 1927<br>- 1924日 - 月前日<br>- 1927<br>- 1924日 - 月前日<br>- 月前日<br>- 月か |

### 3、Centos8 安装并连接 mysql 数据源:

1).安装 mysql 并且在 centos8 里面可以访问

1.在命令行执行安装 mysql: sudo yum install mysql 2.验证是否安装成功: which mysql which mysgldump 3.登陆进入 mysql 数据库,创建 远程登录用户并授权: 例子:(其中 root 是登陆的用户,123456 是登陆密码) GRANT ALL PRIVILEGES ON \*.\* TO 'root'@'%' IDENTIFIED BY '123456' WITH GRANT **OPTION:** 4.然后开启 MySQL 的远程登录账号: flush privileges; 5.查看你的 mysql 服务器 ip 地址,获取到 ip 地址之后进入 centos8 下命令行输入: (root 代表 mysql 数据库登陆用户名,123456 代表 mysql 数据库登陆密码,192.168.137.1 代表 mysql 数据库 ip 地址,3306 是端口,test 是数据库) mysql -u root -p123456 -h 192.168.137.1 -P 3306 -D test

2).安装 mysql 数据源在 redash 中可以连接 1.在 centos8 命令行安装 mysql-devel:

sudo yum install mysql-devel 2.进入 redash 目录下执行: source venv/bin/activate pip3 install mysqlclient

3).运行完成即可登陆 redash 在新建数据源里面选择 mysql 数据源填入相关参数即

# 第十章:初次使用配置

Redash 安装完毕登陆 localhost:5000 后出现初始设置页面,如果出现则说明

安装配置成功:

| Welcome to                              | Redash!     |  |
|-----------------------------------------|-------------|--|
| 开始使用前,要                                 | 进行一个快速初始化。  |  |
| 系统管理员                                   |             |  |
| 用户名                                     |             |  |
| ab -2 at 15                             |             |  |
| -C.1 mp.84                              |             |  |
| 密码                                      |             |  |
| (1) (1) (1) (1) (1) (1) (1) (1) (1) (1) | 0.          |  |
| 了间动态()                                  | (本更新,每月一期)。 |  |
| 单位名称                                    |             |  |
| 单位名称                                    |             |  |
| 学位名称点出版                                 | 在电子邮件营和界面上。 |  |

初始设置,输入系统管理员用户名(可以是昵称)、邮箱(登录用)、密码, 和单位名称即可,非常简单,要牢记管理员密码。

登录进入系统界面后,找右上角下拉菜单,选择"数据源"

| •          | 0  | •  |
|------------|----|----|
| 类型         | 配置 | 完成 |
| 叟萦         |    |    |
| Kibana     |    | *  |
| 🎂 Kylin    |    | >  |
| PostgreSQL |    | *  |
| Prometheus |    | *  |
| Redshift   |    | *  |
| Rockset    |    | *  |

可以先用 Redash 自身的 PostgreSQL 数据库作为数据源试试看:单机安装下, 服务器: localhost,端口: 5432,用户名: postgres,密码:安装脚本中输入的 密码,数据库: postgres,保存测试连接;Docker安装下,服务器: redash\_postgres\_1,端口: 5432,用户名: postgres,密码: <空>,数据库: postgres,创建->保存->测试连接。

建好数据源后下一步就是创建查询,点顶部"新建->新建查询"菜单:

| → C ③ localhost:5000/querie                                                                                                    | is/new | 아 월 이, ☆                                                                          | θ        |
|----------------------------------------------------------------------------------------------------|--------|-----------------------------------------------------------------------------------|----------|
| 报表 > 查询 > 提醒 新路                                                                                                    | I X    | 🚭 (1852) 9. O 🛱 🌚 Ki                                                              | 統管理 〜    |
| 新查询                                                                                                    |        |                                                                                   |          |
| <b>嘲</b> 本地Postgresql                                                                                                    |        | 1 select * from useral                                                            |          |
| 按家数据表                                                                                                    | 0      |                                                                                   |          |
| an actes, parmissions<br>an alentic Journal of Alentic<br>an alert Journal of Alentic<br>and Alentic<br>data_source_proups<br>and exts_sources<br>and exts<br>and exts_sources<br>and exts alentic<br>and exts alentic<br>and exts ale |        | (1) 3 4<br>数据 + 新建和田                                                              | ▶执行      |
| II groups<br>II notification_destinations                                                                                                    |        | updated_at created_at id org_id name email profile_image_url password_hash        |          |
| in gueries<br>im guery_results<br>im guery_results<br>im guers<br>im visualizations<br>im widgets                                                                                                    |        | 12/06/20 02:29 12/06/20 02:29 1 1 系統管<br>12/06/20 02:29 12/06/20 02:29 1 1 度<br>度 | Ap87yrK1 |
|                                                                                                    |        |                                                                                   | ,        |
|                                                                                                    |        | 1 条记录 0 秒 耗时 前前                                                                   | 时间: 网络   |

选刚才建立的新查询,选计数器(Counter)类型,输入标题,选统计行数,一切 ok 了。下一步便是建立报表了,选"新建->新建报表"菜单,输入报表名称, 点添加部件,选中刚才建立的计数器:

|                 | ittsk. 9 0 🗄 🌰                                                                                                  | 系统                                                                                                    |
|-----------------|----------------------------------------------------------------------------------------------------|----------------------------------------------------------------------------------------------------|
| ~               |                                                                                                    |                                                                                                    |
|                 | 844                                                                                                    |                                                                                                    |
| 添加部件            | ×                                                                                                    |                                                                                                    |
| lane a          | The second second second second second second second second second second second second second second second se |                                                                                                    |
| 新查询             | *                                                                                                    |                                                                                                    |
| 选择权图            |                                                                                                    |                                                                                                    |
| TTRUES(Councer) |                                                                                                    |                                                                                                    |
|                 |                                                                                                    |                                                                                                    |
| 取消              | 净加至极表                                                                                                    |                                                                                                    |
|                 |                                                                                                    |                                                                                                    |
|                 |                                                                                                    |                                                                                                    |
|                 |                                                                                                    |                                                                                                    |
|                 |                                                                                                    |                                                                                                    |
|                 |                                                                                                    |                                                                                                    |
|                 |                                                                                                    |                                                                                                    |
|                 |                                                                                                    |                                                                                                    |
|                 | 第2084<br>第2084<br>第28年<br>1日第8(Counter)<br>1日第8(Counter)<br>1日第3(Counter)                                       | #EER         Q         W         W |

一幅极简所见即所得的报表便出来了,恭喜,你已经搞定 Redash 了,高大

### 上的产品其实非常简单有没有!

| 报表1                   | × +             |      |   |      |      |   |     |              | 5 <b>6</b> 6 | ø   | 8 |
|-----------------------|-----------------|------|---|------|------|---|-----|--------------|--------------|-----|---|
| ← → C © localhost:500 | 00/dashboard/-1 | <br> |   | <br> |      |   |     | <b>D</b> (1) | ۹ 🛊          | 0   | 1 |
| 报表 > 查询 > 提醒          | 新建 ~            |      | 4 |      | 指家查询 | Q | 0   | ŧ            | 御系           | 统管理 | v |
| ☆ 报表1 �               |                 |      |   |      |      |   | ◇別新 | -            | 0            | <   |   |
| 新查询                   |                 |      |   |      |      |   |     |              |              |     |   |
|                       |                 |      |   |      |      |   |     |              |              |     |   |
|                       | 1               |      |   |      |      |   |     |              |              |     |   |
| F                     | 用户数             |      |   |      |      |   |     |              |              |     |   |
| Q-4-591980            |                 |      |   |      |      |   |     |              |              |     |   |
|                       |                 |      |   |      |      |   |     |              |              |     |   |
|                       |                 |      |   |      |      |   |     |              |              |     |   |
|                       |                 |      |   |      |      |   |     |              |              |     |   |
|                       |                 |      |   |      |      |   |     |              |              |     |   |
|                       |                 |      |   |      |      |   |     |              |              |     |   |
|                       |                 |      |   |      |      |   |     |              |              |     |   |
|                       |                 |      |   |      |      |   |     |              |              |     |   |
|                       |                 |      |   |      |      |   |     |              |              |     |   |
|                       |                 |      |   |      |      |   |     |              |              |     |   |
|                       |                 |      |   |      |      |   |     |              |              |     |   |

# 附件 1: Redash 环境变量清单

| 名称                                       | 描述                         | 默认值                       |
|------------------------------------------|----------------------------|---------------------------|
| REDASH_REDIS_URL                         | Redis 连接字符串                | redis://localhost: 6379/0 |
| REDASH_PROXIES_COUNT                     |                            | 1                         |
| REDASH_STATSD_HOST                       | 状态监控                       | 127.0.0.1                 |
| REDASH_STATSD_PORT                       | 状态监控端口                     | 8125                      |
| REDASH_STATSD_PREFIX                     | 状态监控信息前缀                   | redash                    |
| REDASH_STATSD_USE_TAGS                   | 是否使用 StatsD 指标中的标签         | false                     |
|                                          | (InfluxDB 的格式)             |                           |
| REDASH_DATABASE_URL 或                    | postgresql:///postgres 表示以 | postgresql:///postgres 表  |
| DATABASE_URL                             | 当前 linux 用户登录              | 示以当前 linux 用户无密码,         |
|                                          | postgresql 数据库             | 登录本机 postgres 实例          |
| REDASH_QUERY_RESULTS_CLEANUP_E<br>NABLED | 是否自动清除查询的结果集               | true                      |
| REDASH_QUERY_RESULTS_CLEANUP_C           | 自动清除上限数量(个):每查询            | 100                       |
| OUNT                                     | 结果集超过该数量即自动清除。             |                           |
|                                          | Redash 会为每查询保留多个结果         |                           |
|                                          | 集,每次执行 sql 都会保留。           |                           |
| REDASH_QUERY_RESULTS_CLEANUP_M           | 自动清除时间下限(天):超过天数           | 7                         |
| AX_AGE                                   | 自动清除                       |                           |
| REDASH_SCHEMAS_REFRESH_SCHEDUL           | 刷新数据源数据结构(表字段等模            | 30                        |
| E                                        | 式信息)的频率(以分钟为单位)            |                           |
| REDASH_AUTH_TYPE                         | redash 集成授权模式              | api_key                   |
| REDASH_ENFORCE_HTTPS                     | 强制使用 https 链接              | false                     |
| REDASH_INVITATION_TOKEN_MAX_AG           | 邀请用户注册链接失效时间:秒             | 60 _ 60 _ 24 * 7          |
| E                                        |                            |                           |
| REDASH_MULTI_ORG                         | 多租户部署                      | false                     |
| REDASH_GOOGLE_CLIENT_ID                  | 集成 google 账户               |                           |
| REDASH_GOOGLE_CLIENT_SECRET              | 集成 google 账户               |                           |
| REDASH_REMOTE_USER_LOGIN_ENABL           | 允许远程登录                     | false                     |
| ED                                       |                            |                           |
| REDASH_REMOTE_USER_HEADER                | 远程登录请求头信息                  | X-Forwarded-Remote-User   |
| REDASH_LDAP_LOGIN_ENABLED                | 允许 LDAP 登录                 | false                     |
| REDASH_LDAP_URL                          | LDAP 链接                    | none                      |
| REDASH_LDAP_BIND_DN                      | LDAP 绑定域名                  | none                      |
| REDASH_LDAP_BIND_DN_PASSWORD             | LDAP 绑定密码                  |                           |
| REDASH_LDAP_DISPLAY_NAME_KEY             | LDAP 显示名称                  | displayName               |
| REDASH_LDAP_EMAIL_KEY                    | LDAP 邮箱                    | mail                      |

| 名称                              | 描述               | 默认值                            |
|---------------------------------|------------------|--------------------------------|
| REDASH_LDAP_CUSTOM_USERNAME_PR  | LDAP 用户名称提示      | LDAP/AD/SSO username:          |
| OMPT                            |                  |                                |
| REDASH_LDAP_SEARCH_TEMPLATE     | LDAP 搜索模板        | (cn=%(username)s)              |
| REDASH_LDAP_SEARCH_DN           | LDAP 搜索域名        | REDASHSEARCHDN                 |
| REDASH_STATIC_ASSETS_PATH       | 默认前端资源文件位置       | /client/dist/                  |
| REDASH_JOB_EXPIRY_TIME          | 队列查询任务过期时间:秒     | 3600 * 12                      |
| REDASH_COOKIE_SECRET            | Cookie 信息加密密钥    | c292a0a3aa32397cdb050e23       |
|                                 |                  | 3733900f                       |
| REDASH_LOG_LEVEL                | 日志级别             | INFO                           |
| REDASH_MAIL_SERVER              | 邮件服务器地址          | localhost                      |
| REDASH_MAIL_PORT                | 邮件服务器端口          | 25                             |
| REDASH_MAIL_USE_TLS             | 邮件服务器启用 TLS      | false                          |
| REDASH_MAIL_USE_SSL             | 邮件服务器启用 SSL      | false                          |
| REDASH_MAIL_USERNAME            | 邮件服务器用户名         | None                           |
| REDASH_MAIL_PASSWORD            | 邮件服务器密码          | None                           |
| REDASH_MAIL_DEFAULT_SENDER      | 邮件服务器默认发件人       | None                           |
| REDASH_MAIL_MAX_EMAILS          | 邮件服务器最大邮件数       | None                           |
| REDASH_MAIL_ASCII_ATTACHMENTS   | 邮件服务器 ASCII 附件   | false                          |
| REDASH_HOST                     | Redash Server 地址 |                                |
| REDASH_ALERTS_DEFAULT_MAIL_SUB  | 预警信息邮件主题默认模板     | ({state}) {alert_name}         |
| JECT_TEMPLATE                   |                  |                                |
| REDASH_THROTTLE_LOGIN_PATTERN   | 登录频次限制           | 50/hour                        |
| REDASH_LIMITER_STORAGE          |                  | REDIS_URL                      |
| REDASH_CORS_ACCESS_CONTROL_ALL  | 跨请求允许的域          |                                |
| OW_ORIGIN                       |                  |                                |
| REDASH_CORS_ACCESS_CONTROL_ALL  | 跨域请求需要证书         | false                          |
| OW_CREDENTIALS                  |                  |                                |
| REDASH_CORS_ACCESS_CONTROL_REQ  | 允许跨域请求类型<br>     | GET, POST, PUT                 |
| DEDICH CODE ACCESS CONTROL ALL  |                  |                                |
| WHEADERS                        | <b>时</b>         | Content-Type                   |
| REDASH ENABLED OUERY RUNNERS    |                  | " " ioin(defaultquervrunners)  |
| REDASH ADDITIONAL QUERY RUNNER  | 附加的数据源查询执行程序     | , join(derdalequeryramiers)    |
| s                               |                  |                                |
| REDASH_DISABLED_QUERY_RUNNERS   | 禁止的数据源查询执行程序     |                                |
| REDASH_ADHOC_QUERY_TIME_LIMIT   | ADHOC 查询时间限制     | None                           |
| REDASH_ENABLED_DESTINATIONS     |                  | ",".join(default_destinations) |
| REDASH_ADDITIONAL_DESTINATIONS  |                  |                                |
| REDASH_EVENT_REPORTING_WEBHOOKS |                  |                                |

| 名称                             | 描述                | 默认值                         |
|--------------------------------|-------------------|-----------------------------|
| REDASH_SENTRY_DSN              | Sentry 事件日志       |                             |
| REDASH_ALLOW_SCRIPTS_IN_USER_I | 用户输入禁用脚本          | false                       |
| NPUT                           |                   |                             |
| REDASH_DASHBOARD_REFRESH_INTER | 配置可用的报表刷新频率(秒)    | "60,300,600,1800,3600,43200 |
| VALS                           |                   | ,86400"                     |
| REDASH_QUERY_REFRESH_INTERVALS | 配置可用的查询刷新频率(秒)    | "60,300,600,900,1800,3600,7 |
|                                |                   | 200,10800,14400,18000,2160  |
|                                |                   | 0,25200,28800,32400,36000,3 |
|                                |                   | 9600,43200,86400,604800,12  |
| REDASH PASSWORD LOGIN ENABLED  | │<br>│<br>│ ☆     | 09000,2592000               |
| DEDACH SAMT METADATA URI.      |                   |                             |
| DEDACH SAME FINTERIA ID        |                   |                             |
| REDASH_SAML_ENITIT_ID          |                   |                             |
| REDASH_SAML_NAMETD_FORMAT      |                   |                             |
| REDASH_DATE_FORMAT             |                   |                             |
| REDASH_JWT_LOGIN_ENABLED       |                   |                             |
| REDASH_JWT_AUTH_ISSUER         |                   |                             |
| REDASH_JWT_AUTH_PUBLIC_CERTS_U |                   |                             |
| RL                             |                   |                             |
| REDASH_JWT_AUTH_AUDIENCE       |                   |                             |
| REDASH_JWT_AUTH_ALGORITHMS     |                   | HS256, KS256, ES256         |
| REDASH_JWT_AUTH_COOKIE_NAME    |                   |                             |
| REDASH_JWT_AUTH_HEADER_NAME    |                   |                             |
| REDASH_FEATURE_SHOW_QUERY_RESU | 显示查询结果的数量<br>     | true                        |
| LTS_COUNT                      | 此子长木              |                             |
| REDASH_VERSION_CHECK           |                   | true                        |
| REDASH_FEATURE_DISABLE_REFRESH | 禁用                | false                       |
|                                |                   | falco                       |
| S CONTROL                      |                   |                             |
| REDASH FEATURE ALLOW CUSTOM JS | │<br>│ 允许自定义可视化类型 | false                       |
|                                |                   |                             |
| REDASH_FEATURE_DUMB_RECENTS    |                   | false                       |
| REDASH_FEATURE_AUTO_PUBLISH_NA | 查询更名后自动发布         | true                        |
| MED_QUERIES                    |                   |                             |
| REDASH_BIGQUERY_HTTP_TIMEOUT   | 查询链接超时(秒)         | 600                         |
| REDASH_SCHEMA_RUN_TABLE_SIZE_C | 表结构显示记录数          | False                       |
| ALCULATIONS                    |                   |                             |
| REDASH_WEB_WORKERS             | 默认 Worker 进程数量    | 4                           |

# 附件 2: 从开源版本替换为商业版

开源版本配置好的环境变量, 替换过程不受影响, 替换完成后继续有效。 同时使用提供的打包好的商业版前后端程序包进行覆盖升级,期间不需要执行 npm run build,

直接使用

### 1、升级成商业版数据库

code character varying(100) NOT NULL, name character varying(255) NOT NULL, is\_builtin boolean default false, items json[] DEFAULT '{:json[]

);

ALTER TABLE public.enums

ADD CONSTRAINT enums\_pkey PRIMARY KEY(id);

CREATE unique INDEX enums\_org\_code ON public.enums USING btree (org\_id,code); ALTER TABLE public.enums OWNER TO redash;

//门户

CREATE TABLE public.dashboard\_groups ( id serial, dashboard\_id integer NOT NULL, group\_id integer NOT NULL );

ALTER TABLE ONLY public.dashboard\_groups ADD CONSTRAINT dashboard\_groups\_pkey PRIMARY KEY (id);

ALTER TABLE ONLY public.dashboard\_groups ADD CONSTRAINT dashboard\_groups\_dashboard\_id\_fkey FOREIGN KEY (dashboard\_id) REFERENCES public.dashboards(id);

ALTER TABLE ONLY public.dashboard\_groups ADD CONSTRAINT dashboard\_groups\_group\_id\_fkey FOREIGN KEY (group\_id) REFERENCES public.groups(id); CREATE UNIQUE INDEX dashboard\_groups\_dashboard\_group ON public.dashboard\_groups USING btree (dashboard\_id, group\_id);

ALTER TABLE public.dashboard\_groups OWNER TO redash;

CREATE TABLE public.portal ( id serial, org\_id integer default 0, code character varying(100) NOT NULL, name character varying(255) NOT NULL, is\_builtin boolean default false, items json[] DEFAULT '{}'::json[]

);

ALTER TABLE public.portal ADD CONSTRAINT portal\_pkey PRIMARY KEY(id); CREATE unique INDEX portal\_org\_code ON public.portal USING btree (org\_id,code); ALTER TABLE public.portal OWNER TO redash;

#### //用户

ALTER TABLE public.users add column mobile character varying(15); CREATE UNIQUE INDEX users\_org\_id\_mobile ON public.users USING btree (org\_id, mobile);

#### 2、清除数据库记录

如果是开源版数据库,请注释前三行。一定要先做好备份才能清除记录! delete from enums; delete from portal; delete from dashboard\_groups;

delete from data\_source\_groups; delete from groups;

delete from events; delete from changes; delete from widgets; delete from dashboards; delete from visualizations; delete from queries; delete from api\_keys; delete from users;

delete from query\_results; delete from data\_sources; delete from organizations;

delete from query\_snippets; delete from notification\_destinations; delete from favorites; delete from alert\_subscriptions; delete from alerts; delete from alembic\_version; delete from access\_permissions;

#### 3、安装商业版前端

进入开源版本~/安装目录/client/dist 文件夹,复制商业版本前端打包后的文件夹 dist 到此位置覆盖即可。前提条件是后端 API 服务器部署在 localhost:5000,如果不是该默认配 置,则需要告诉武汉达之云公司单独打包。

#### 4、安装商业版后端

商业版后端包括 web server 后端、worker、scheduler 三种应用环境,一般情况这三种 应用环境都等同配置。

先删除开源版后端~/安装目录/redash/文件夹,复制商业版本的该文件至此位置即可。 商业版本后端部分文件为\*.so 库文件格式,为获得准确的库文件包,需要先告诉武汉达之云 公司本次安装所在的服务器 Linux 系统名称和版本号。

对于 Excel 插件,还需要安装几个 python 依赖包,拷贝 requirements\_excel.txt 文件至 ~/安装目录/,执行:

source venv/bin/activate pip install -r requirements\_excel.txt deactivate

#### 5、配置商业版许可证

商业版本许可证是根据机器物理信息、数据库连接信息、最大用户数量和试用到期日期 等因素计算出来的,需要许可证的地方会显示这些硬件信息,请将这些信息告诉武汉达之云 公司,以获得许可证。未获得许可证的商业版功能将不能运行,但不影响开源版本所有功能。 (1) 配置许可证步骤:

在/etc/profile 文件最后添加环境变量:

export REDASH\_DAZ\_COMMON="此处为本机许可证"

export REDASH\_DAZ\_DATE="使用终止日期"

(2)保存并且使配置生效

source /etc/profile

# 附件 3: 商业版配置弹窗跨域访问

#### 1、适用于 Widget 插件和 Portal 插件

Readsh 具有极高的安全性,为防止跨站请求伪造(CSRF),Redash 里的 iframe 只允许访问可信网站,默认值下只能访问 redash.io。

要让弹窗可以访问信任网站,要具备两个条件:其一是目标网站允许来自 redash 安装网站的 iframe 访问;其二是 redash 安装网站配置目标网站为信任网站。

#### 2、目标网站配置

目标网站允许 iframe 访问,这需要配置 www 服务器的 X-Frame-Options 四个 参数:

#### 1、ALLOWALL

表示该页面允许所有网站在 frame 中展示,例如: www.sohu.com 就允许被任何 网站进行 iframe 调用。

#### $2 \mathbf{DENY}$

表示该页面不允许在 frame 中展示,即便是在相同域名的页面中嵌套也不允许。

#### 3、SAMEORIGIN

表示该页面可以在相同域名页面的 frame 中展示。

#### 4、ALLOW-FROM uri

表示该页面可以在指定来源的 frame 中展示。

换一句话说,如果设置为 DENY,不光在别人的网站 frame 嵌入时会无法加载,在 同域名页面中同样会无法加载。另一方面,如果设置为 SAMEORIGIN,那么页面就 可以在同域名页面的 frame 中嵌套。要允许 Redash 访问,必须在目标网站配置 ALLOWALL 或 ALLOW-FROM 允许 redash 安装网站来进行 iframe 访问。

#### Nginx 配置

可以添加到 'http', 'server' 或者 'location' 配置项的节中,一般配置在'server' 中默认情况下都是使用 SAMEORIGIN 参数,允许同域嵌套

add\_header X-Frame-Options SAMEORIGIN;

#### 允许单个域名 iframe 嵌套

add\_header X-Frame-Options ALLOW-FROM http://portal.dazdata.com/;

#### 允许多个域名 iframe 嵌套, 注意这里是用逗号分隔

add\_header X-Frame-Options "ALLOW-FROM http://portal.dazdata.com/,http://previw.dazdata.com/";

#### 3、Redash 安装网站配置

Redash 网站网站有一个隐含环境变量来进行配置 iframe 信任网站。

#### 环境变量名: REDASH\_CONTENT\_SECURITY\_POLICY

默认值类似于: "default-src 'self' \*; worker-src blob:; child-src blob:; style-src 'self' 'unsafe-inline' \*; script-src 'self' 'unsafe-eval' \*; font-src 'self' data:; img-src 'self' http: https:

data: blob:; object-src 'none'; frame-ancestors 'none'; frame-src redash.io;",

通过设置环境变量支持更多的信任网站,可以在/etc/profile 或~/.bashrc 里增加环境变 量设置如下:

export REDASH\_CONTENT\_SECURITY\_POLICY="default-src 'self' \*; worker-src blob:; child-src blob:; style-src 'self' 'unsafe-inline' \*; script-src 'self' 'unsafe-eval' \*; font-src 'self' data:; img-src 'self' http: https: data: blob:; object-src 'none'; frame-ancestors 'none'; frame-src redash.io \*.sohu.com;"

就是复制默认值,在 frame-src 节增加空格和新的信任域名,支持通配符号,如此类推可以支持更多的信任域名,例如:\*.sohu.com \*.baidu.com \*.bilibili.com 等等

由于 Redash 本身有很多的帮助指向 redash.io,建议不要删除该信任域,否则导致很多帮助不可用。

# 附件 4: 配置上传文件路径

Readsh 中文商业版 Excel 插件具备上传本地 Excel、CSV、Json 文件至服务器的能力。REDASH\_DAZ\_FILES 环境变量配置上传文件在服务器端的路径,支持相对路径,改环境变量默认为<sup>~</sup>/redash/client/dist/files/。单机部署情况下,可改可不改,在多机集群部署方式下,上传文件必须集中存放,不能分散于各个服务器,所以需要配置该环境变量,指向集中内网文件路径。

# 附件 5: Redash 中文版配置邮件服务

Redash 中文版可以使用自己架设的邮件服务器,也可以使用 web 公共邮件 系统的 SMTP 服务。的此处以腾讯企业邮箱为例说明 redash 中文版如何配置邮 件发件服务。在环境变量设置相应参数,进入 redash 中文版服务器在/etc/profile 中加入:

export REDASH\_MAIL\_SERVER=hwsmtp.exmail.qq.com

export REDASH\_MAIL\_PORT=465

export REDASH\_MAIL\_USE\_SSL=true

export REDASH\_MAIL\_USERNAME=你的 qq 企业邮箱登陆用户名

export REDASH\_MAIL\_PASSWORD=你的 qq 企业邮箱登陆密码

export REDASH\_MAIL\_DEFAULT\_SENDER=默认的发送邮箱(一般就是登陆邮箱)

保存退出, source /etc/profile 加载环境变量, 重启 Redash 服务, 即配置好了发

件服务。虚拟机环境需要重启服务器才能重新加载环境变量。

# 附件 6: Redash 中文版配置 Saml 单点登录

1.我们使用 onelogin 的统一认证服务器进行测试需要准备一个 onelogin 的账号 2.登录之后点击 Applications 下的 Add APP 进行添加

| O OneLogin × O Applications   OneLogin × +                              |                                      |                 | - ø ×               |
|-------------------------------------------------------------------------|--------------------------------------|-----------------|---------------------|
| ← → C ■ preview.onelogin.com/apps                                       |                                      |                 | <b>₽ ☆ ● ≯ ⊖</b> :  |
| onelogin Users Applications Devices Authentication Activity Security Se | ettings Developers                   |                 | Smmer               |
| Applications Applications                                               |                                      |                 | Add App             |
| Q search company apps                                                   | 5                                    | 第二步:点击Add App进行 | 宁添加                 |
| Redash<br>RelayState :                                                  | 2 users<br>SAML2.0, admin-configured |                 |                     |
| Two prologin<br>RelayState :                                            | 1 user<br>SAML2.0, admin-configured  |                 |                     |
|                                                                         |                                      |                 | 42.) <sup>235</sup> |
|                                                                         |                                      |                 |                     |
|                                                                         |                                      |                 |                     |
|                                                                         |                                      |                 |                     |
|                                                                         |                                      |                 | 8                   |
| artha/Ma carearene/arrene/artha                                         |                                      |                 |                     |

3.在搜索框内输入 saml 找到对应的配置源:

| onelog         | <b>in</b> Users                           | Applications       | Devices       | Authentication | Activity | Security | Settings | Developers |                                     |
|----------------|-------------------------------------------|--------------------|---------------|----------------|----------|----------|----------|------------|-------------------------------------|
| Find A         | pplications                               |                    |               |                |          |          |          |            |                                     |
| Q saml         |                                           |                    |               |                |          |          |          |            |                                     |
| Acces          | Adobe Creative Cloud<br>Adobe Systems Inc | (SP initiated SAML | )             |                |          |          |          |            | SAML2.0                             |
|                | Bitdefender SAML SP<br>OneLogin, Inc.     | launcher           | $\backslash$  |                |          |          |          |            | Form-based auth , browser extension |
| ٩              | Google SAML Quicklin<br>Google Inc.       | nk                 |               | 第一步            | 步:填入san  | nl       |          |            | SAML2.0                             |
| INTRA<br>LINKS | Intralinks SAML<br>OneLogin, Inc.         |                    |               |                |          |          |          |            | SAML2.0                             |
| SINGLE<br>BOON | JIRA/Confluence (wit<br>re:solution       | h Resolution SAML  | SingleSignOn) |                |          |          |          |            | SAML2.0                             |
| J.             | Pilot Catastrophe SAI<br>OneLogin, Inc.   | ML (IdP)           |               |                | 第        | 第二步:找到   | 对应的配置    | 呈源         | SAML2.0                             |
| - S            | SAML 1.1 Test Conne<br>OneLogin, Inc.     | ctor (Advanced)    |               | /              |          |          |          |            | SAML1.1                             |
| 0              | SAML Multi ACS Inde<br>OneLogin, Inc.     | x Connector        |               |                |          |          |          |            | SAML2.0                             |
| ٩              | SAML Test Connector<br>OneLogin, Inc.     | (Advanced)         |               |                |          |          |          |            | SAML2.0                             |
| 0              | SAML Test Connector<br>OneLogin, Inc.     | (SP Shibboleth)    |               |                |          |          |          |            | SAML2.0                             |

## 给源配置名称

| onelogin Users                           | Applications Devices Authentication Act                                                                    | vity Security Settings Developers                                              | Buy Smmer           |
|------------------------------------------|----------------------------------------------------------------------------------------------------|--------------------------------------------------------------------------------|---------------------|
| Applications /<br>SAML Test Connector (/ | Advanced)                                                                                                  |                                                                                | More Actions - Save |
| Info                                     | Portal                                                                                                    |                                                                                |                     |
| Configuration                            | Display Name                                                                                               | Tab                                                                            |                     |
| Parameters                               | yyx_onelogin                                                                                               | preview •                                                                      |                     |
| Rules                                    | Visible in portal                                                                                          |                                                                                |                     |
| SSO                                      |                                                                                                    |                                                                                |                     |
| Access                                   | 1                                                                                                    | E此处先填写好你定义的名字随后保存                                                              |                     |
| Users                                    | Rectangular Icon                                                                                           | Square Icon                                                                    |                     |
| Privileges                               |                                                                                                    |                                                                                |                     |
| Setup                                    |                                                                                                    |                                                                                |                     |
|                                          | <ol> <li>Upload an icon with an aspect-ratio of 2.64:1 as<br/>either a transparent .PNG or .SVG</li> </ol> | Upload a square icon at least 512x512px as<br>ether a transparent. PNG or .5VG |                     |

### 接下来配置 Configuration 里面的选项:

| fo           | Application details 第一步:配置此处在下面填入相应的url,其他参数不用管默认即可       |
|--------------|-----------------------------------------------------------|
| onfiguration | Relaystate                                                |
| arameters    |                                                           |
| ules         | Audience (EntityID)                                       |
| SO           |                                                           |
| ccess        | Recipient                                                 |
| sers         | https://portal.dazdata.com/saml/callback?org_slug=default |
| rivileges    | AGE (Gensumer) URL Velidetor*                             |
| etup         |                                                           |
|              | ① *Required.                                              |
|              | ACS (Consumer) URL*                                       |
|              |                                                           |
|              |                                                           |

### 然后配置 Parameters 里面的参数:

| onelogin Users                      | Applications Devices Authentication Activity     | Security Settings Developers       |            | Buy Smmer           |
|-------------------------------------|--------------------------------------------------|------------------------------------|------------|---------------------|
| Applications /<br>SAML Test Connect | or (Advanced)                                    |                                    |            | More Actions - Save |
| Info<br>Configuration<br>Parameters | Credentials are 第一步:点击配置<br>@Lemfigured by admin | 此处必须添加这两行配置:<br>FirstName和LastName |            | 第二步:点击添加            |
| Rules                               | SAML Test Connector (Advanced) Field             | •                                  | Value      |                     |
| SSO                                 | FirstName                                        |                                    | First Name | custom parameter    |
| Access                              | LastName                                         |                                    | Last Name  | custom parameter    |
| Privileges                          | Name!D value                                     |                                    | Email      |                     |
| Setup                               |                                                  |                                    |            |                     |
|                                     |                                                  |                                    |            |                     |
|                                     |                                                  |                                    |            |                     |
|                                     |                                                  |                                    |            |                     |

特别注意:

| ld name |  |
|---------|--|
| (XXXXX  |  |
|         |  |

## 4.进入 Users 把你配置的 App 添加进来赋予权限

| onelogin Users Application | ns Devices Authenticatio | on Activity Security Settings Developers | 3                | Buy              | Smmer                    |
|----------------------------|--------------------------|------------------------------------------|------------------|------------------|--------------------------|
| Users /<br>Smmer Summer    | 第一步:点击                   | Users                                    |                  |                  | More Actions 👻 Save User |
|                            | 第二步:选择                   | 你的用户                                     |                  | 笛 四步·占击添加Ar      | n赋予他权限即可                 |
| User Info R                | oles A                   | applications                             |                  |                  |                          |
| Authentication             | efault                   | a Redash                                 | xiax@dazdata.com | Admin-configured |                          |
| Activity                   | 1                        | a yyx_onelogin                           | xiax@dazdata.com | Admin-configured |                          |
|                            | ★ 第三步选择Application       | ons                                      |                  |                  |                          |
|                            |                          |                                          |                  |                  |                          |
|                            |                          |                                          |                  |                  |                          |
|                            |                          |                                          |                  |                  |                          |
|                            |                          |                                          |                  |                  |                          |
|                            |                          |                                          |                  |                  |                          |
|                            |                          |                                          |                  |                  |                          |
|                            |                          |                                          |                  |                  |                          |
|                            |                          |                                          |                  |                  |                          |
|                            |                          |                                          |                  |                  |                          |
|                            |                          |                                          |                  |                  |                          |
|                            |                          |                                          |                  |                  |                          |
|                            |                          |                                          |                  |                  | _                        |
|                            |                          |                                          |                  |                  | \$                       |

#### 5.所有参数配置完成之后下载相对应的 xml 文件可以打开看看:

| onelogin User                       | Applications Devices Authentication | Activity Security Settings Developers |        | Buy Smmer                                       |
|-------------------------------------|-------------------------------------|---------------------------------------|--------|-------------------------------------------------|
| Applications /<br>SAML Test Connect | tor (Advanced)                      |                                       |        | More Actions - Save                             |
| Info                                | Portal                              |                                       |        | Vendor Homepage<br>Reapply entitlement mappings |
| Configuration                       | Display Name                        | Tab                                   | 点击此处下载 | ③ SAML Metadata                                 |
| Parameters                          | yyx_onelogin                        | preview -                             | xml文件  | Delete                                          |
| Rules                               | Visible in portal                   |                                       |        |                                                 |
| SSO                                 |                                     |                                       |        |                                                 |
| Access                              |                                     |                                       |        |                                                 |
| Users                               | Rectangular Icon                    | Square Icon                           |        |                                                 |
|                                     |                                     |                                       |        |                                                 |

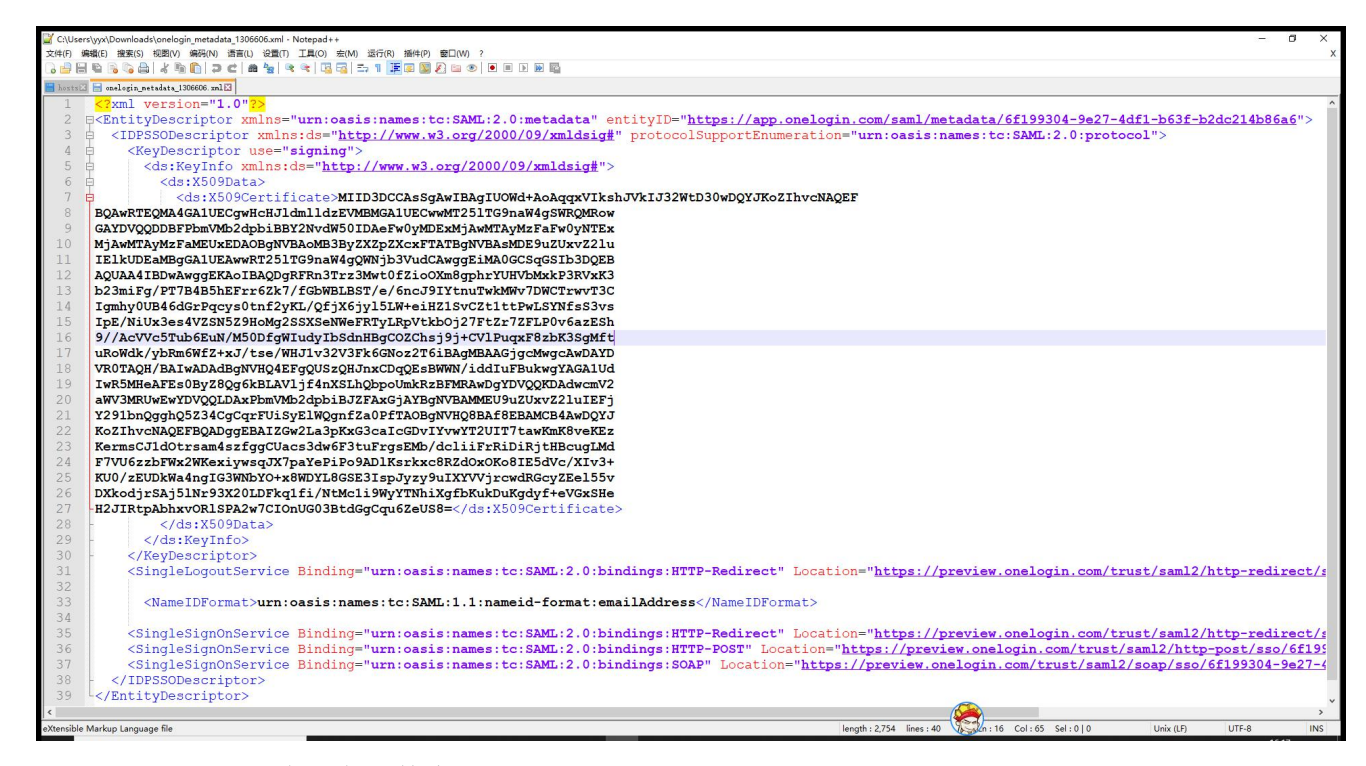

#### 6.进入 redash 后端程序文件夹下

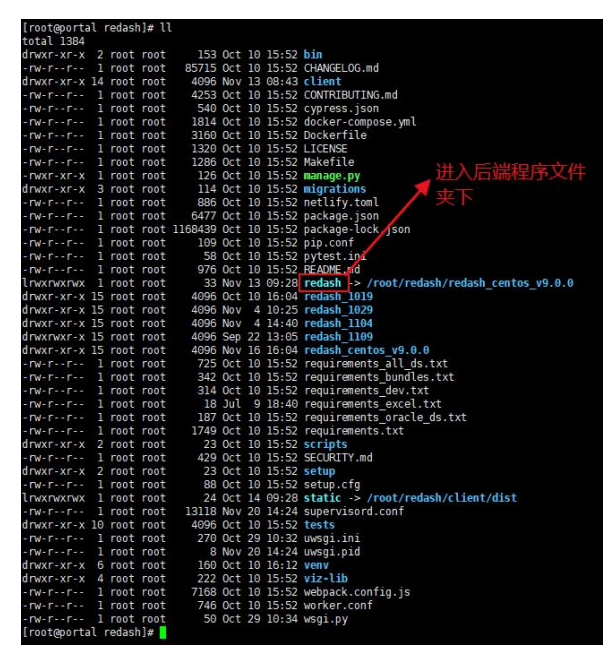

| [root@portal<br>total 48 | redas | sh]# 1 | 11   |     |    |       |                  |
|--------------------------|-------|--------|------|-----|----|-------|------------------|
| -rw-rr 1                 | root  | root   | 1686 | Aug | 19 | 02:16 | app.pv           |
| drwxr-xr-x 3             | root  | root   | 195  | Nov | 20 | 14:09 | authentication   |
| drwxr-xr-x 3             | root  | root   | 173  | Nov | 13 | 14:44 | cli              |
| drwxr-xr-x 3             | root  | root   | 195  | Nov | 13 | 14:44 | destinations     |
| -rw-rr 1                 | root  | root   | 3240 | Aug | 19 | 02:16 | extensions.py    |
| drwxr-xr-x 3             | root  | root   | 4096 | Nov | 13 | 14:46 | handlers         |
| -rw-rr 1                 | root  | root   | 1595 | Nov | 13 | 14:17 | init .py         |
| drwxr-xr-x 3             | root  | root   | 81   | Nov | 13 | 14:44 | metrics          |
| drwxr-xr-x 3             | root  | root   | 198  | Nov | 13 | 14:46 | models           |
| -rw-rr 1                 | root  | root   | 3636 | Aug | 19 | 02:16 | monitor.py       |
| -rw-rr 1                 | root  | root   | 3365 | Nov | 16 | 15:53 | permissions.py   |
| drwxr-xr-x 2             | root  | root   | 4096 | Nov | 16 | 15:54 | pycache          |
| drwxr-xr-x 4             | root  | root   | 4096 | Nov | 13 | 14:46 | query_runner     |
| -rw-rr 1                 | root  | root   | 2646 | Sep | 22 | 21:05 | security.py      |
| drwxr-xr-x 3             | root  | root   | 67   | Nov | 13 | 14:44 | serializers      |
| drwxr-xr-x 3             | root  | root   | 112  | Nov | 20 | 14:23 | settings         |
| drwxr-xr-x 4             | root  | root   | 176  | Nov | 13 | 14:44 | tasks            |
| drwxr-xr-x 5             | root  | root   | 259  | Nov | 13 | 14:44 | templates        |
| drwxr-xr-x 3             | root  | root   | 151  | Nov | 13 | 14:46 | utils            |
| -rw-rr 1                 | root  | root   | 3130 | Aug | 19 | 02:16 | version_check.py |
| -rw-rr 1                 | root  | root   | 1420 | Aug | 19 | 02:16 | worker.py        |
| -rw-rr 1                 | root  | root   | 50   | Aug | 19 | 02:16 | wsgi.py          |
| [root@portal             | redas | sh]#   |      |     |    |       |                  |

| total 48              |   |      |      |               |              |            |                  |                     |
|-----------------------|---|------|------|---------------|--------------|------------|------------------|---------------------|
| - rw-rr               | 1 | root | root | 2544          | Aug          | 19         | 02:16            | account.py          |
| -rw-rr                | 1 | root | root | 3916          | Aug          | 19         | 02:16            | google_oauth.py     |
| - rw-rr               | 1 | root | root | 9506          | Nov          | 6          | 00:14            | init .py            |
| - rw-rr               | 1 | root | root | 1976          | Aug          | 19         | 02:16            | jwt_auth.py         |
| - rw- r r             | 1 | root | root | 2936          | Aug          | 19         | 02:16            | ldap_auth.py        |
| -rw-rr                | 1 | root | root | 564           | Aug          | 19         | 02:16            | org resolving.py    |
| rwxr-xr-x             | 2 | root | root | 4096          | Nov          | 20         | 14:10            | pycache             |
| - rw-rr               | 1 | root | root | 1814          | Aug          | 19         | 02:16            | remote user auth.py |
| - rw-r r              | 1 | root | root | 6895          | Nov          | 20         | 14:09            | saml auth.py —— 修动之 |
| -rw-rr<br>[root@porta | 1 | root | root | 6895<br>ation | Nov<br>]# v: | 20<br>im ( | 14:09<br>saml_au | saml_auth.py he 修改了 |

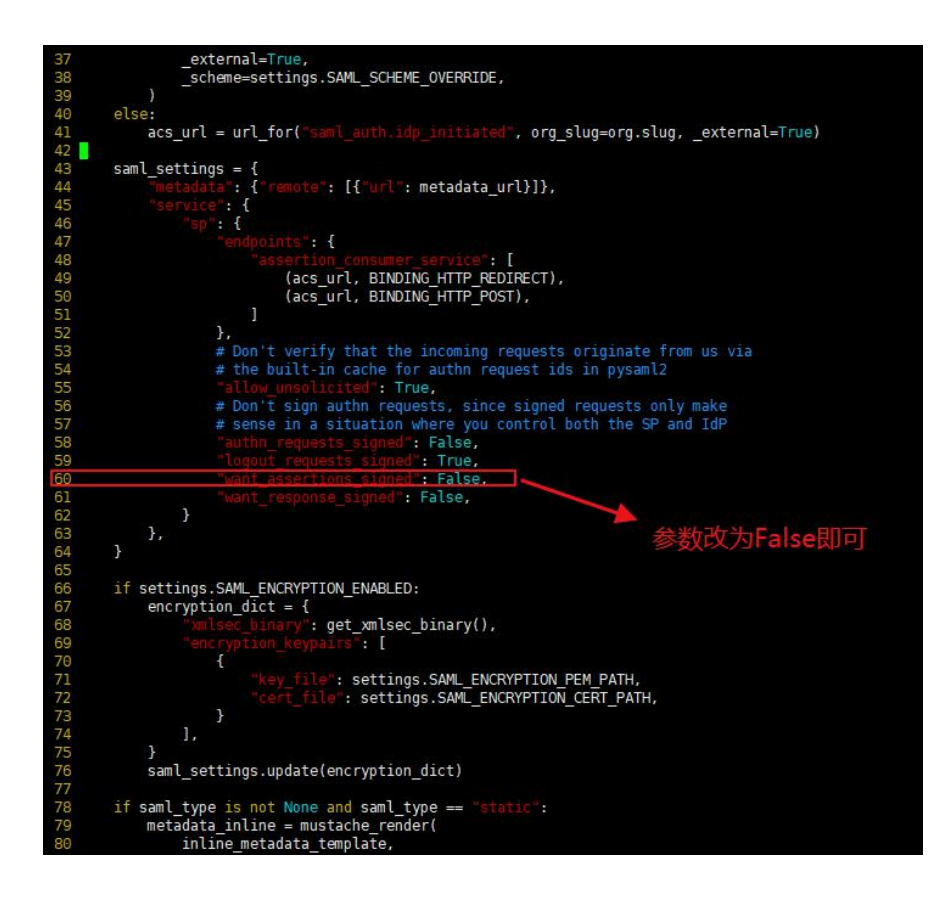

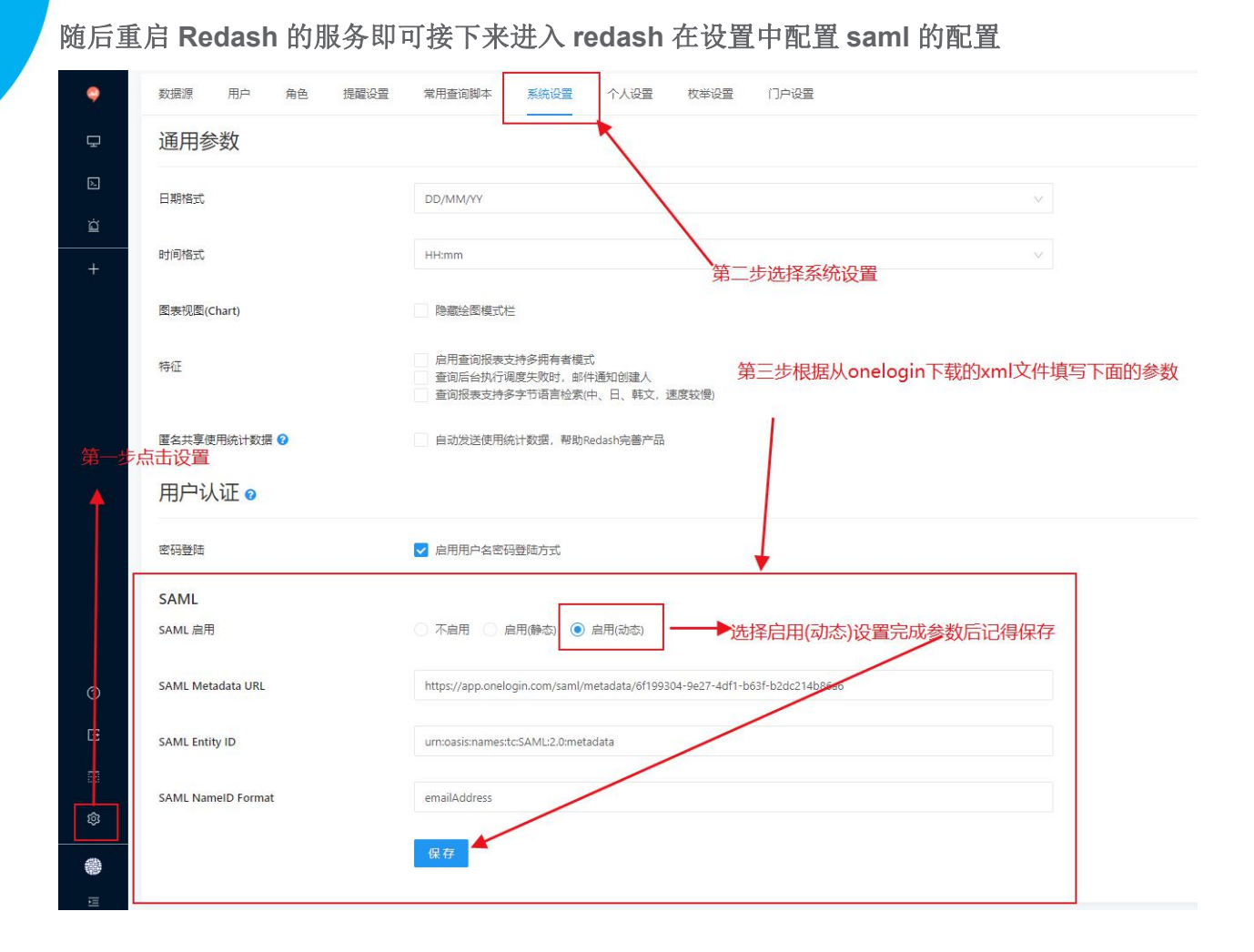

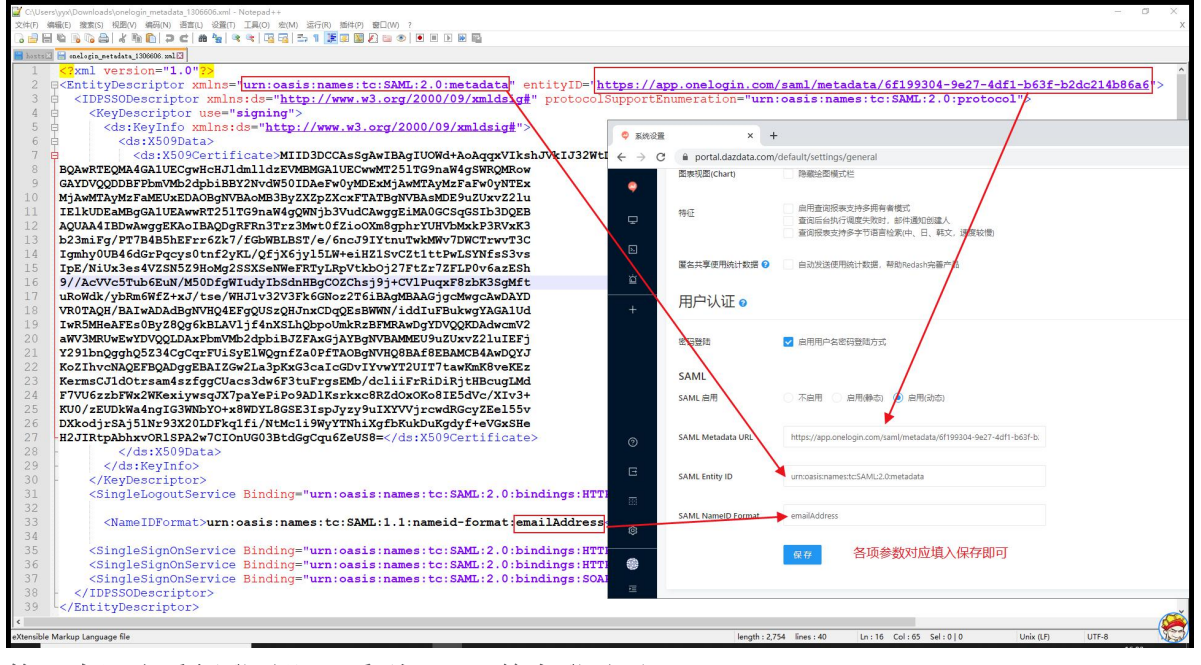

接下来退出重新登录即可看到 Saml 单点登录了

| ♥ 型素         ×         +           ←         >         C         is portal.dazdata.com/default/login         ☆ | • * 0 : |
|----------------------------------------------------------------------------------------------------|---------|
|                                                                                                    |         |
| •                                                                                                    |         |
|                                                                                                    |         |
| 豆束                                                                                                    |         |
| SAMLAJË                                                                                                    |         |
| 电子邮箱                                                                                                    |         |
| 世界世界                                                                                                    |         |
|                                                                                                    |         |
|                                                                                                    |         |
|                                                                                                    |         |
|                                                                                                    |         |
|                                                                                                    |         |
|                                                                                                    |         |